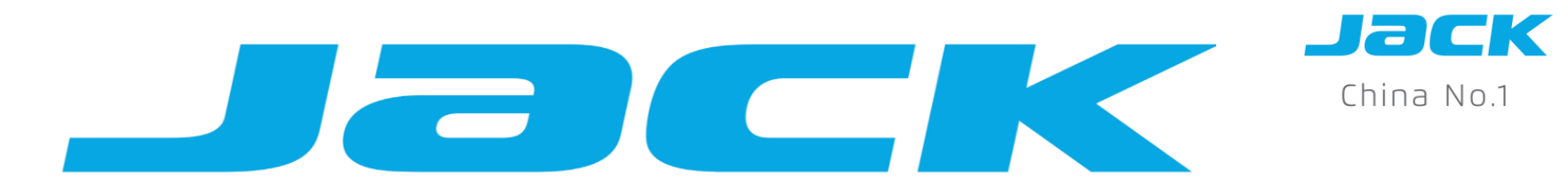

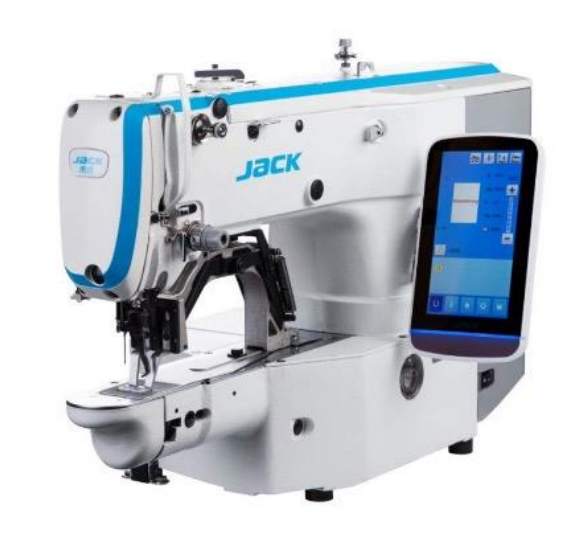

## HƯỚNG DẪN SỬ DỤNG DÒNG JK-T1900GSK-D (MÀN HÌNH CẢM ỨNG)

Mục lục 1, Giới thiệu về sản phẩm

2, Ứng dụng và các chức năng thường dùng

3, Tham số U và tham số K

4, Báo lỗi

5, Danh sách thông tin ngoại lệ của Master và Panel

6, Điều chỉnh và bảo trì bộ phận cơ khí

7, Linh kiện chuyên đùng

8, Phương pháp phân tích và xử lý lỗi phổ biến

## 1.Giới thiệu về dòng sản phẩm

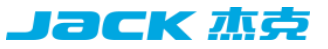

#### 1,1. Quy tắc đặt tên

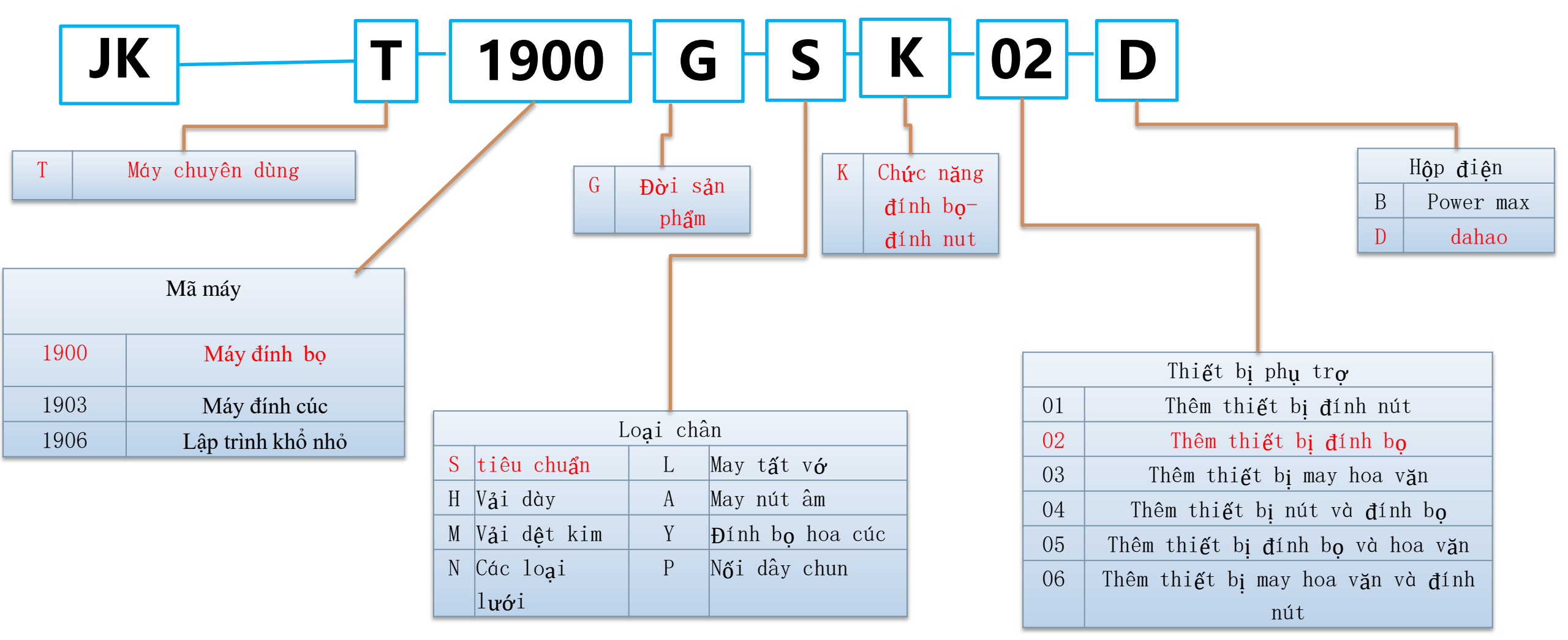

## 1.2 Tổng quan về sản phẩm

Máy đính bọ điện tử tốc độ cao JK –T1900G, sử dụng thiết kế mới độc đáo của JACK, kế thừa ưu điểm của dòng JK-T1900BSK đồng thời tăng thêm chức năng làm hoa văn nhỏ, có chức năng 3 trong 1 vừa đính bọ, đínhnút và mayhoa văn nhỏ, đây là thiết kế sáng tạo tiên phong trong ngành, đồng thời với các tính năng ưu việt cùng thao tác thuận tiện, dòng máy đính bọ mới không những trở thành sản phẩm tiêu thụ số 1 trong lĩnh vựcdòng máy đính bọ tại thị trường trong nước, nó còn mang đến cho khách hàng cảm giác mới mẻ, thao tác dễ dàng, trải nghiệm tính năng vượt trội

| <b>Thông số kĩ thuật</b> JK-T1900G |                   |  |  |  |
|------------------------------------|-------------------|--|--|--|
| Tốc độ may (RPM)                   | 400-3200          |  |  |  |
| Phạm vi may lớn nhất (mm)          | Dọc 50 x ngang 60 |  |  |  |
| Độ cao chân vịt (mm)               | 13                |  |  |  |
| Body Sản phẩm(mm)                  | 805X405X520       |  |  |  |
| Thể tích (mm)                      | Tịnh 55/tổng 61kg |  |  |  |
| Số hoa văn tiêu chuẩn              | 100 loại          |  |  |  |
| Số hoa văn có thể lưu              | 200 loại          |  |  |  |

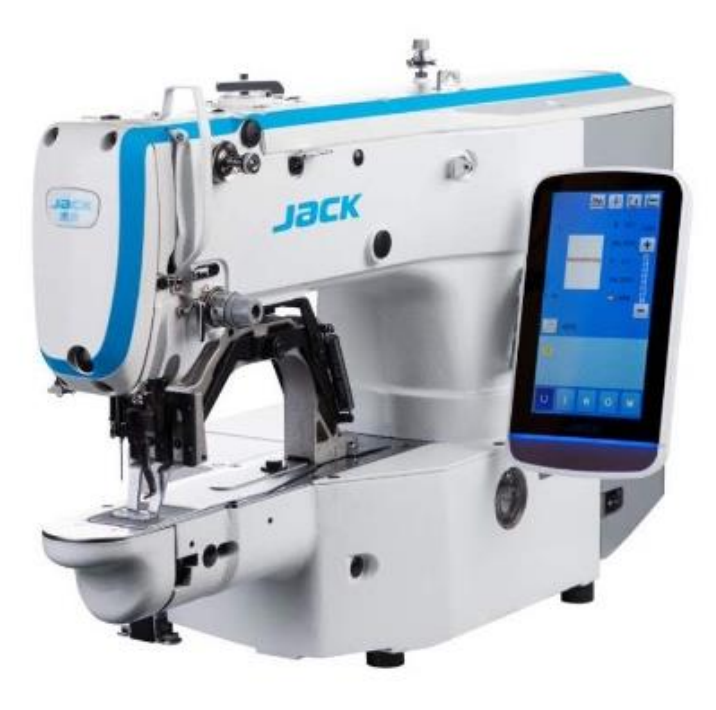

**јаск** ља

## 1,3, THÔNG SỐ KĨ THUẬT

| STT                                                            | Loại máy   | Mục đích sử dụng  | Kim máy   | Số<br>kim | Số<br>chỉ | Phạm vi may<br>X(mm)   | Phạm vi may y (mm)   | Độ cao<br>chân vịt<br>(mm) | Tốc độ<br>quay cao<br>nhất(S.p.m) | Thể tích (mm)   | Trọng lượng<br>(kilôgam) |
|----------------------------------------------------------------|------------|-------------------|-----------|-----------|-----------|------------------------|----------------------|----------------------------|-----------------------------------|-----------------|--------------------------|
| 1                                                              | JK-T1900GS | Vật liệu mỏng vừa | DP×5 16#  | 1         | 2         | 40                     | 30                   | 13                         | 3200                              | 805×405×520     | 55/61                    |
| 2                                                              | JK-T1900GH | Đường may dày     | DP×17 19# | 1         | 2         | 40                     | 30                   | 13                         | 3200                              | 805×405×520     | 55/61                    |
| 3                                                              | JK-T1900GM | ĐanĐan            | DP×5 11#  | 1         | 2         | 40                     | 30                   | 13                         | 3200                              | 805×405×520     | 55/61                    |
| 4                                                              | JK-T1900GY | Cúc mắt           | DP×5 16#  | 1         | 2         | 40                     | 30                   | 13                         | 2700                              | 805×405×520     | 55/61                    |
| 5                                                              | JK-T1900GN | Tất lưới          | DP×17 19# | 1         | 2         | 40                     | 30                   | 13                         | 2700                              | 805×405×520     | 55/61                    |
| 6                                                              | JK-T1900GL | Đường may vớ      | DP×17 14# | 1         | 2         | 40                     | 35                   | 13                         | 2700                              | 805×405×520     | 55/61                    |
| 7                                                              | JK-T1906GS | Via ưa thích      | DP×17 14# | 1         | 2         | 60                     | 50                   | 10                         | 2700                              | 805×405×520     | 55/61                    |
| 8                                                              | JK-T1906GP | Khâu              | DP×17 14# | 1         | 2         | 60                     | 50                   | 10                         | 2700                              | 805×405×520     | 55/61                    |
| STT                                                            | Loại máy   | Mục đích sử dụng  | Kim máy   | Số<br>kim | Số<br>chỉ | Đường kính<br>nút (mm) | Kích thước nút (mm)  | Độ cao<br>chân<br>(mm)     | Tốc độ tối<br>đa (S. p. m)        | Khối lượng (mm) | Trọng lượng<br>(kilôgam) |
| 1                                                              | JK-T1903G  | Basic             | DP×17 14# | 1         | 2         | ф8-ф30                 | X:2.4-6.8, Y:2.4-6.8 | 10                         | 2700                              | 805×405×520     | 55/61                    |
| 2                                                              | JK-T1903GR | Tự động khóa      | DP×17 14# | 1         | 2         | ф9-ф22                 | X:2.4-6.8, Y:2.4-6.8 | 13                         | 2700                              | 1070×870×1390   | 135/160                  |
| .trang bị chức năng tự động nâng chân vịt , cắt chỉ , quật chỉ |            |                   |           |           |           |                        |                      |                            |                                   |                 |                          |

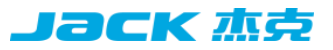

## 1,4, Sản phẩm may áp dụng

Thích hợp để may: đồ lót, áo ngực, dệt kim, quần dài, quần áo thường ngày, bộ vest, quần tây, denim, họa tiết nhỏ, v.v.

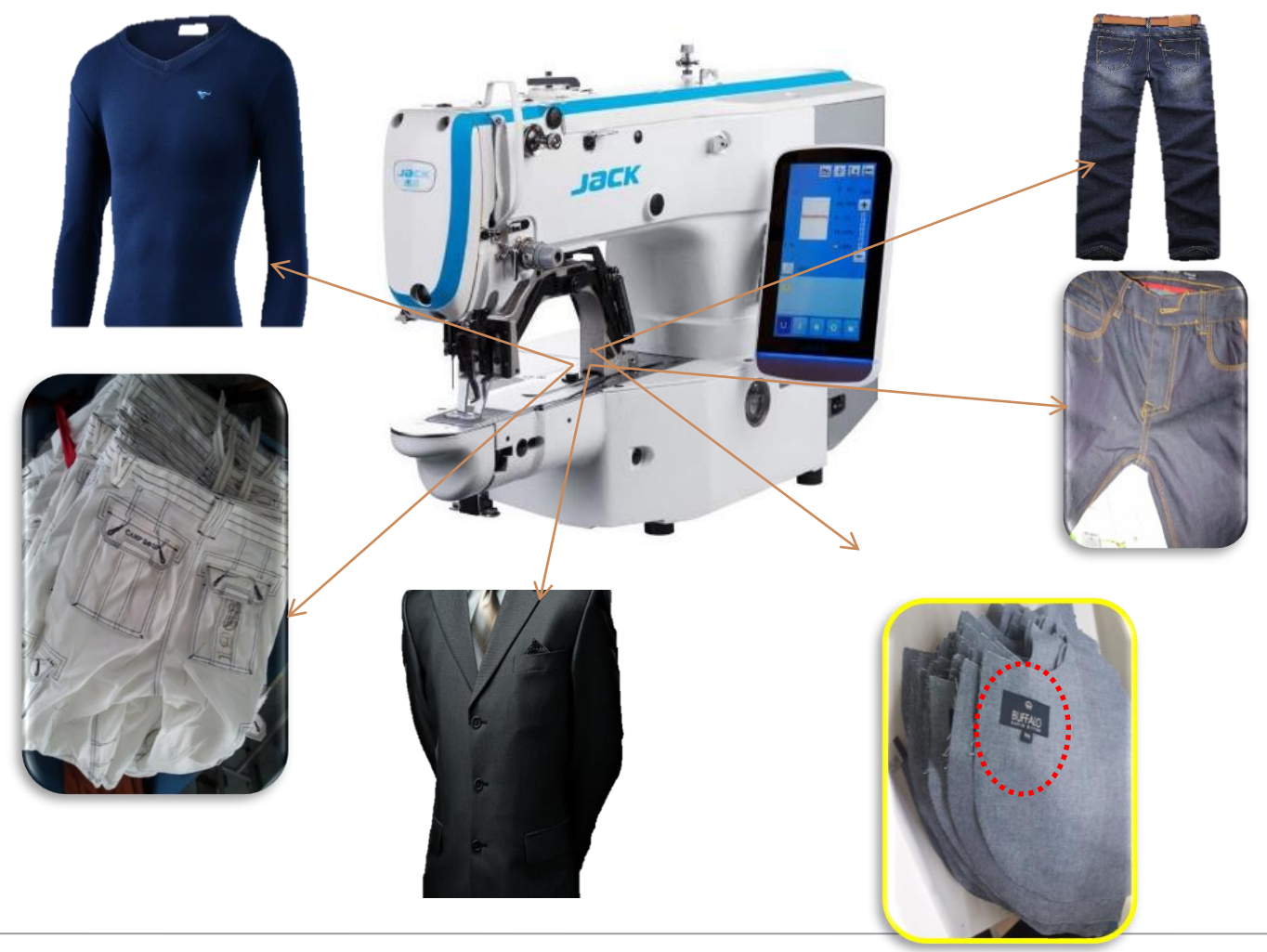

## 1,5, Đặc điểm sản phẩm (tổng quan)

Јаск 杰克

| STT | Khái quát                        | Phát âm thanh                                 | Đặc điểm của dòng 1900G (tính năng)                                                                                                    | Lợi ích                                                                            |  |
|-----|----------------------------------|-----------------------------------------------|----------------------------------------------------------------------------------------------------|------------------------------------------------------------------------------------|--|
| 1   | Một máy đa                       | Thiết lập chương<br>trình                     | 1,Kết hợp 3 trong một vừa đính bọ, đính nút và<br>may hoa văn nhỏ<br>2, Thiết kế model                                                                                  | 1, Tiết kiệm tiền , tỉ suất lợi nhụn cao<br>2, Chuyển đổi các chức năng thuận tiện |  |
| 2   | sử dụng                          | Lập trình nhỏ thì<br>phạm vi càng lớn         | Thông qua thay đổi của mô-đun, có thể thực hiện<br>chức năng đính bọ theo khuôn mẫu 6cm chiều<br>dọc và 5cmX nằm ngang                                                  | Ứng dụng rộng rãi , tiết kiệm chi phí                                              |  |
| 3   | Khả năng<br>may chất liệu<br>dày | May chất liệu dày                             | Thông qua sự thay đổi của các linh kiện, nên đã<br>có thể thao tác trên mắt cúc hoặc các ngành gia<br>công trang phục khác, độ dày của đính bọ có thể<br>dày tới 14 lớp | Nhiều ứng dụng, tỷ lệ lợi nhuận cao                                                |  |
| 4   | Tốc độ nhanh                     | Tăng doanh thu hiệu<br>quả                    | Tốc độ cao nhất 3200 rpm                                                                                                    | Tăng doang thu ,dễ tuyển dụng                                                      |  |
| 5   |                                  | Điện cơ ,cắm là hoạt<br>động                  | Tầm nhìn mới, cơ điện tử, công nghệ đầu tiên của<br>ngành                                                                                                    | Cài đặt đơn giản, tiết kiệm thời gian,<br>không sai sót                            |  |
| 6   | Thao tác<br>nhanh                | Hoạt động thuận tiện,<br>dễ học và dễ sử dụng | 1, Thiết kế màn hình cảm ứng, hiện thị , thao tác<br>đơn giản<br>2, Với chức năng 1 phí khôi phục , có thể thay đổi<br>các chức năng khác nhau                          | Dễ thao tác không rừơm rà                                                          |  |

# 1.7. Một máy với nhiều chức năng - mẫu nhỏ, phạm vi rộng hơn

Thông qua thay đổi của mô-đun, có thể thực hiện chức năng đính bọ theo khuôn mẫu 6cm chiều dọc và 5cmX nằm ngang , phạm vi may cũng lớn hơn

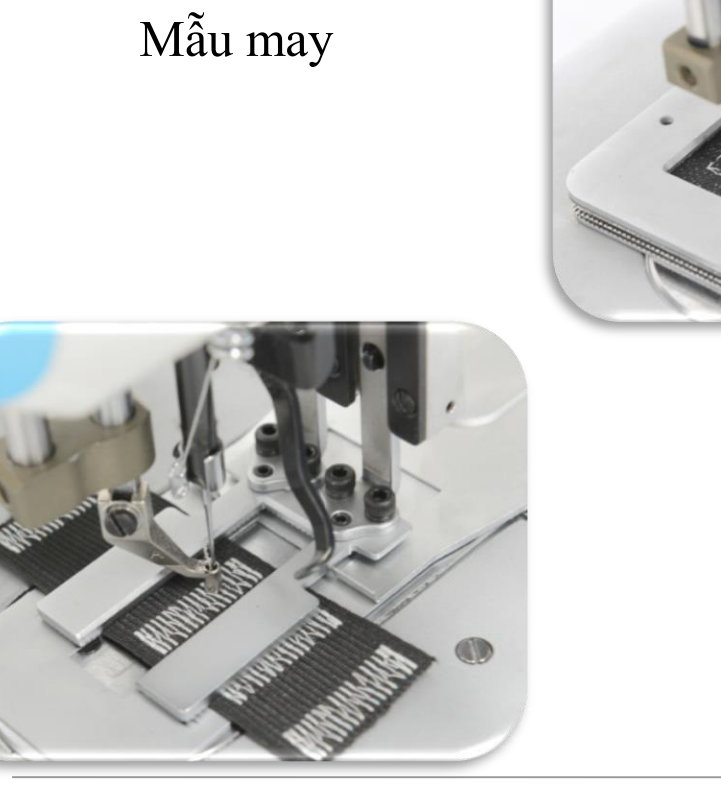

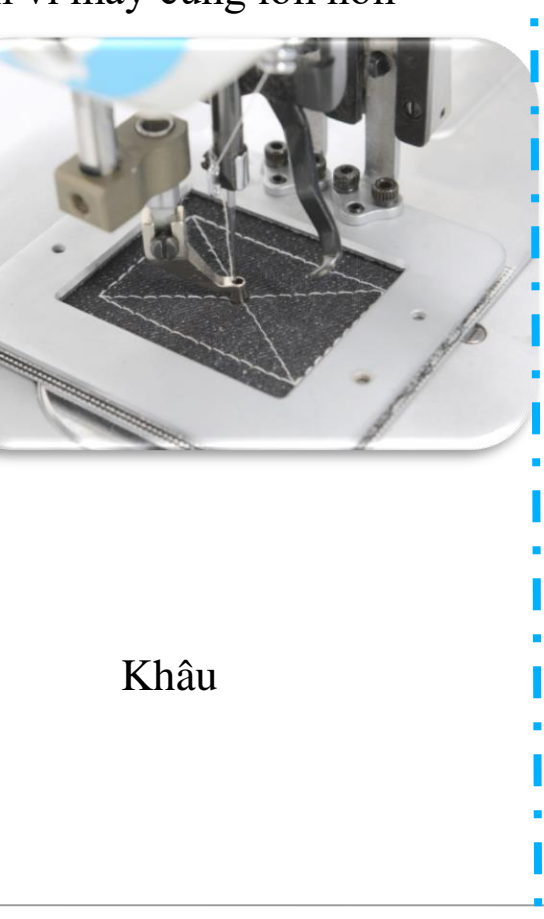

## 1.8, Lực may chất liệu dày mạnh, dễ dàng và nhanh chóng

Thông qua sự thay đổi của các linh kiện, nên đã có thể thao tác trên mắt cúc hoặc các ngành giao công trang phục khác, độ dày của đính bộ có thể dày tới 14 lớp

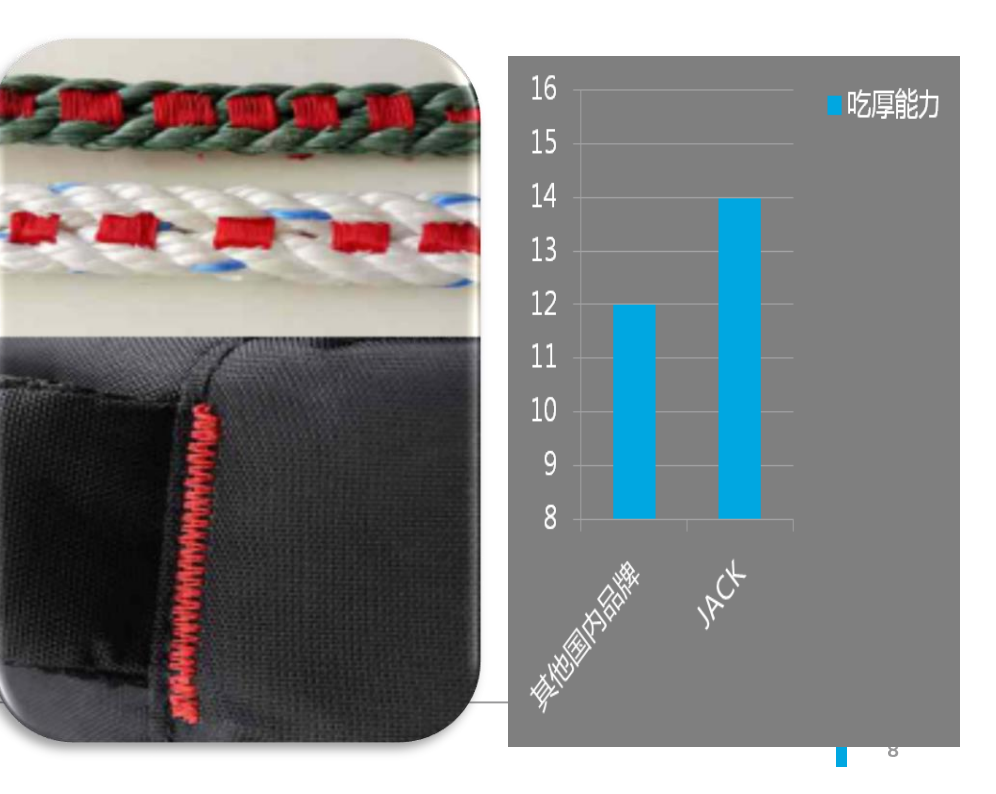

## 1,9. Tăng doanh thu

Trước đây, tốc độ cao nhất của máy đính bọ và một số máy đính nhãn hiệu khác là 3000 vòng / phút, trong khi tốc độ cao nhất của 1900G đạt 3200 vòng / phút, hiệu suất sản xuất tăng 7%, trong cùng một thời gian có thể sản xuất được nhiều sản phẩm hơn

Dộng cơ servo tiên tiến và điều khiển điện ổn định

Các linh kiện quan trọng được mua từ các nhà cung cấp thương hiệu nhập khẩu

◆ Thiết bị và công nghệ xử lý tiên tiến của Jack

Bôi trơn khoang kín để đảm bảo tuổi thọ

## 高速运行3200转的保证

## 1,10. Cơ điện tử

#### Јаск 杰克

 Thiết kế cơ điện tử: cơ điện tử tầm nhìn mới, cài đặt đơn giản và nhanh chóng, tiết kiệm thời gian và tiết kiệm lao động

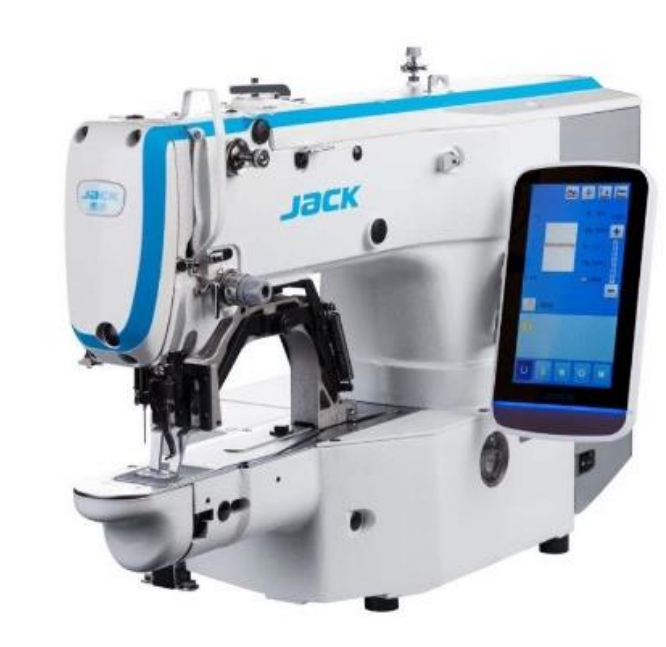

1,11. Thao tác đẽ thuận tiện, dễ học và dễ sử dụng

 Hiển thị màn hình : Thiết kế màn hình cảm ứng mới, so với màn hình nút truyền thống, có chức năng hiển thị mẫu và thông số, không cần tham khảo sách hướng dẫn, thao tác đơn giản.

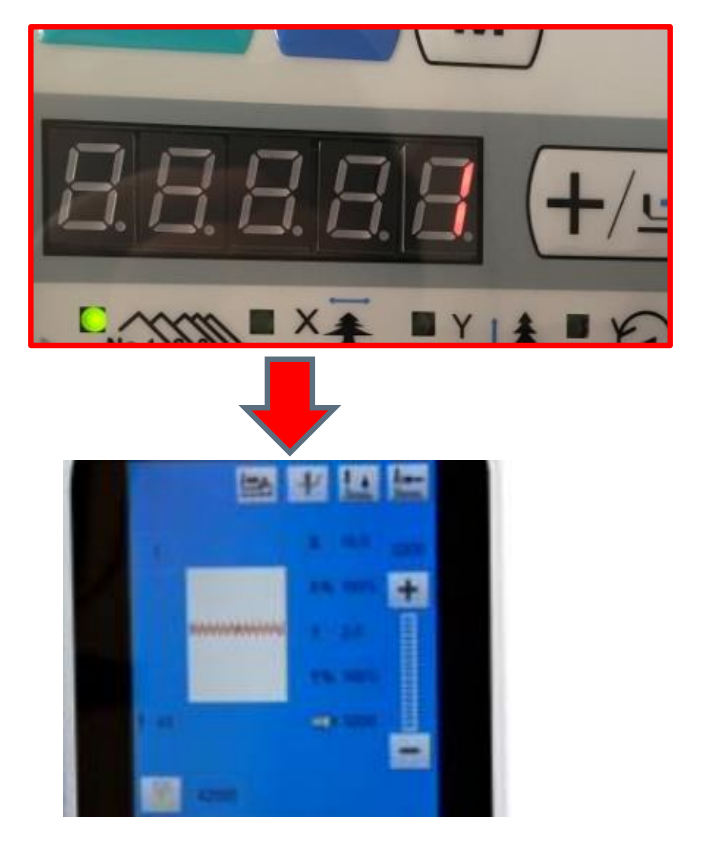

Màn hình chính 1900B

1900G Màn hình cảm ứng

#### Jack Mes 1,12, Thao tác thuận tiện, dễ học và dễ sử dụng

Dễ vận hành: hoạt động điều khiển điện tử mới thân thiện với người dùng hơn, với việc đăng ký, may kết hợp và thao tác người dùng đơn giản và tiết kiệm

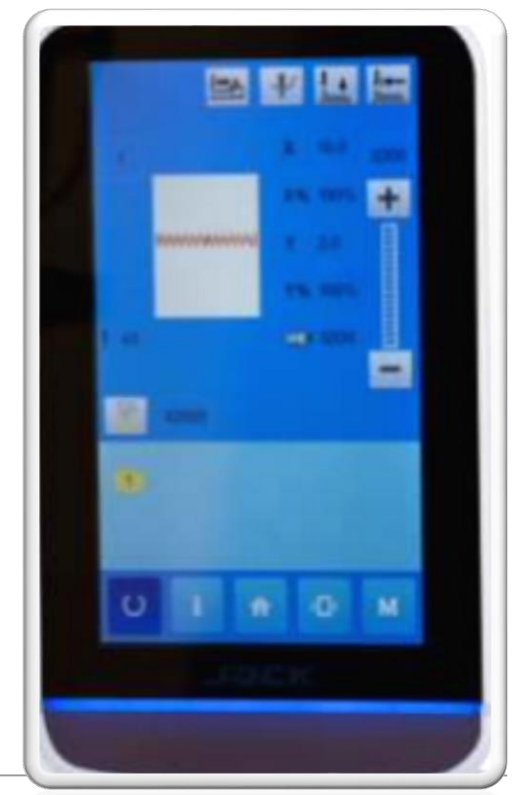

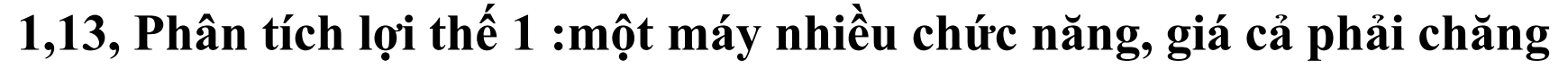

So với các máy đơn chức năng của đối thủ cạnh tranh, chức năng ba trong một của chúng tôi là đính bọ, đính nút và lập trình khổ nhỏ, giá cả phải chăng, những công ty khác không có chức năng này..

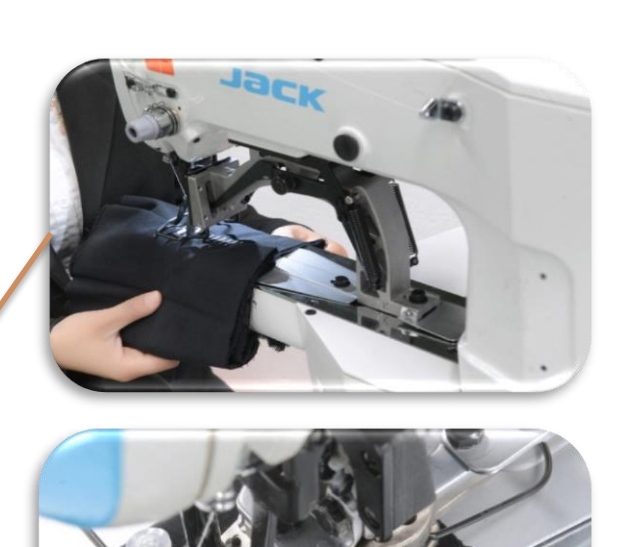

Đính bọ

Jack 杰古

Đính nút

LẬP TRÌNH KHỔ NHỎ

## 1,14. Phân tích lợi thế 2: Màn hình hiển thị trực quan và thao tác dễ dàng

Giao diện may hiện hình mẫu, số mũi may, tỷ lệ thu phóng, tốc độ may và các thông tin khác. Thao tác đơn giản và thuận tiện, giúp người vận hành không gặp khó khăn khi phải ghi nhớ mẫu và thao tác rườm rà. Phím truyền thống màn hình không có chức năng này..

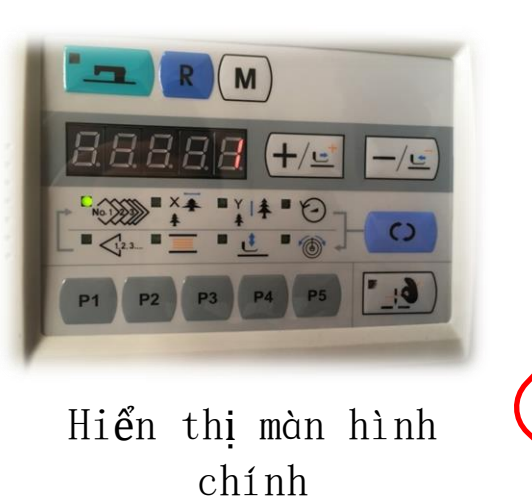

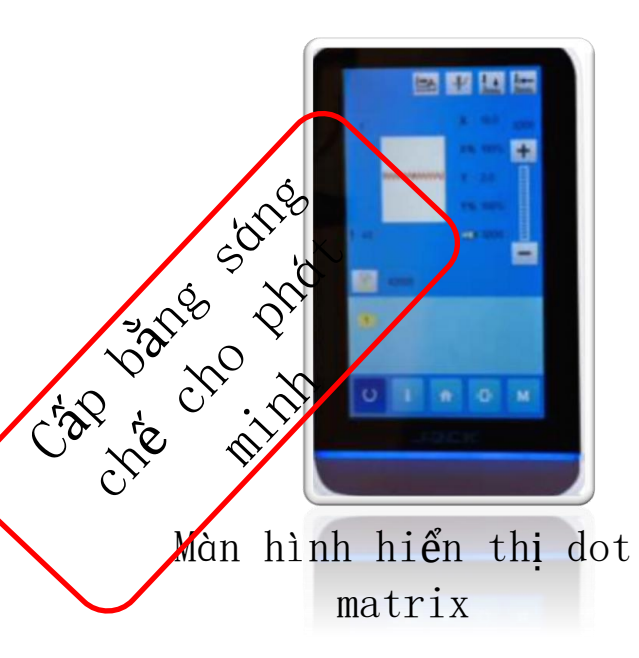

## 1.15.Phân tích ưu điểm 3: Vận chuyển và lắp đặt thuận tiện, đơn giản

Thiết kế tích hợp giữa vỏ hộp và đầu máy giúp máy dễ dàng vận chuyển và lắp đặt. Màn hình vận hành được lắp đặt bên cạnh máy,hông gian dỡ hàng lớn; ngược lại máy truyền thống hộp lắp đặt phiền hà , điện, và màn hình hoạt động chiếm không gian . **Hộp điện treo bên** 

dưới

Kết hợp thành một

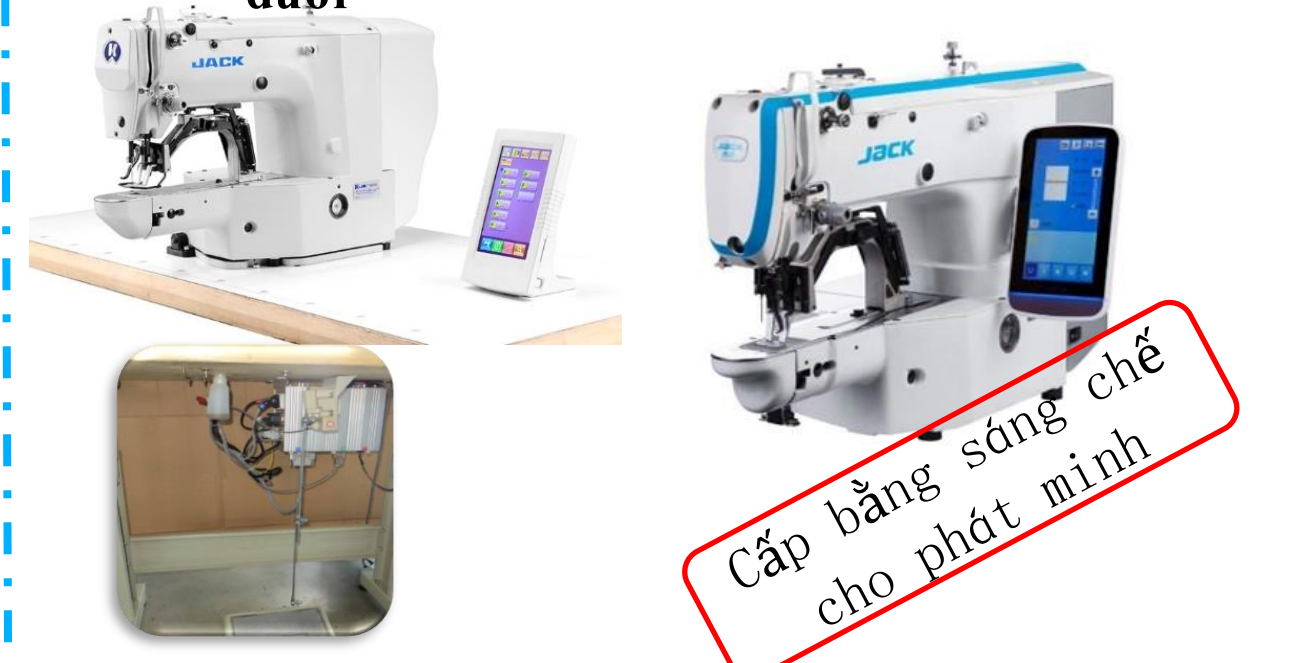

## 1.16, Mẫu 1-JK-T1900GH chất liệu dày / 1900GM

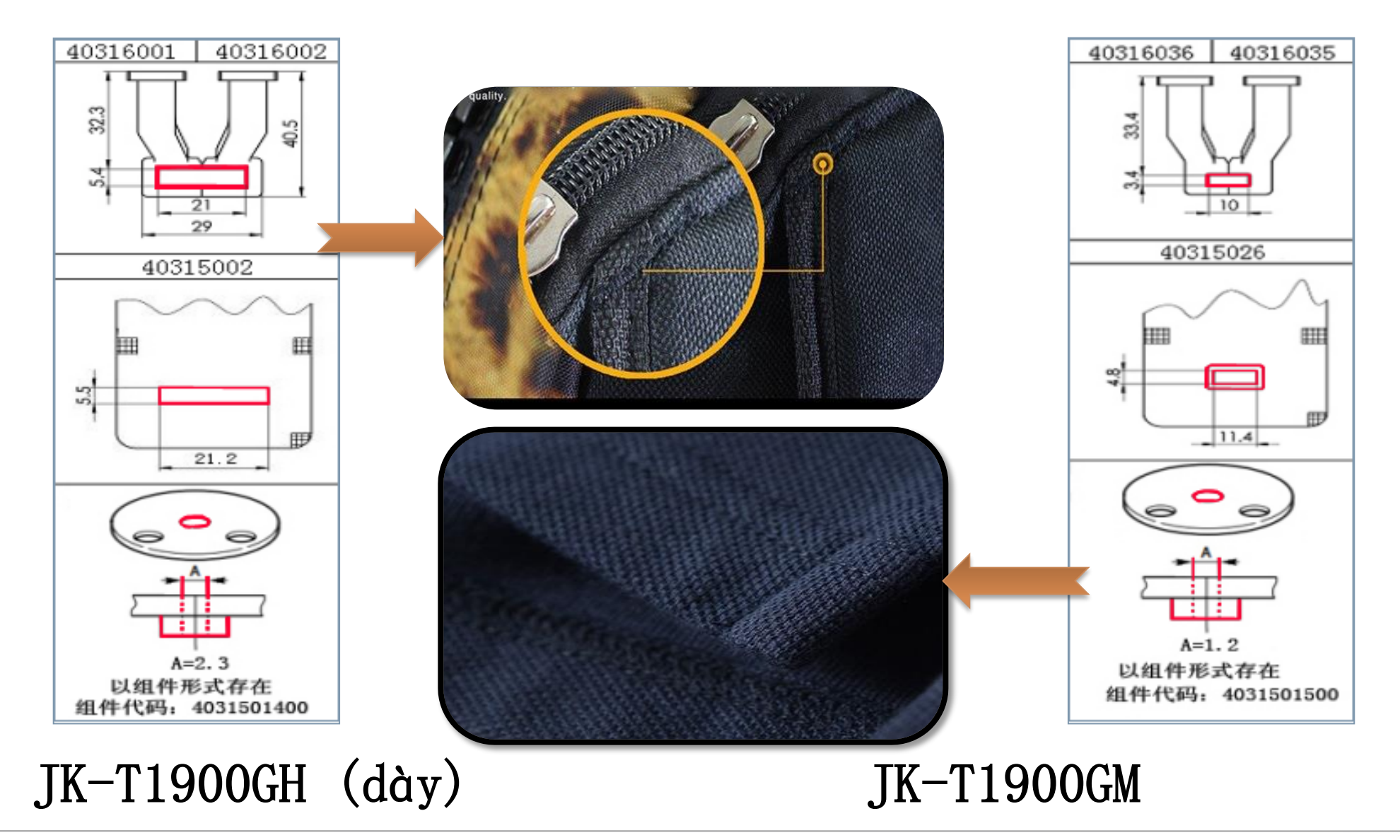

Jack 杰克

## 1,17. Máy 3-JK-T1900GL

Ứng dụng: thích hợp gia cố đường nối

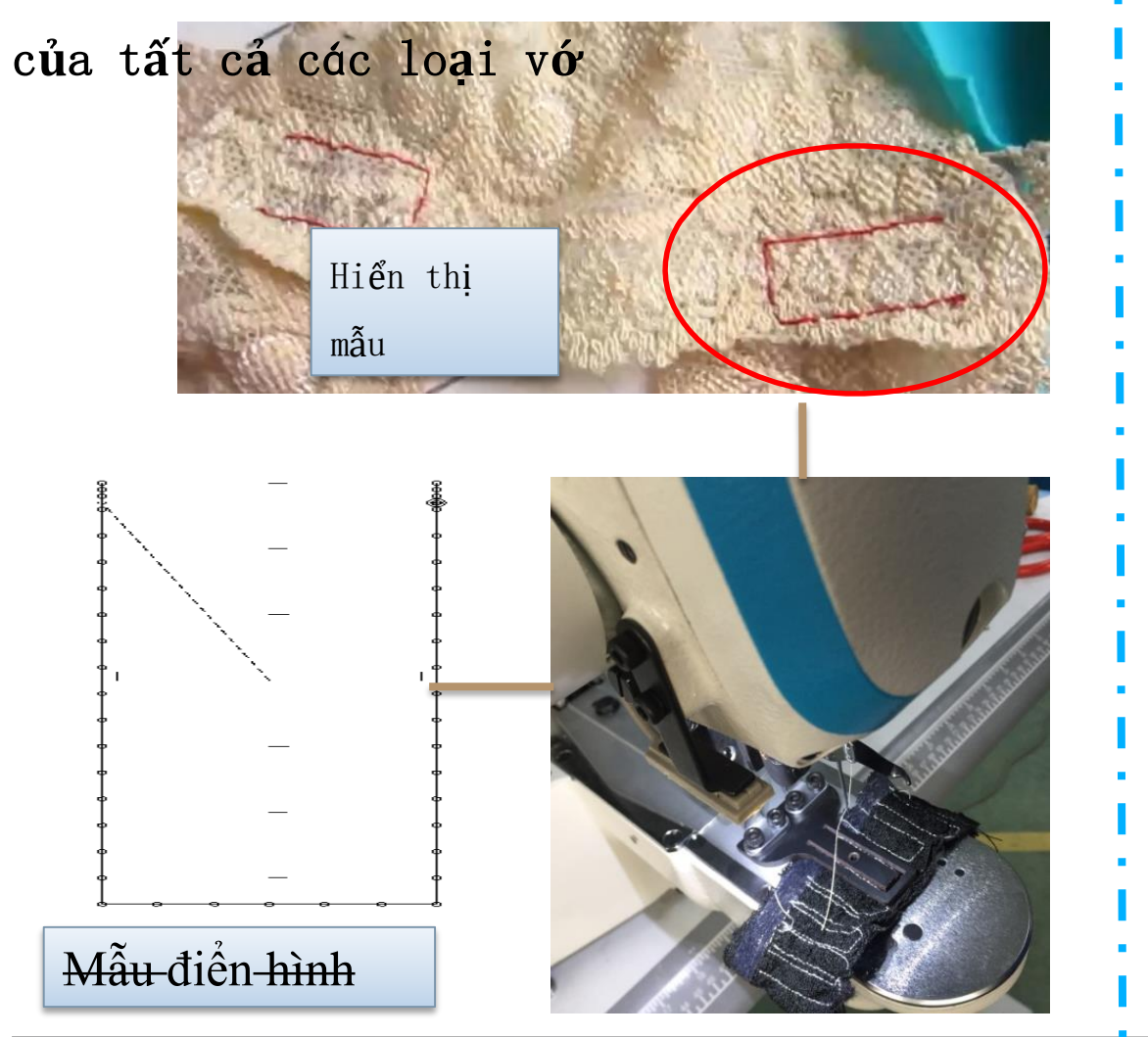

1,18. Máy lưới đánh cá model 2-JK-T1900GN 75

Ứng dụng: thích hợp cho các đường nối gia cố của tất cả các loại dây lưới đánh cá

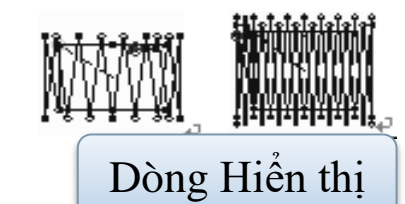

Hiển thị mẫu

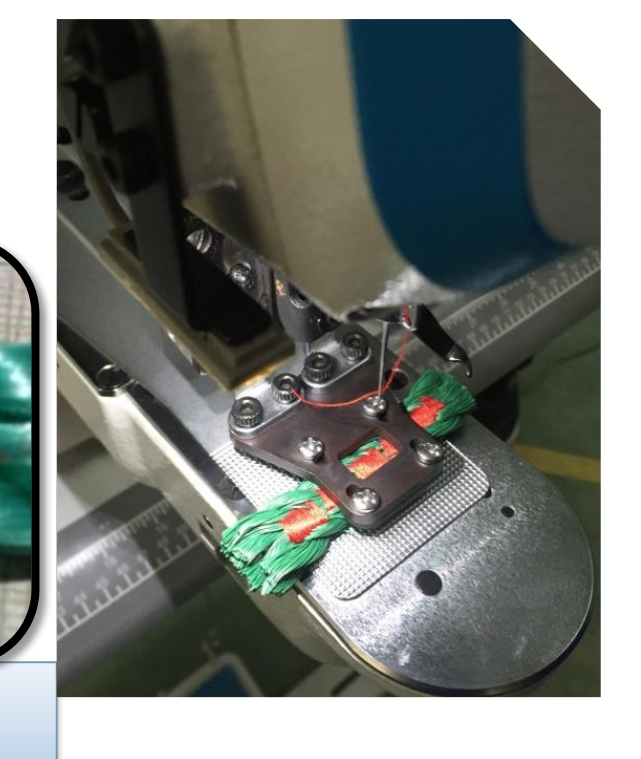

## 1,21. Máy 6: JK-T1906GP máy nối

Ứng dụng: thích hợp để khâu và may các loại dây thun

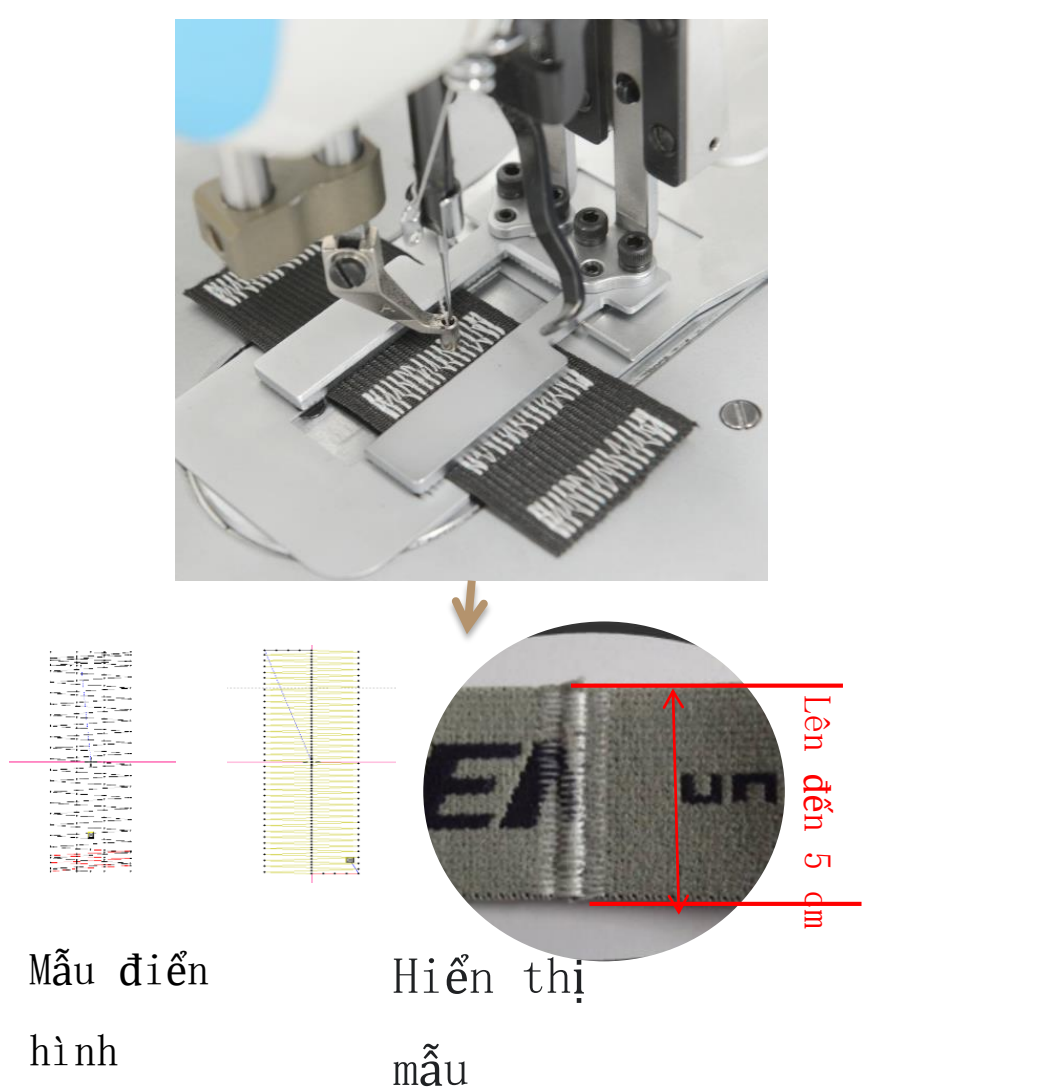

## 

Ứng dụng: thích hợp để may các nút giấu kín

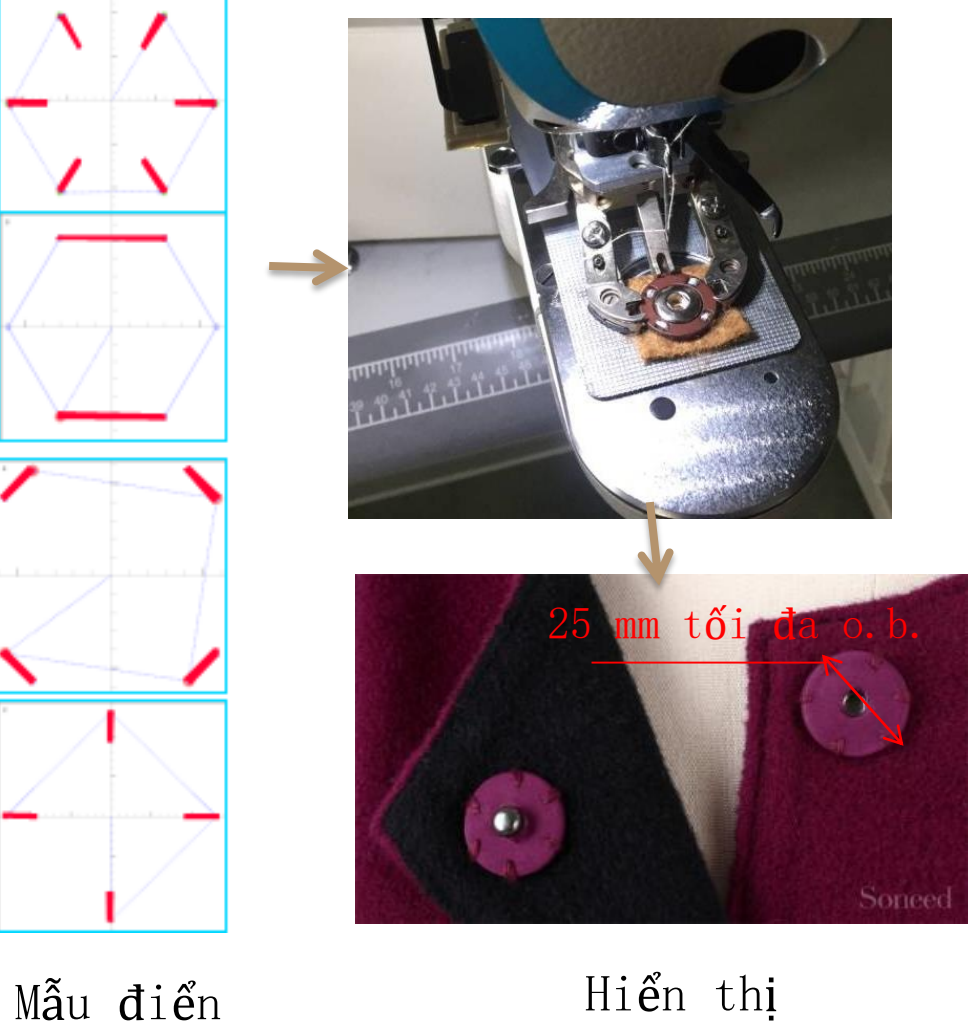

mẫu

confidentiamh

## 1,23. Máy 8 :JK-T1903GR tự động đính nút

Ứng dụng: Thích hợp để may các loại nút có đường kính ngoài Φ9-Φ22mm

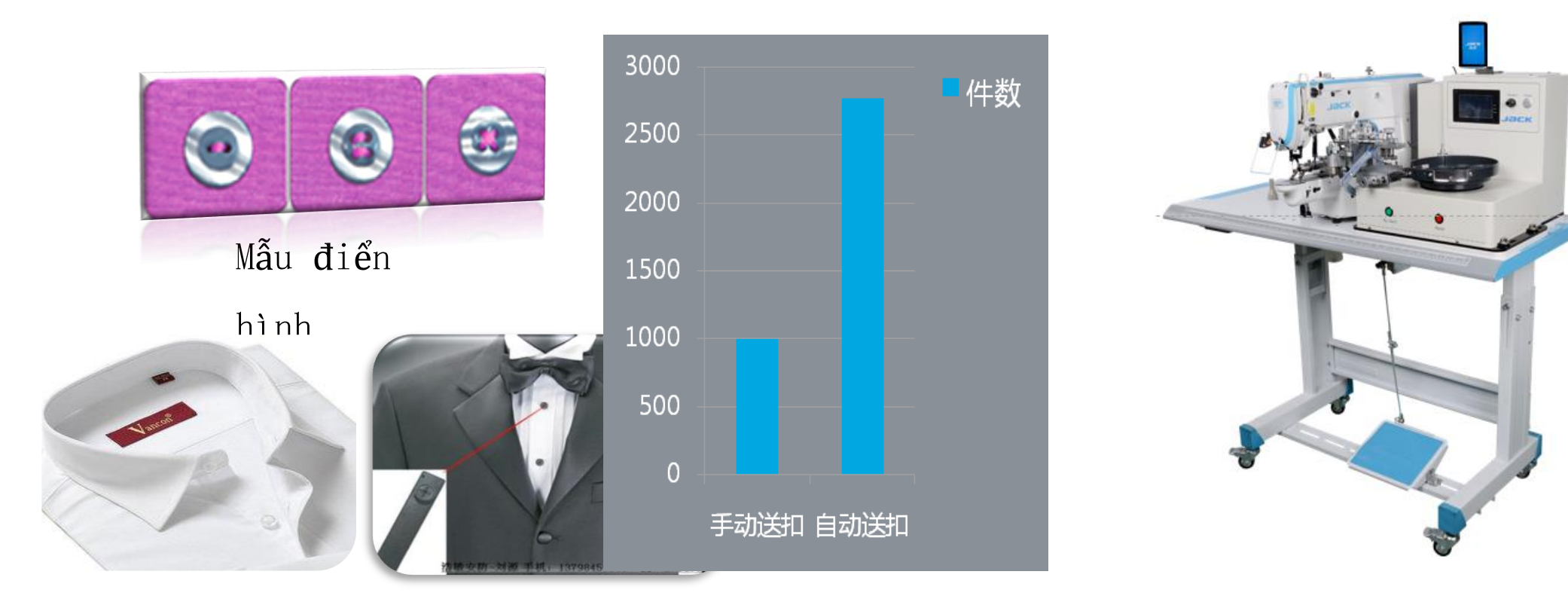

Hiển thị mẫu

Jack 杰克

#### 2, ứng dụng và chúc năng thường dung

#### 2,1, Tra dầu vào bánh răng con lắc: cách tra dầu

Khi máy mới được lắp đặt, dầu hộp số cần được đổ dầu vào Trước tiên, hãy mở nắp nhiên liệu,, và sử dụng một hôpk dầu có đầu nhọn để để dầu

**Lưu ý**: 1.Có dầu hộp số trong phụ kiện, Dầu hộp số có màu vàng nhạt và có mùi thơm!

2. Chỉ cần thêm khoảng 50ml

3. Khi tiếp nhiên liệu, hãy chú ý nới rộng đầu của bộ tiếp dầu có mũi nhọn vào lỗ tiếp nhiên liệu để tránh bị đổ và tránh cho bộ mã hóa động cơ bị trục trặc.

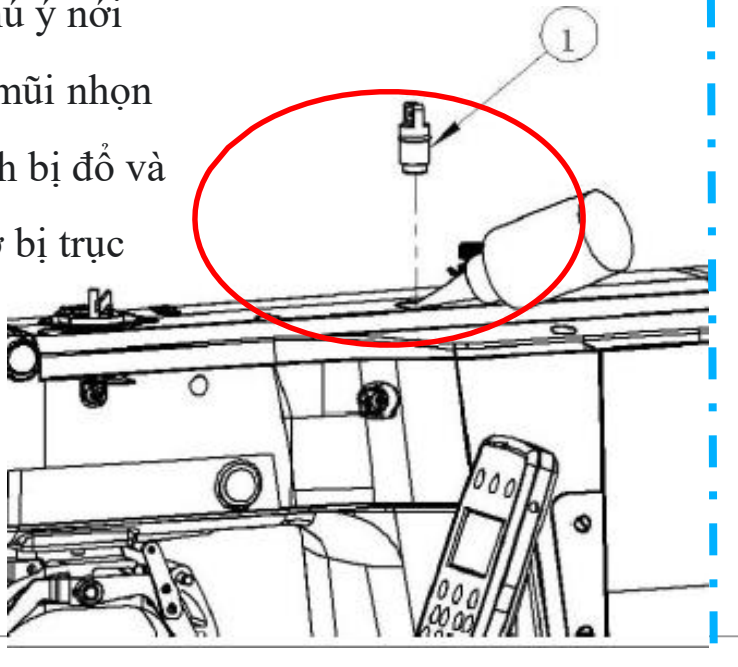

#### 2,2:Tra dầu vào con thoi: cách tra dầu

Khi lắp đặt máy mới, bộ phận con thoi cần được tra dầu trắng, sử dụng dụng cụ tra dầu mũi nhọn để thêm dầu..

Lưu ý: 1. Có dầu trắng trong các phụ kiện,dầu hộp số trong suốt và không vị

2. Đổ đầy đến vạch chia vạch đỏ; 3. Khi tra dầu , nhớ đưa đầu của ống tiếp dầu có mũi nhọn vào lỗ tiếp nhiên liệu để tránh bị đổ.

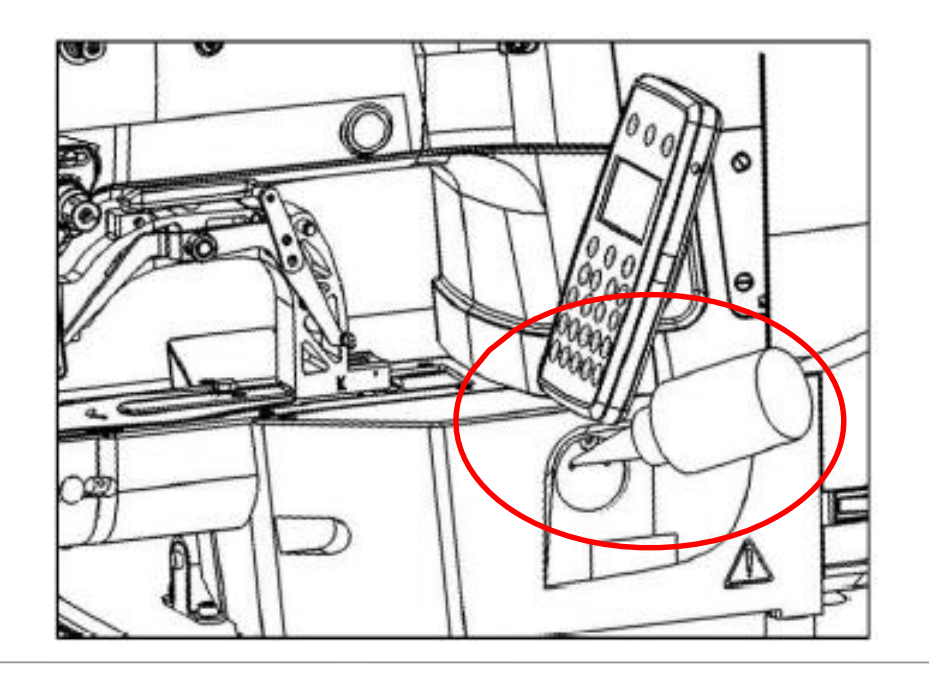

#### Jаск 杰さ 2.3 Mô tả các nút chức năng trạng thái may Luồn chỉ May thử: nhất vào nút may thử và có thể xác định hình mẫu nút Reset: sau khi ấn phím ,chân vịt quay trở lại điểm xuất phá Nút dừng Cài đặt máy tính: có thể cài đặt chọn lụa máy tính,và cài đặt máy tính Hiển thị số mẫu 10 X giá tri kích thước thực: Hiển thi giá tri X X 16.1 Hiển thị số mũi may **X%** 100.0 Tỷ lệ x-zoom-in: Hiển thị tỷ lệ phóng to X ٥ 41 **Y** 2.0 Hình dạng mẫu **Y%** 100.0 Y giá trị kích thước thực: Hiển thị giá trị thực tế y Q 3200 Tốc đô máy chay **400** Tỷ lệ phóng to y: Hiển thị tỷ lệ phóng to hướng Y của mẫu Nút điều chỉnh tốc độ Hiển thị tốc độ may: Hiển thị tốc độ may hiện tại **P**01 P-mẫu lựa chọn: Hiển thị đăng ký P-mẫu Số thư mục mẫu p: hiển thi số thư mục Phím chế độ: chuyển đổi giao diện nhập dữ liệu và các Phím chuẩn bi : chuyển đổi giao diện nhập dữ giao diện chuyển đổi cài đặt chi tiết khác nhau. liệu sang may Phím thông tin: để chuyển giao diện nhập dữ liệu và giao diên thông tin Phím truyền thông: để chuyển đổi giữa giao diện Phím Trang chủ: một cú nhập dữ liệu và giao diệnCài đặt truy cập: bạn có thể nhấp chuột trở lại giao diện chon các loại truy cập và đặt giá trị số hiện tại nằm PROJECT NAME | date 项目名称 | 日期 chính.

khi nhấn giao tiếp.

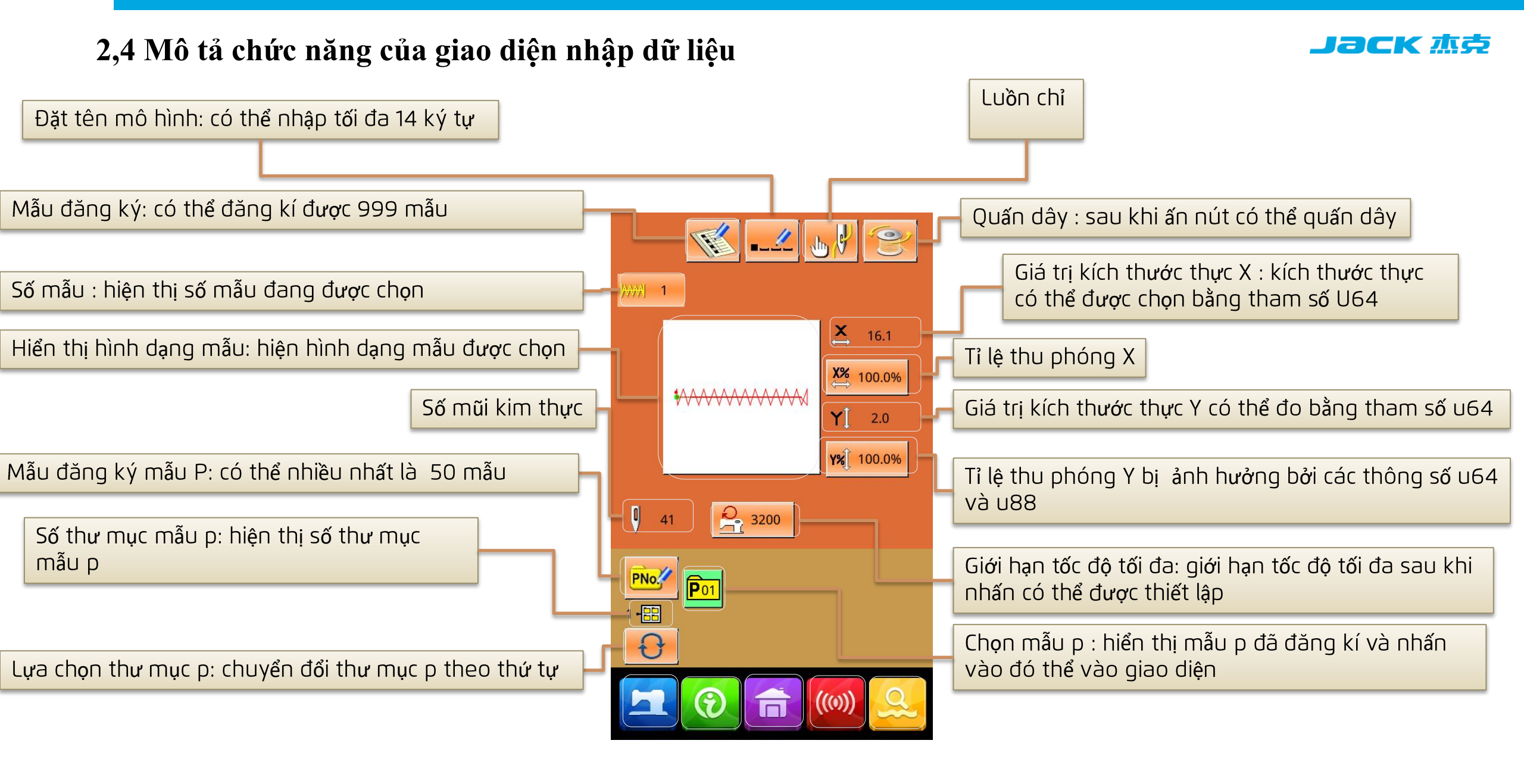

## 2.5. Hướng dẫn đăng ký mẫu

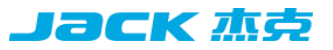

Lưu ý: Không thể ghi đè mẫu cơ bản. Tạo số mẫu: từ 101 ~ 999

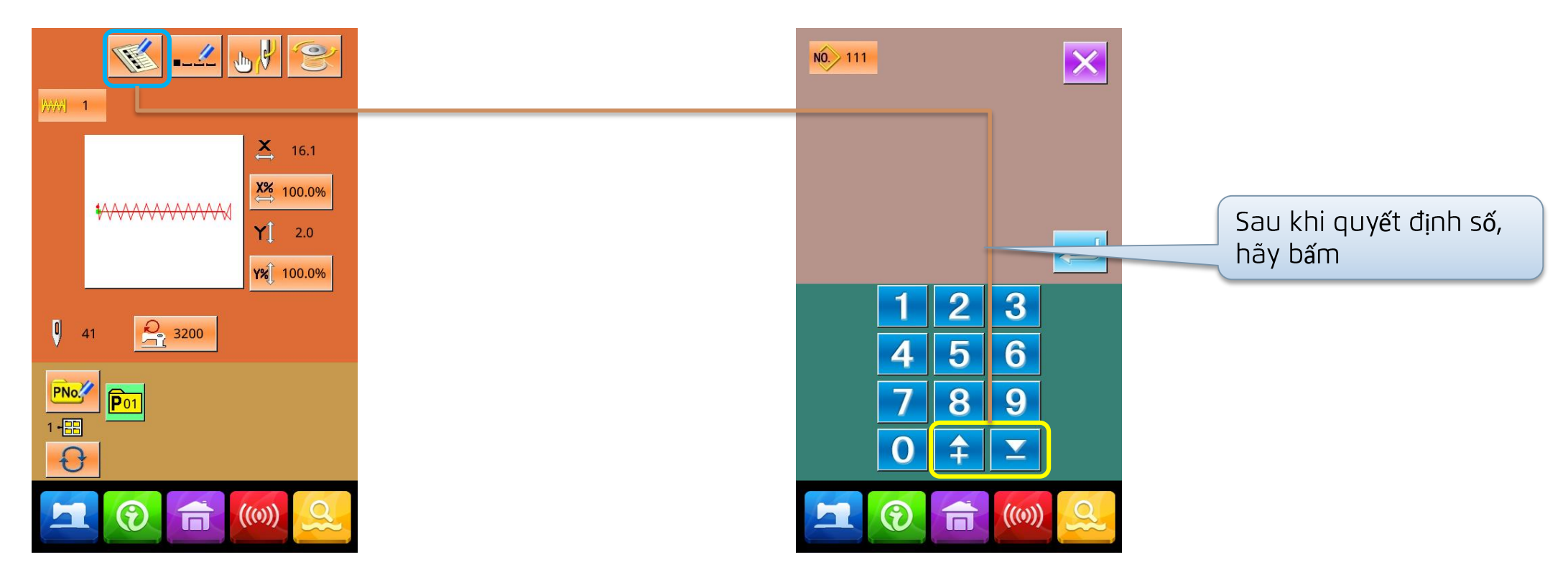

Nhấn để vào giao diện đăng ký mẫu (như hình bên phải): có thể đăng ký tối đa 999 mẫu Bạn có thể chọn số mẫu mà bạn muốn nhập thông qua các phím số. Nếu bạn nhập một số mẫu hiện có, mẫu may đã đăng ký và dữ liệu liên quan sẽ được hiển thị ở trên cùng của giao diện. Bạn có thể tìm kiếm các số mẫu chưa đăng ký bằng các phím + -,

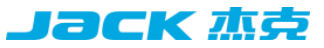

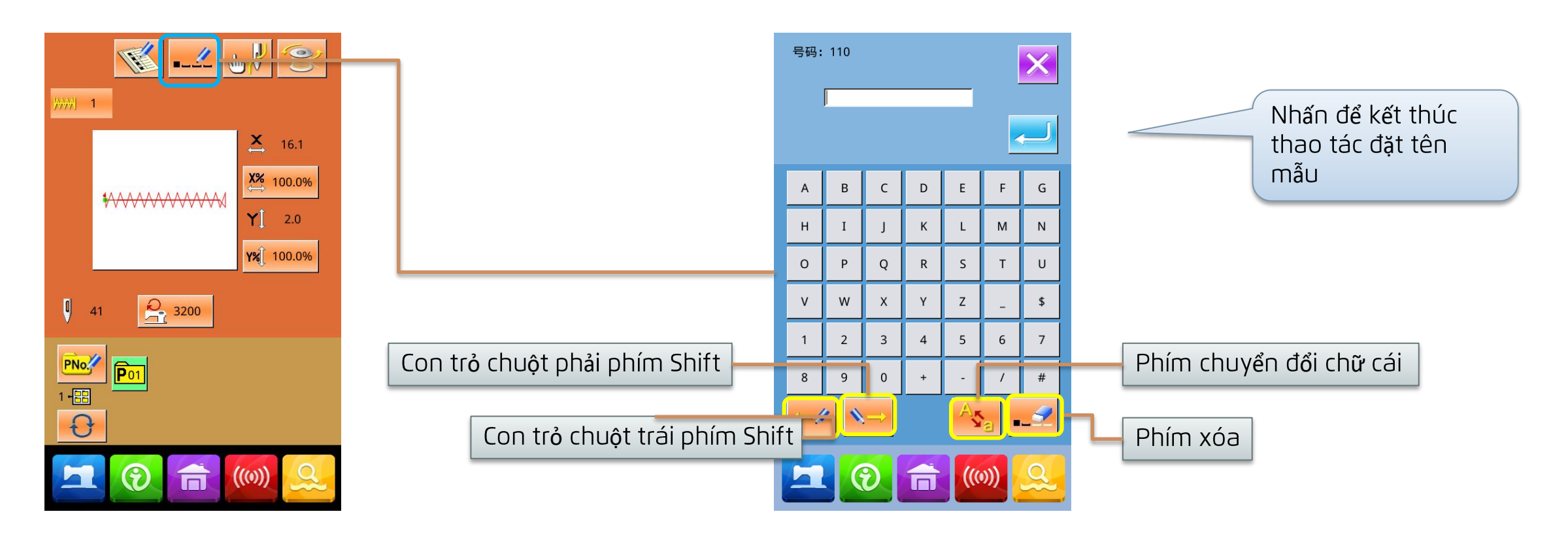

Nhấn vào giao diện đặt tên mẫu (như hình bên) có thể nhập tối đa 14 ký tự

Vị trí của ký tự có thể được xác định bằng cách di chuyển con trỏ và phím xóa có thể loại bỏ ký tự ở vị trí này.

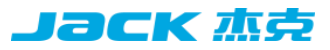

2,6 Cuộn dây

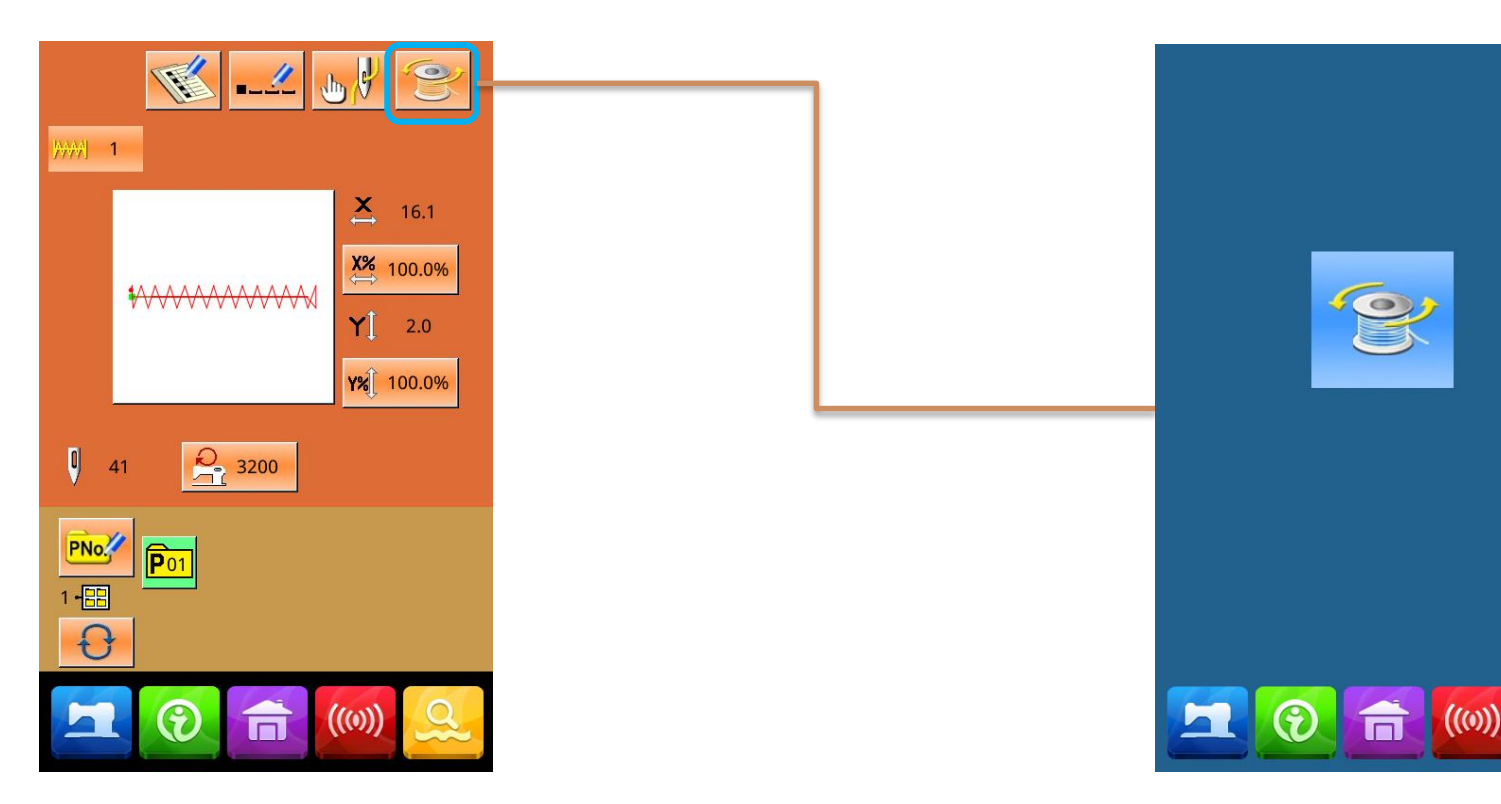

Khi nhấn nút dừng, máy may sẽ dừng và trở về chế độ bình thường. Ngoài ra, sau khi đạp bàn đạp một lần nữa trong khi cuộn chỉ suốt, máy may dừng máy may ở chế độ cuộn, vì vậy hãy đạp lại bàn đạp khởi động để tiếp tục cuộn chỉ suốt.

Sau khi nhấn nút cuộn dây, giao diện cuộn dây được hiển thị như hình bên Sau khi nhấn bàn đạp khởi động, máy may sẽ quay để bắt đầu cuộn chỉ suốt.

C

## 2,7 lựa chọn mẫu

Lưu ý: Các mẫu được chia thành các mẫu cơ bản và các mẫu người dùng: các mẫu cơ bản là bản mẫu của nhà xưởng không thể bị xóa; các mẫu của người dùng là các mẫu do người dùng tạo ra, được sao chép bởi đĩa U nên có thể được xóa và sửa đổi.

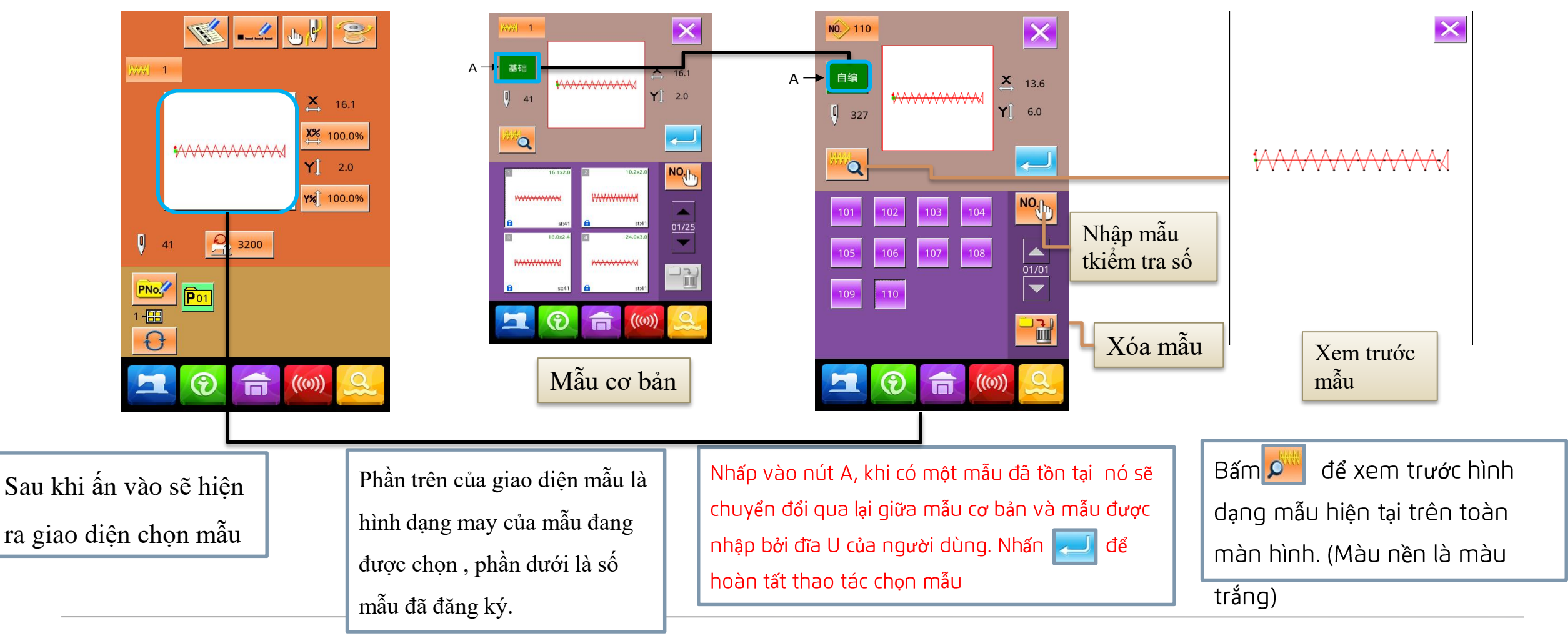

**јаск** ља

#### 2,8 Cài đặt dữ liệu may

#### Јаск 杰克

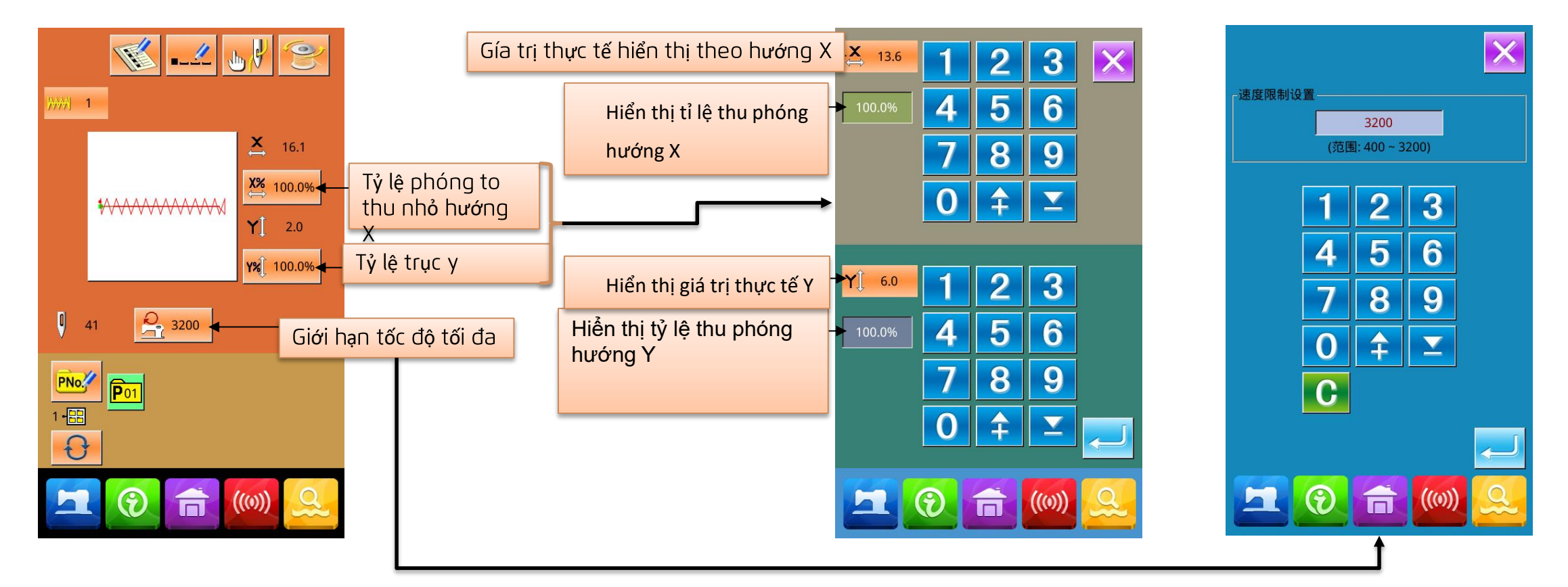

- Lưu ý 1: Tham số U64 có thể được chuyển sang thiết lập tỷ lệ phóng to và thu nhỏ hoặc giá trị kích thước thực tế.
- Lưu ý 2: Phạm vi đầu vào tối đa và giá trị ban đầu của giới hạn tốc độ tối đa bị ảnh hưởng bởi \_\_\_\_\_\_tham số U01.

Nhập giá trị muốn chọn thông qua bàn phím gồm 0-9 chữ số hoặc các phím, Nhấn phím để nhập giá trị , Số đã nhập sẽ được chèn vào chữ số đầu tiên của giá trị được hiển thị. Số đã nhập trước đó được tăng dần một. Nhấn phím  $\longrightarrow$  để hoàn tất thao tác và quay lại giao diện nhập dữ liệu.

Nhập giá trị muốn chọn thông qua bàn phím gồm 0-9 chữ số hoặc, các phím, số đã nhập được chèn vào chữ số đầu tiên của giá trị được hiển thị, số đã nhập trước đó được tăng dần một, nhấn phím OK để hoàn tất thao tác và quay lại giao diện nhập dữ liệu

## 2.9 Đăng ký mẫu P

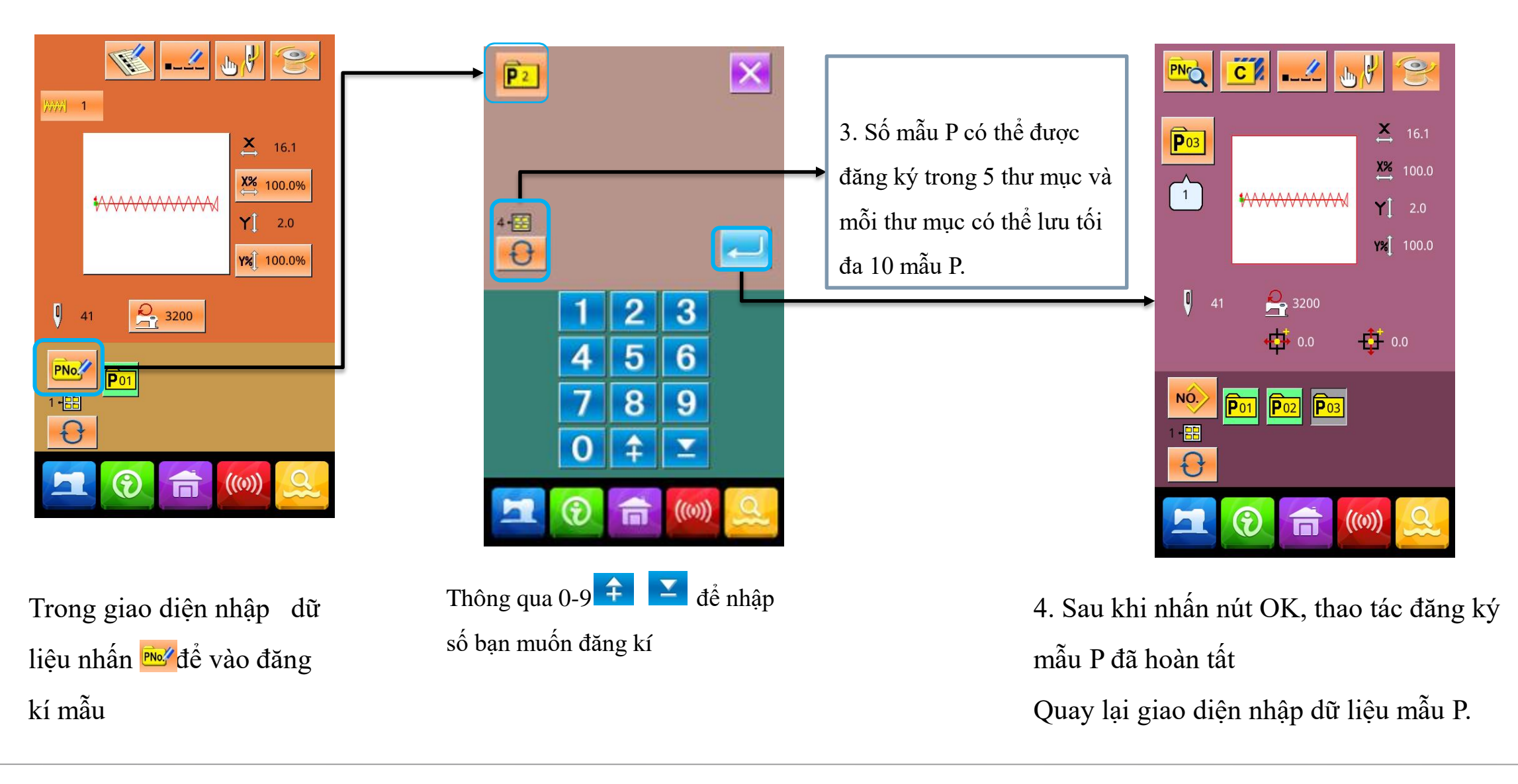

Jack 杰克

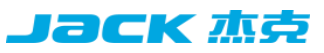

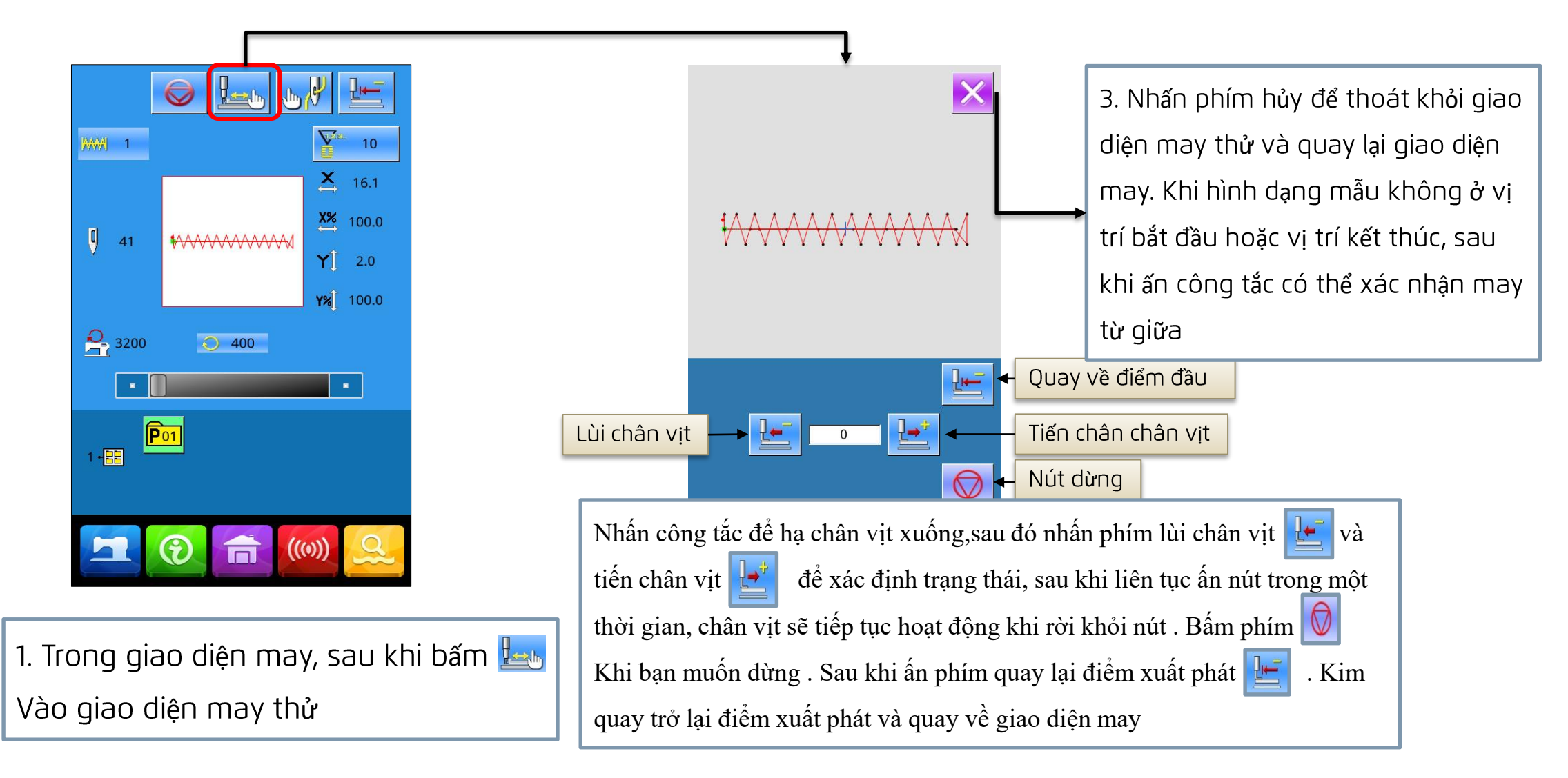

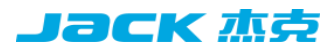

### 2.11 Thao tác của bộ đếm

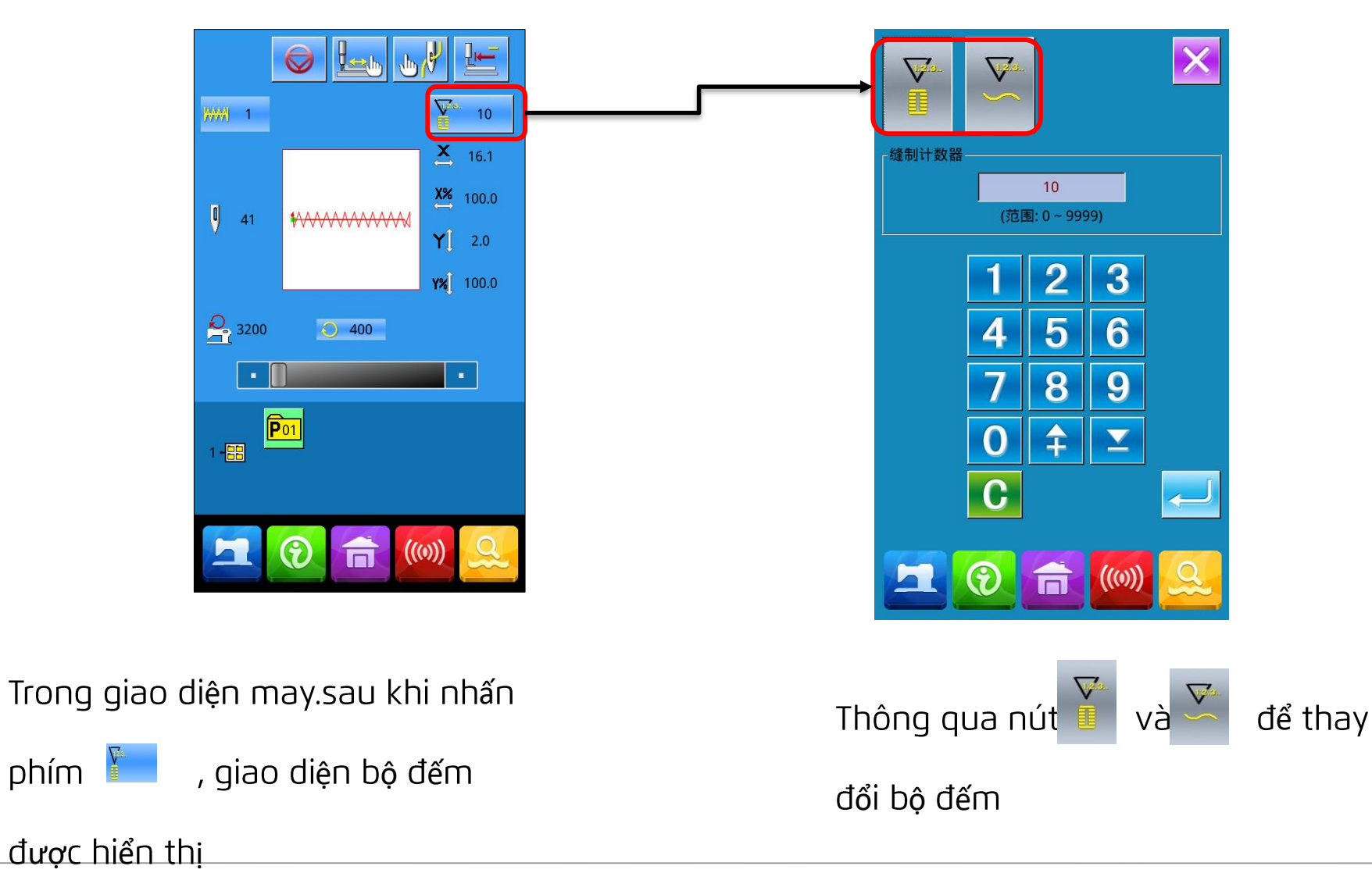

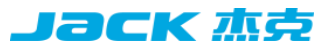

## 2,12 Dừng khẩn cấp

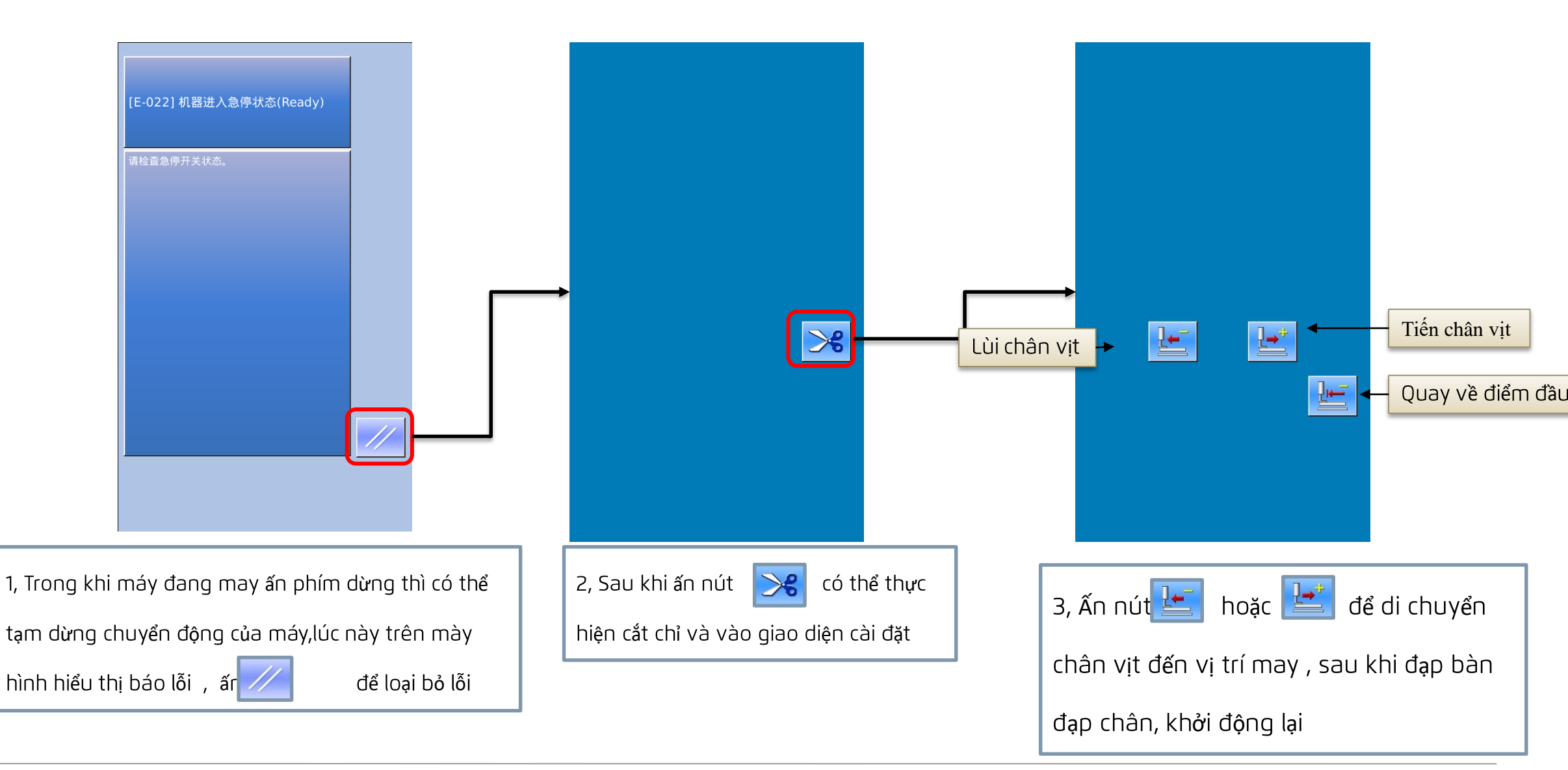

## 2.13 Thao tác với mẫu phím tắt (P)-1, đầu vào dữ liệu mẫu P

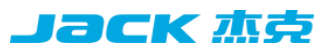

Mẫu phím tắt được viết tắt là mẫu P, bao gồm một mẫu phổ biến và các thông số may mẫu liên quan (tỷ lệ thu phóng X, Y, giới hạn tốc độ, v.v.). Không cần thiết lập các thông số liên quan mỗi khi chọn mẫu P. Có thể đăng ký lên đến 50 mẫu P cho các mẫu P. i

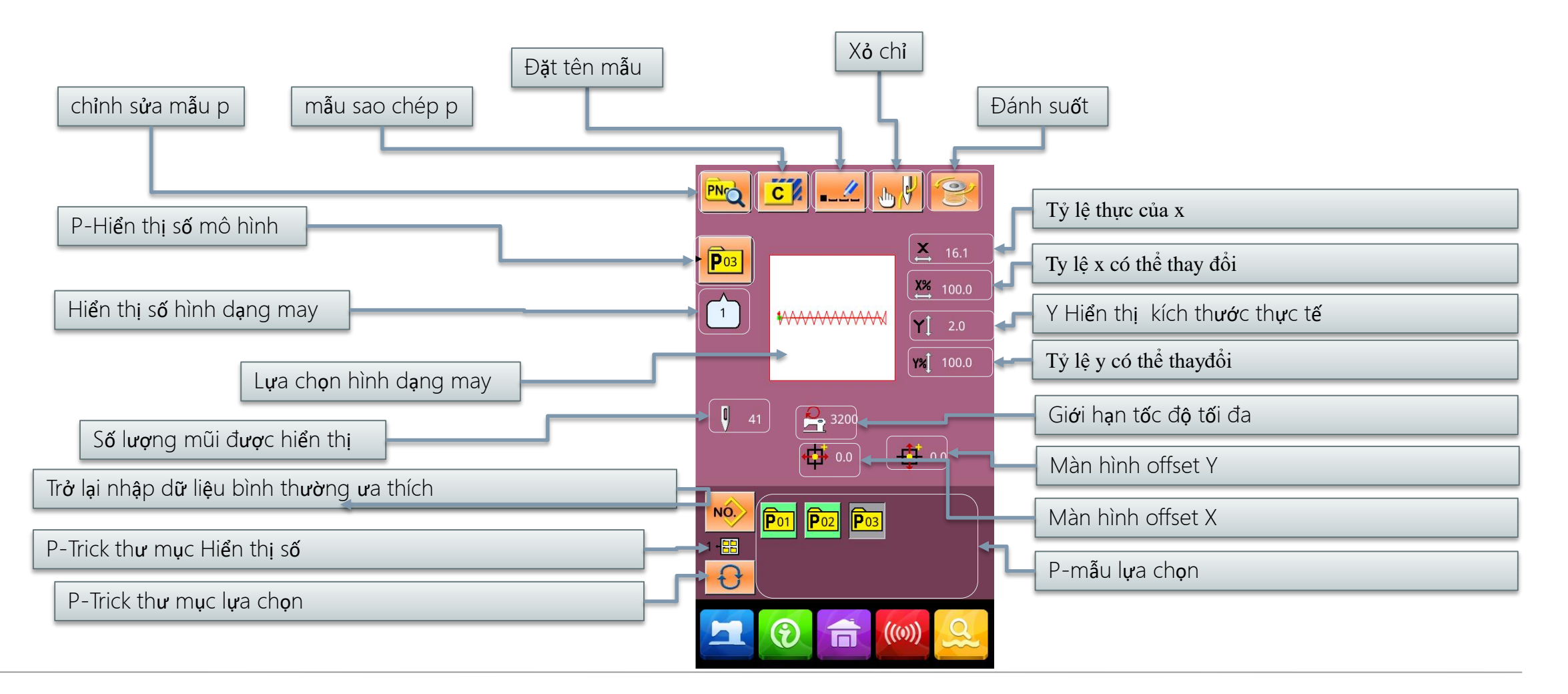

## 2.13 Thao tác với mẫu phím tắt (P)-1, đầu vào dữ liệu mẫu P

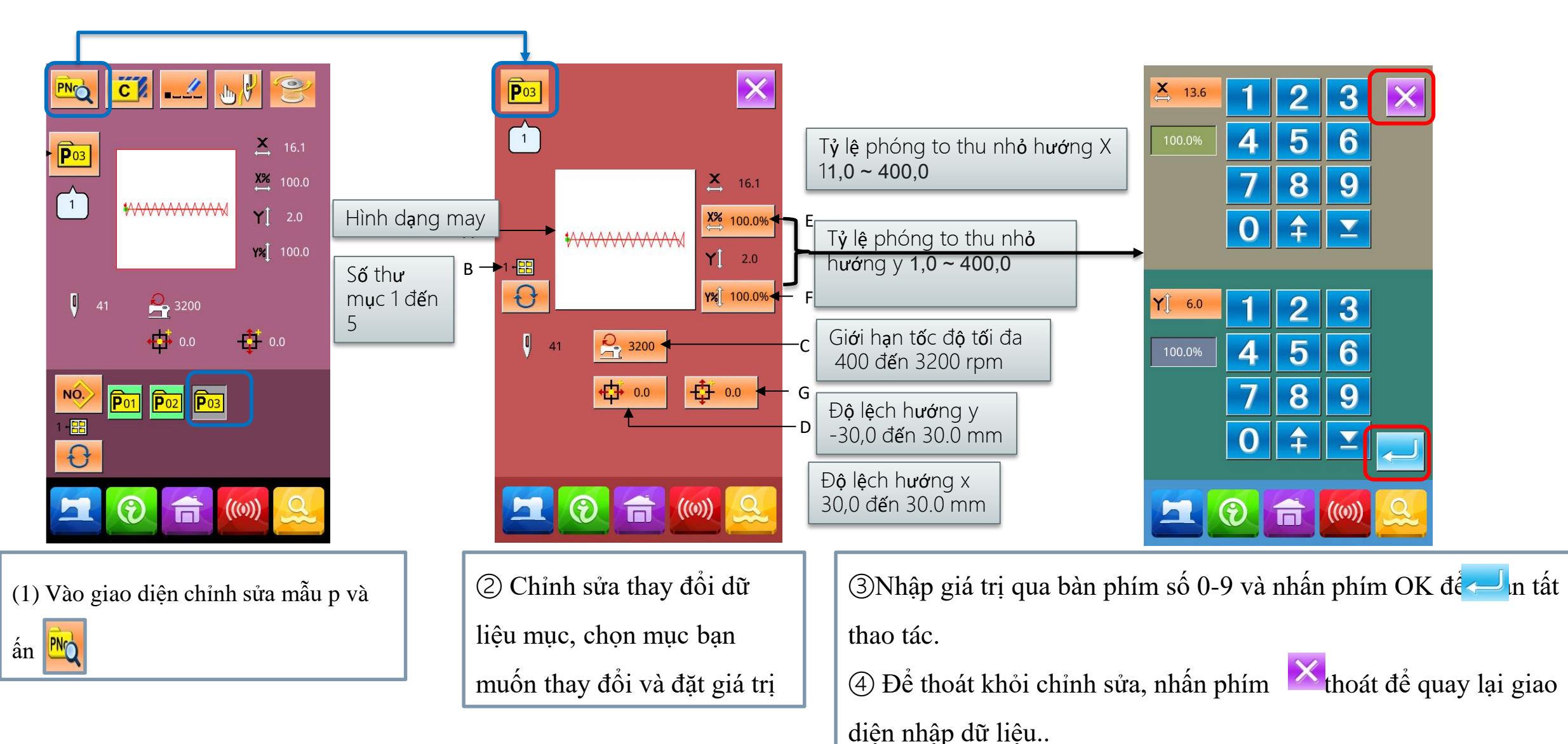

Jаск 杰さ

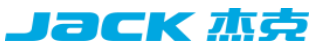

## 2.13 Thao tác với mẫu phím tắt (P)-3, sao chép mẫu P

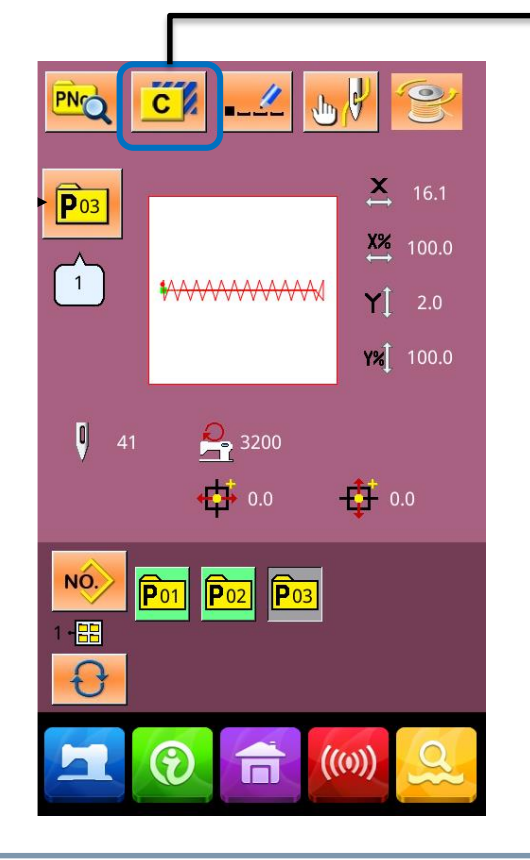

(1) Vào gioa diện chỉnh sửa mẫu

C

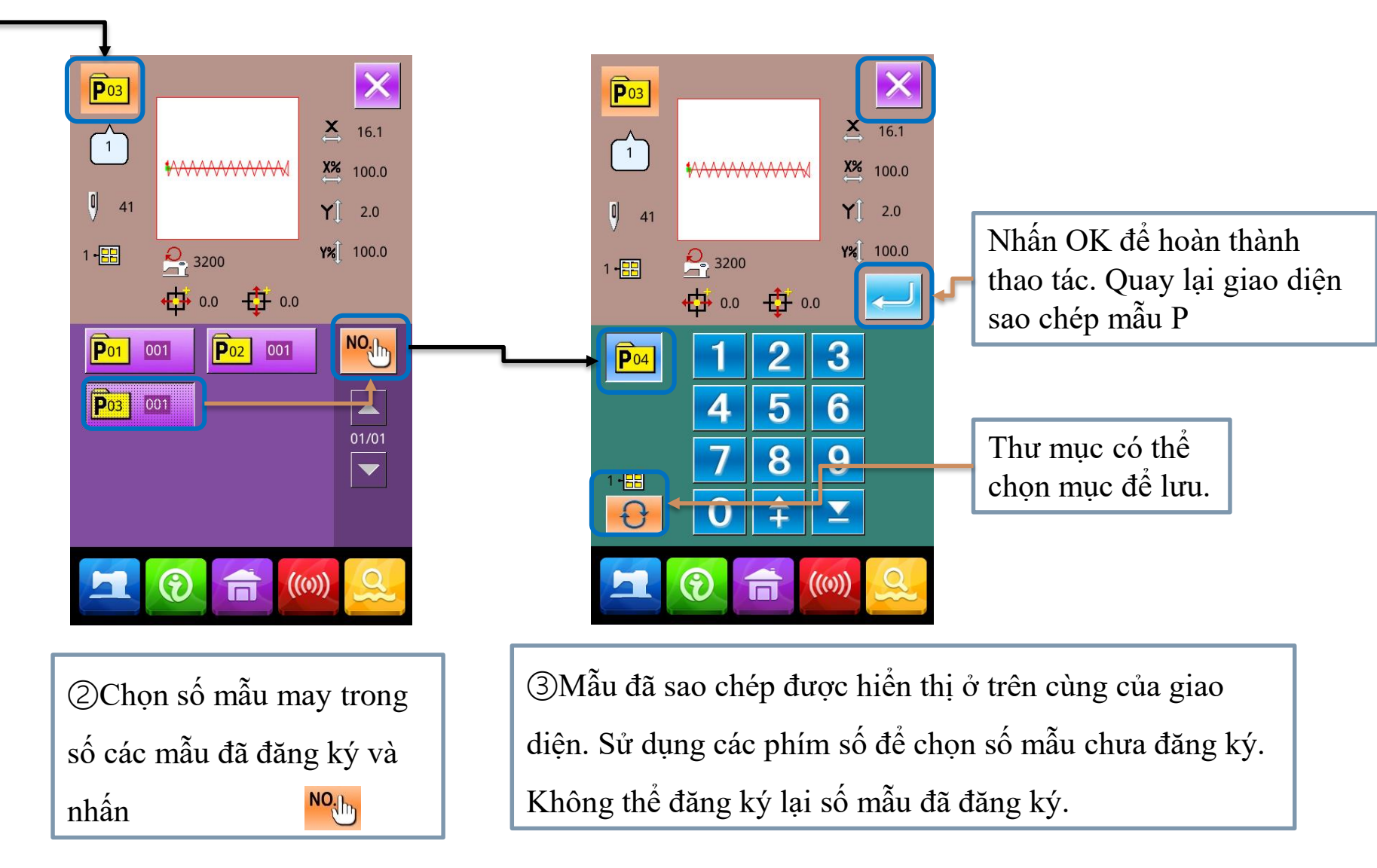

p và nhấn

## 2.14 Thao tác với mẫu phím tắt (C)-1, đầu vào dữ liệu mẫu C

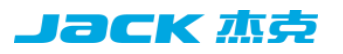

Mẫu tổ hợp được gọi là mẫu C, bởi một nhóm các mẫu P và mỗi nhóm mẫu C tạo thành và có thể nhập tối đa 50 mẫu con. Có thể đăng ký tổng cộng là 50 bộ mẫu C

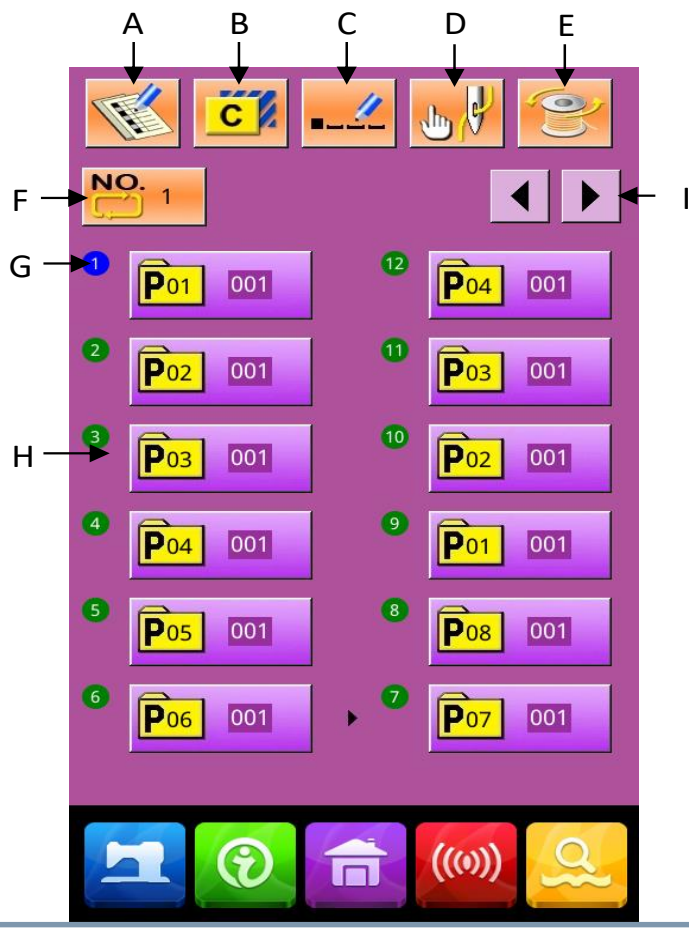

| Số sê-<br>ri | Chức năng              | Nội dung                                                                             |  |  |  |  |
|--------------|------------------------|--------------------------------------------------------------------------------------|--|--|--|--|
| А            | Đăng kí mẫu C          | Đăng ký một mẫu tổ hợp mới                                                           |  |  |  |  |
| В            | Bản sao mẫu C          | Có thể sao chép mẫu C hiện tại sang mẫu còn trống                                    |  |  |  |  |
| С            | Đặt tên mẫu            | Nhập tối da 14 kí tự                                                                 |  |  |  |  |
| D            | Xỏ kim                 | Sau khi ấn nút chân vịt ngoài sẽ hạ xuống                                            |  |  |  |  |
| E            | Cuộn chỉ               | Sau khi ấn nút có thể cuộn chỉ                                                       |  |  |  |  |
| F            | Chọn mã mẫu C          | Số mẫu đang chọn được hiển thị trên nút, nhấn vào nút đó để vào giao diện chọn mẫu C |  |  |  |  |
| G            | Hiển thị thứ tự<br>may | Hiển thị thứ tự may được chọn, mâu may ban đầu hiển thị bằng màu xanh .              |  |  |  |  |
| Н            | Chọn hình mẫu C        | Nhấn để vào giao diện chỉnh sửa mẫu C, có thể chọn nhập mẫu P.                       |  |  |  |  |
| Ι            | Phím chuyển<br>trang   | Có thể đăng ký tối đa 50 mẫu mẫu C và mỗi trang có thể hiển thị tối đa 12<br>mẫu     |  |  |  |  |

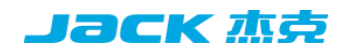

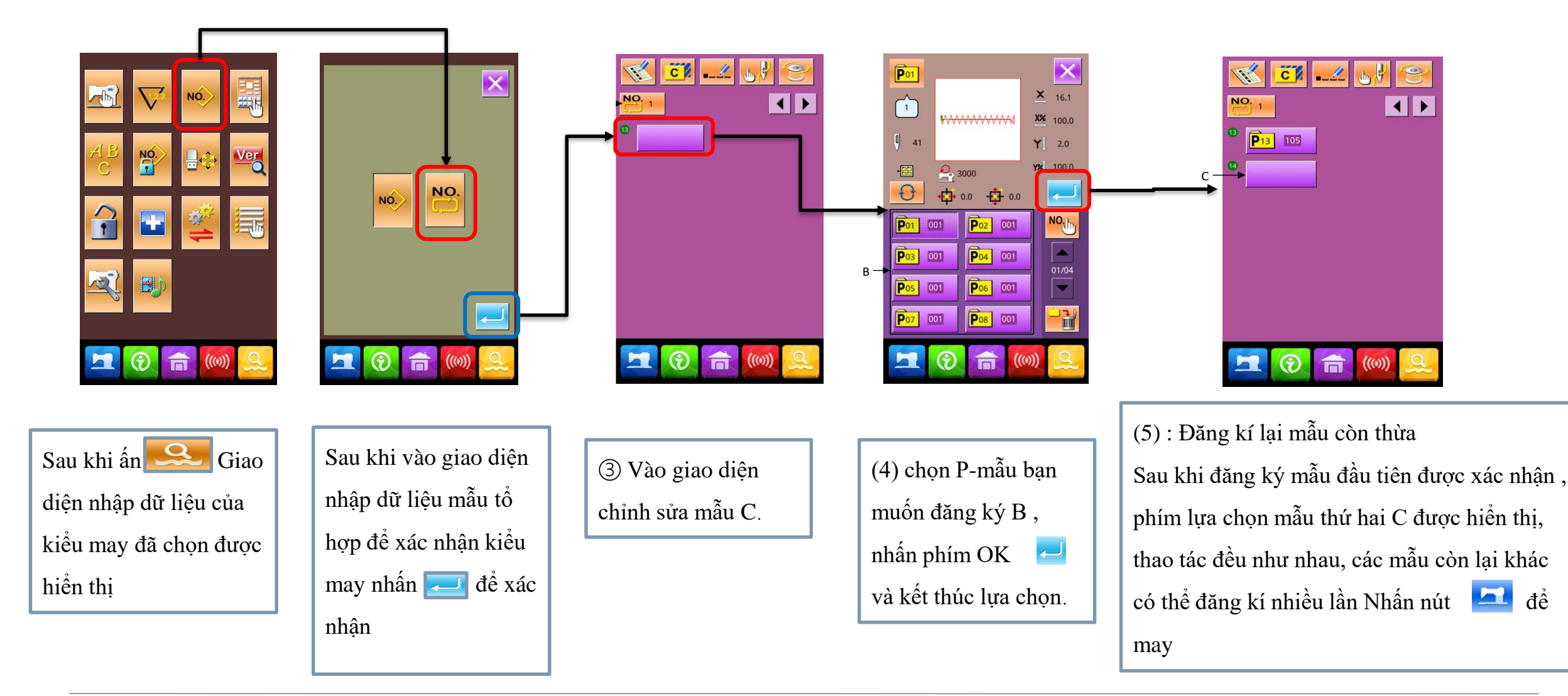

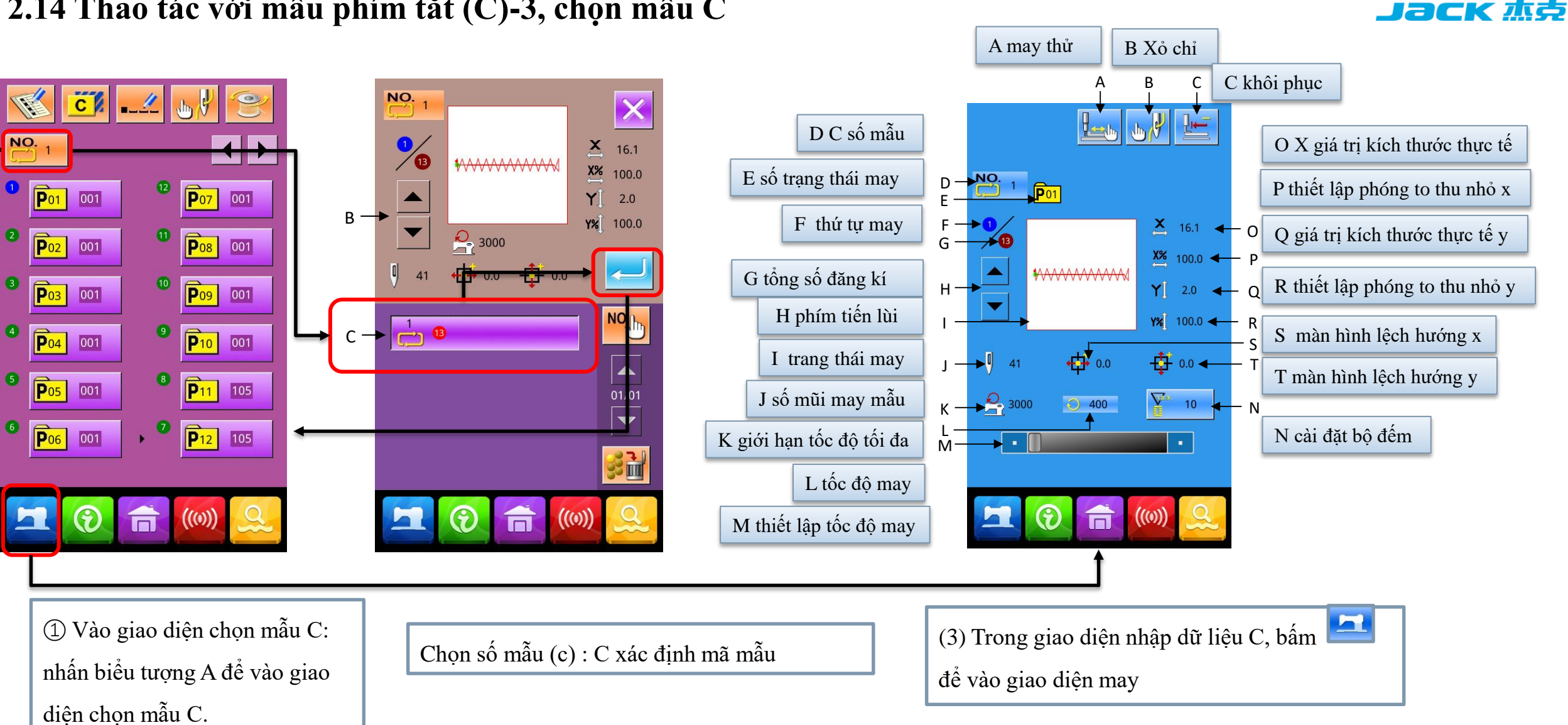

## 2.14 Thao tác với mẫu phím tắt (C)-3, chọn mẫu C

PROJECT NAME | date 项目名称 | 日期

## 2.15 Chỉnh sửa mẫu-1 Vào chế độ chỉnh sửa mẫu

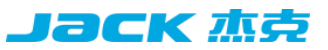

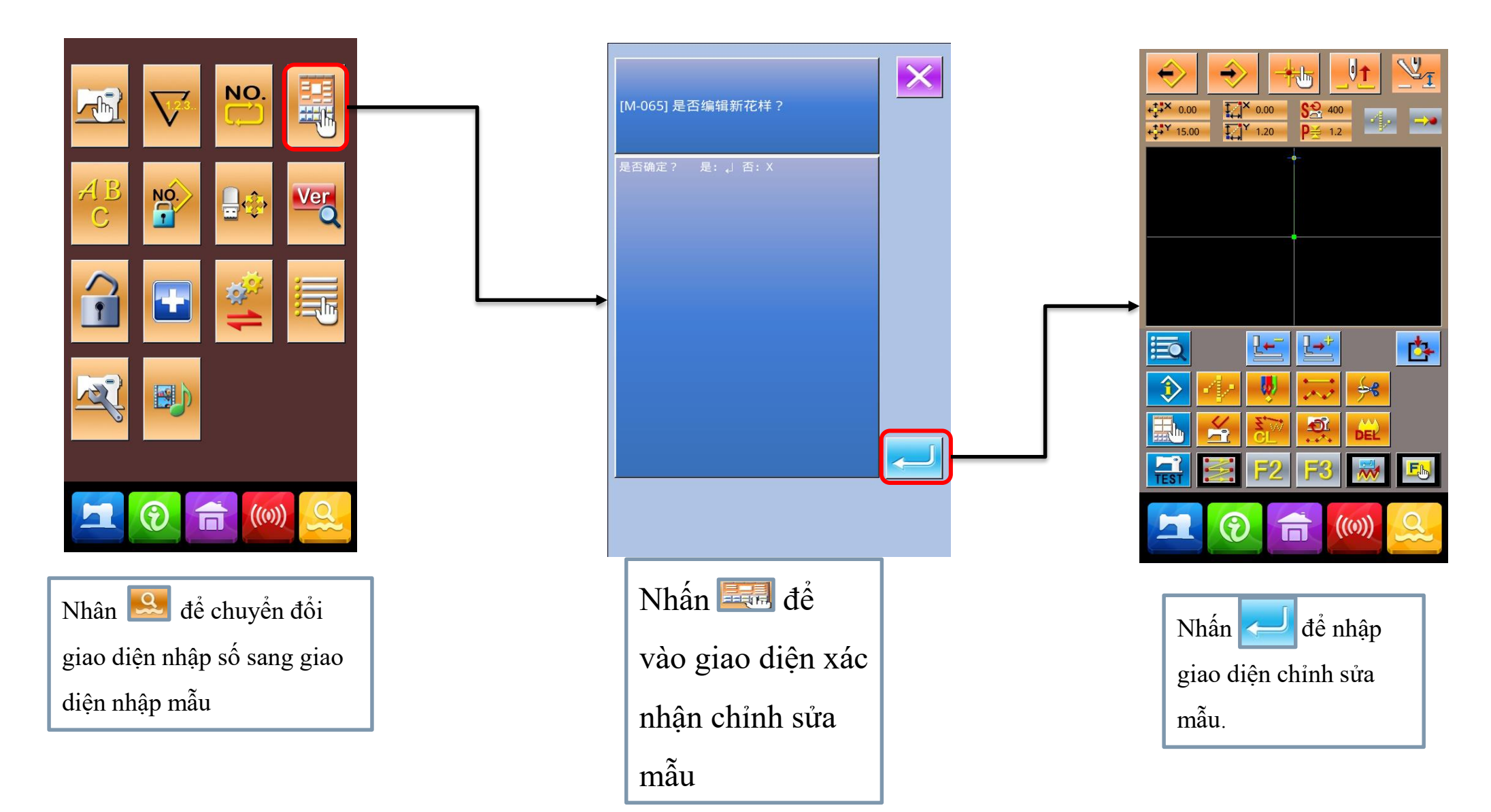

## 2.15 Chỉnh sửa mẫu-1 Mô tả chức năng của giao diện chỉnh sửa mẫu

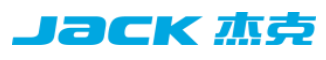

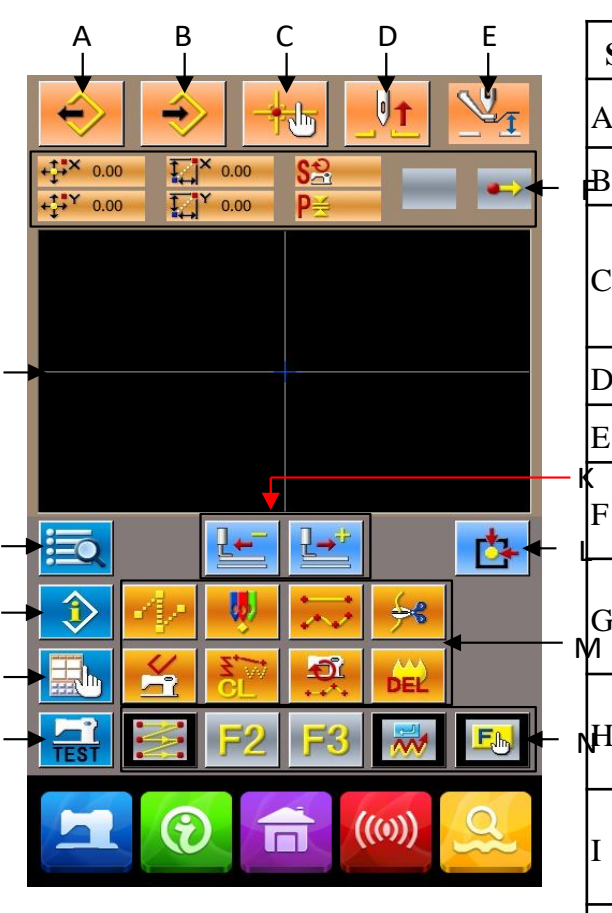

| Số     | Chức năng                           | Nội dung                                                                                  |
|--------|-------------------------------------|-------------------------------------------------------------------------------------------|
| A      | Đọc mẫu                             | Hiện thị gioa diện đọc mẫu                                                                |
| B      | Viết mẫu                            | Giao diện ghi mẫu                                                                         |
| С      | Tìm điểm rơi kim                    | Có thể nhanh chóng tìm điểm kim rơi vàtrực<br>tiếp nhập tọa độ điểm may khi chỉnh sửa mẫu |
| D      | Nâng kim                            | Đưa kim trở lại vị trí dừng                                                               |
| E      | Nâng hạ chân vịt giữa               | Nâng hoặc giảm chân áp lực trung bình                                                     |
| F      | vị trí kim hiện tại                 | Hiện thị vị trí kim                                                                       |
| G<br>1 | Chỉnh sửa danh sách mã chức<br>năng | Hiển thị tất cả các chức năng chỉnh sửa                                                   |
| H      | thông tin                           | Hiển thị thông tin chi tiết của mẫu hiện đang<br>chỉnh sửa                                |
| I      | cài đặt                             | Có thể đặt cài đặt góc rộng và cài đặt hiển thị<br>điểm vào kim                           |
| J      | Đường may thử                       | Có thể thực hiện may thử trên mẫu hiện đang<br>chỉnh sửa                                  |
| K      | Tiến lùi                            | Di chuyển một đường may từ vị trí kim hiện<br>tại (tiến; lùi)                             |
| L      | Khôi phục ban đầu                   | Đưa kim hiện tại trở lại vị trí ban đầu.                                                  |
| 0      | Màn hình hiển thị mẫu               | Hiển thị các mẫu.                                                                         |
|        |                                     |                                                                                           |

| Số                                                                                                    | Chức<br>năng             | Nội dung                                                                                                    |
|----------------------------------------------------------------------------------------------------|--------------------------|----------------------------------------------------------------------------------------------------|
| Ν                                                                                                    | Chúc<br>năng<br>phím tắt | Thông qua lựa chọn và cài đặt chức năng (mã<br>chức năng 112), bạn có thể gán chức năng cần<br>thiết cho từng nút và sử dụng nó như một phím<br>tắt chức năng. Sau khi chức năng được gán,<br>biểu tượng đại diện cho chức năng được hiển<br>thị trên nút tương ứng          |
| M Bạn c   trên m   1: chọ   1: chọ |                          | Bạn có thể sử dụng trực tiếp các chức năng trên mỗi nút   1: chọn điểm bắt đầu may   2: đường may dot   3: đường may bình thường   4:cắt chỉ   5: loại bỏ các lệnh điều khiển cơ khí   6: loại bỏ tính năng   7: thời gian sửa đổi tốc độ may   8: xóa mô hình hiện đang sửa |
|                                                                                                    |                          |                                                                                                    |
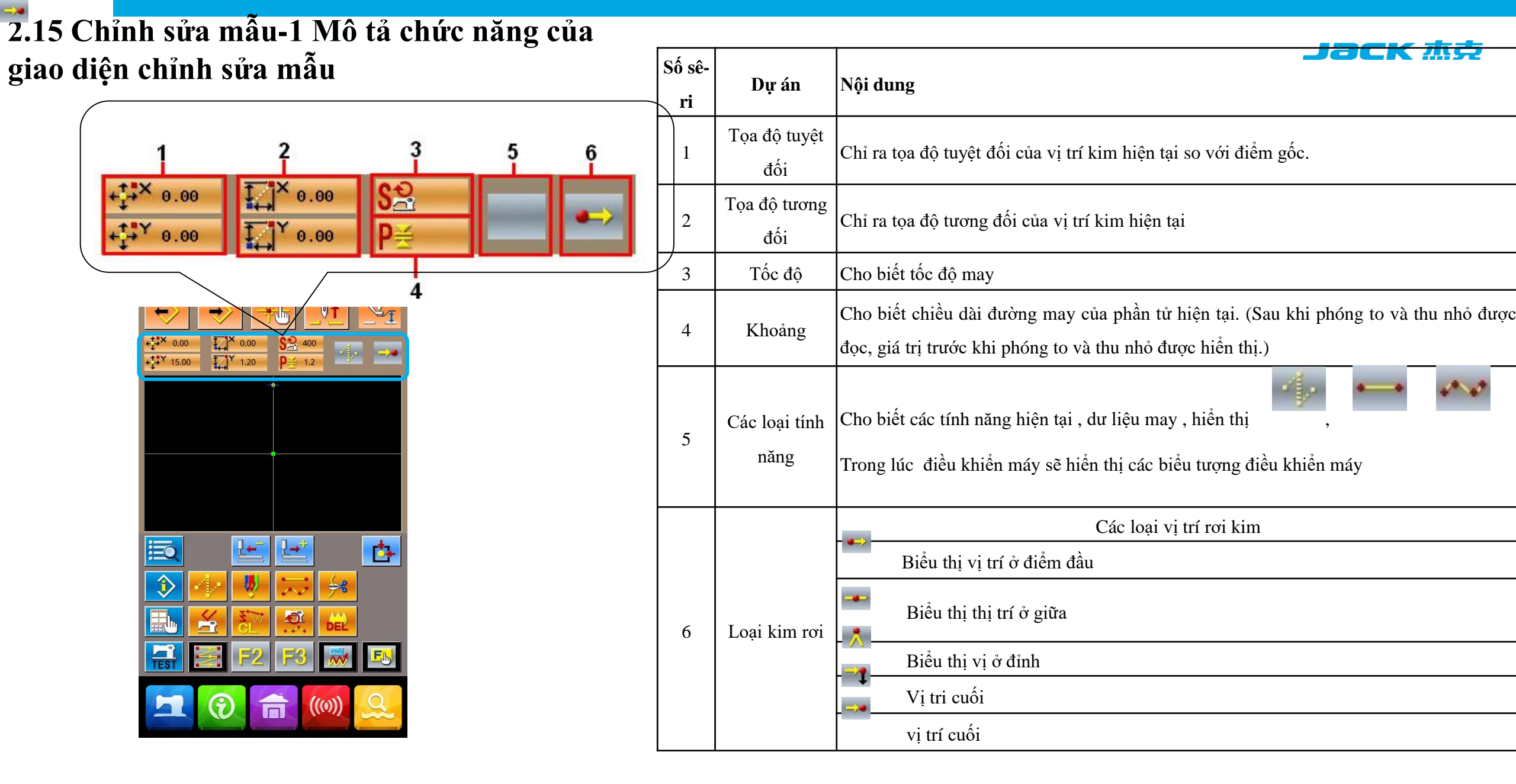

#### 2.15 Chỉnh sửa mẫu-2 Chỉnh sửa mẫu

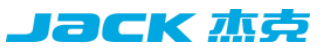

Sử dụng tính năng chỉnh sửa mẫu, hình ảnh sau đây đã được nhập làm ví dụ. Nhập Thứ tự: mũi tên tiêu tan trong hình ảnh sau đây được hiển thị.

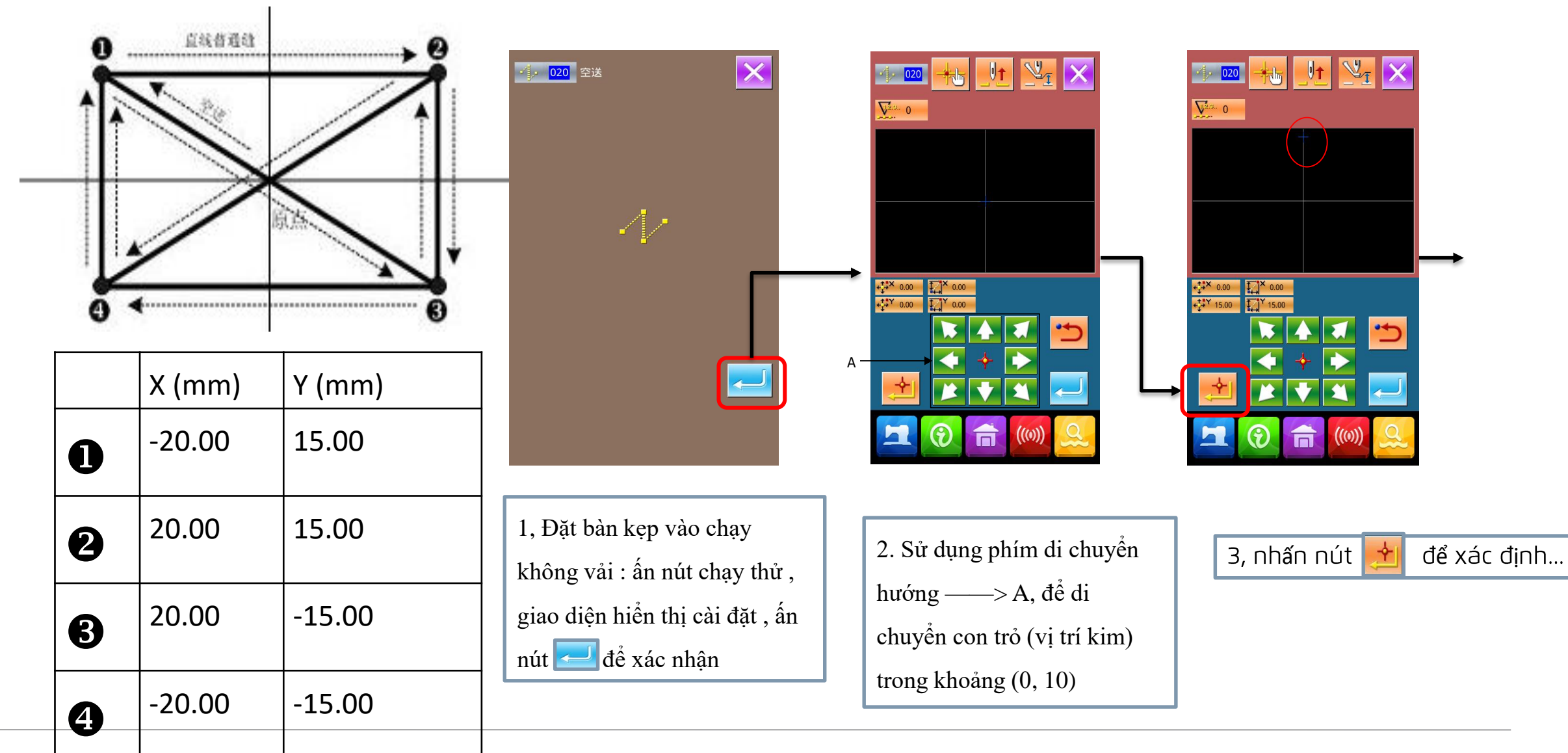

PROJECT NAME | date 项目名称 | 日期

CONFIDENTIAL

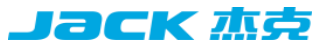

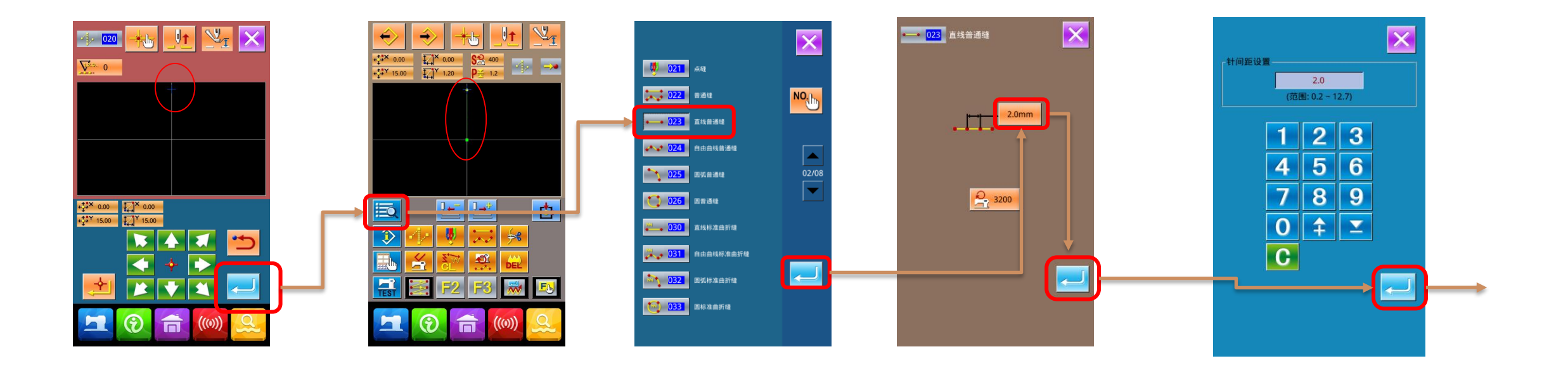

4,Ấn nút 🔁 để lư cài đặt , quay lại dao diện chỉnh sửa là hiển thị đường may 5, Chọn "023 đường may bình thường", và sau đó bấm phím, Izzi để vào giao diện may

thông thường

6, Nhấn nút cài đặt độ dài đường may 2.000 sau khi nhập chiều dài đường may và xác nhận rằng giá 🗾 hiển thị là 3.0 mm

### 2.15 Chỉnh sửa biểu tượng mẫu-2 Chỉnh sửa mẫu

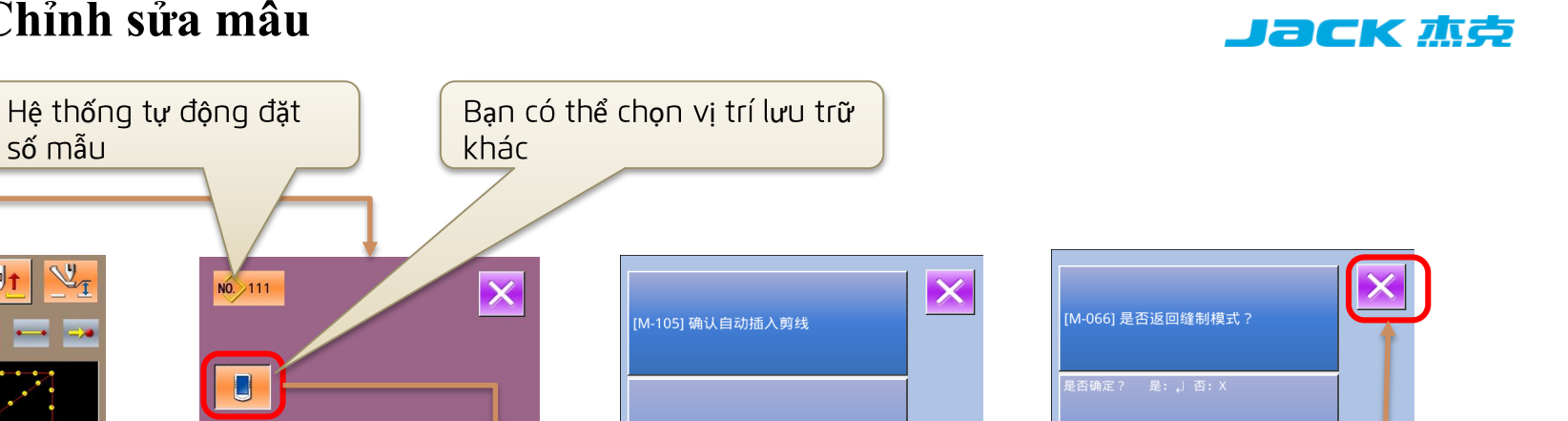

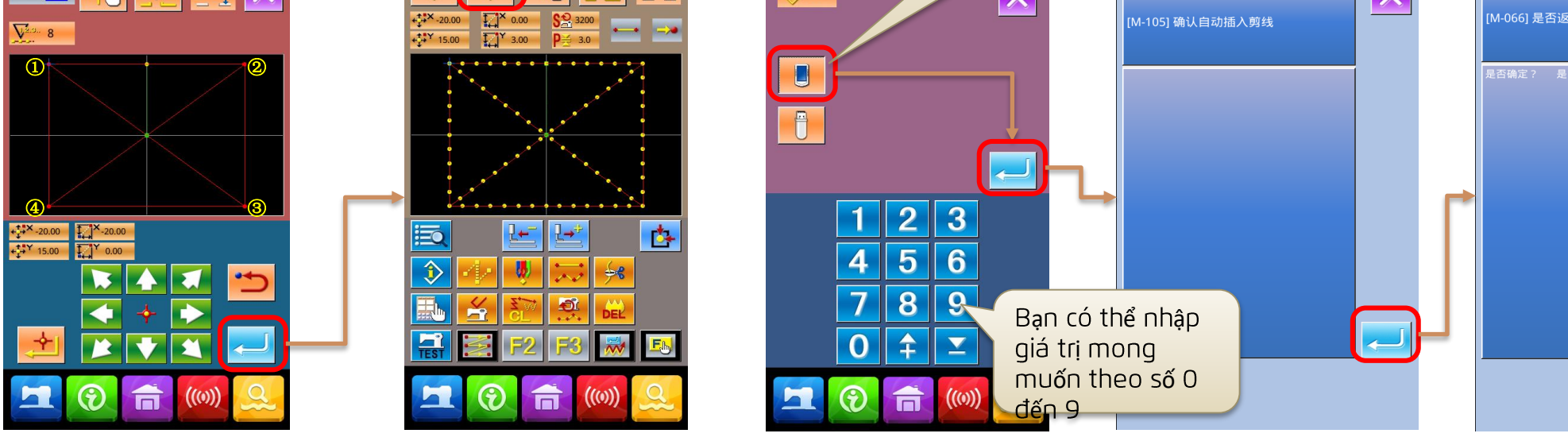

7. Trong giao diện này, di chuyển con trỏ từ (1) đến (2)
bằng cách sử dụng phím di chuyển . Sau đó ấn nút ,
lặp lại di chuyển trên , di chuyển con trỏ theo thứ tự

#### $\textcircled{O} \rightarrow \textcircled{O} \rightarrow \textcircled{O} \rightarrow$

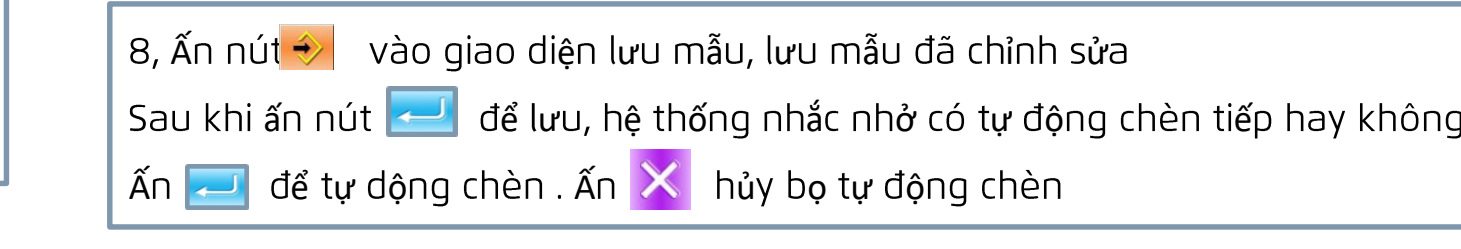

1女

# 2.16.1, Thông tin chức năng

Có 3 tính năng.

1,có thể chỉ định thời gian thay dầu, thời gian thay kim, thời gian làm sạch, v.v ... Sau sự kiện được chỉ định, một thông báo cảnh báo sẽ được đưa ra.

2,bằng cách sử dụng hiện thị giá trị mục tiêu và thực tế để nâng cao năng suất của nhóm hoàn thành sớm mục tiêu
3,Hiện thị biểu tượng luồn chỉ

# Jack 杰克

快速服务100%

Cách hủy cảnh báo: Sau khi đạt đến thời gian bảo trì được chỉ định, giao diện nhắc thông tin sẽ hiển thị. Để xóa thời gian bảo trì,

hãy ấn nút 🔁

#### Kim thay thế: M031

Thời gian thay dầu động cơ: M032

Thời gian làm sạch: M033

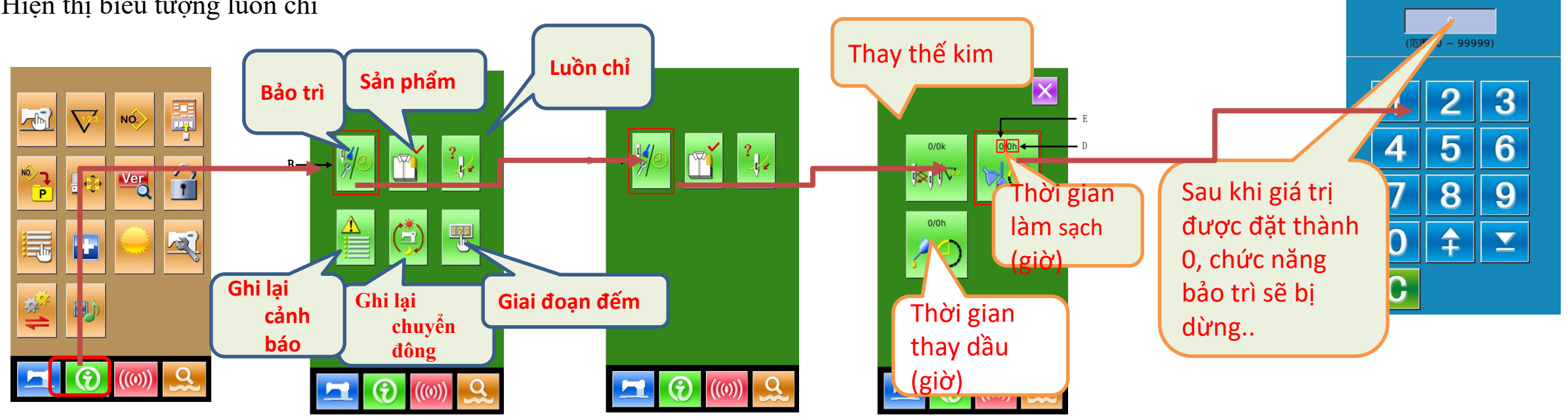

# 2.16.2, Thông tin quản lý sản xuất

Trong giao diện quản lý sản xuất, số lượng các bộ phận sản xuất từ đầu đến nay, số lượng các bộ phận mục tiêu sản xuất đều được hiển thị, vv. Gồm 5 mục sau

> 目标值: (依照间隔时间) 54

实际值: (依照计件间隔)

目标值间隔时间:

PT

1.00s

С-

B -

D -

E

#### Jack 杰克

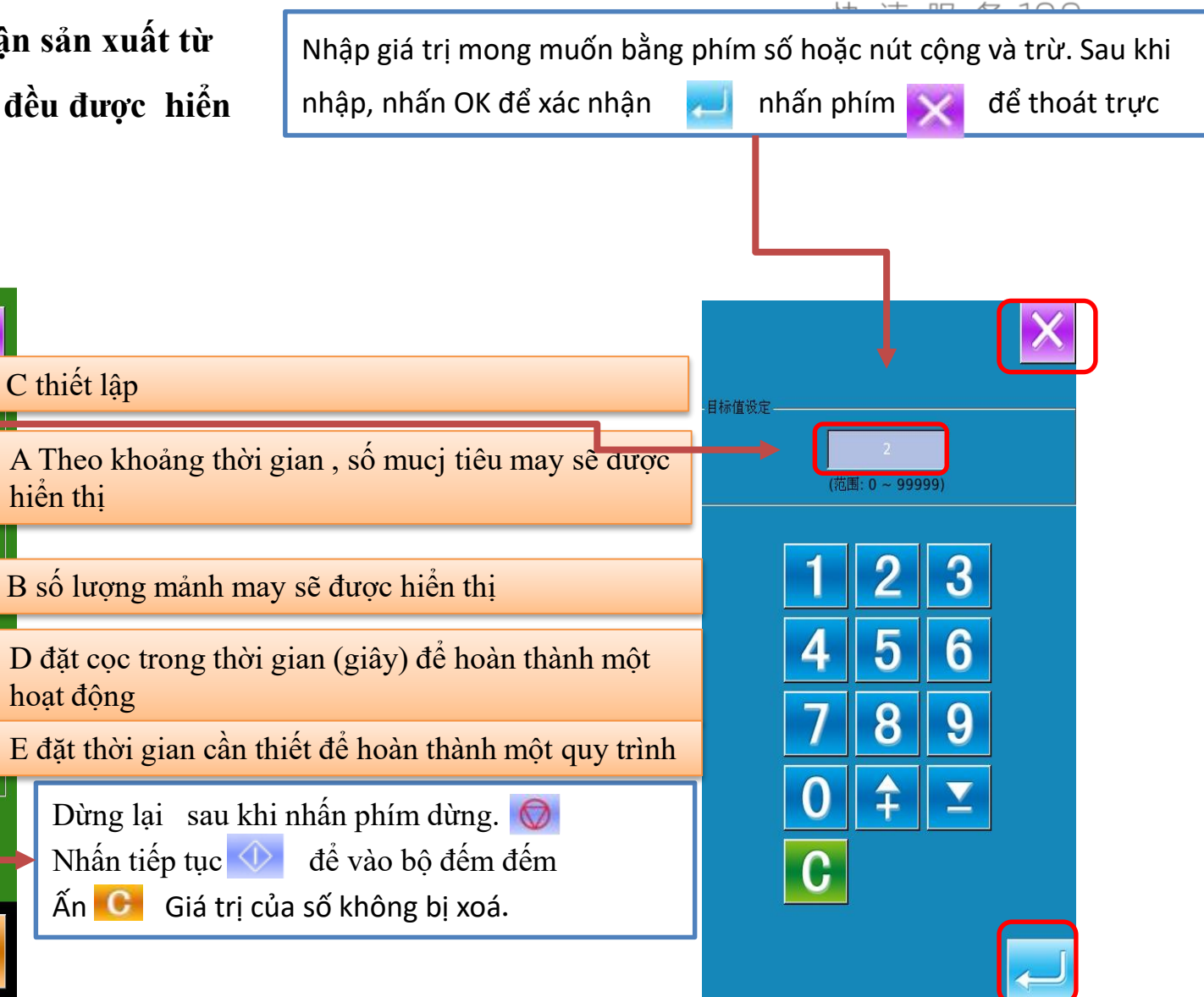

# 2.16.3, Hiển thị sơ đồ luồn chỉ

# 2.17, Chức năng thông tinck is a

Sẽ hiển thị giao diện thông tin, nhấn phín

Trong giao diện nhập dữ liệu, sau khi nhấn nú

性 诘 眠 冬 100∞

Sau khi nhấn C trên giao diện thông tin

n 🥍

Sơ đồ luồn chỉ sẽ được hiển thị

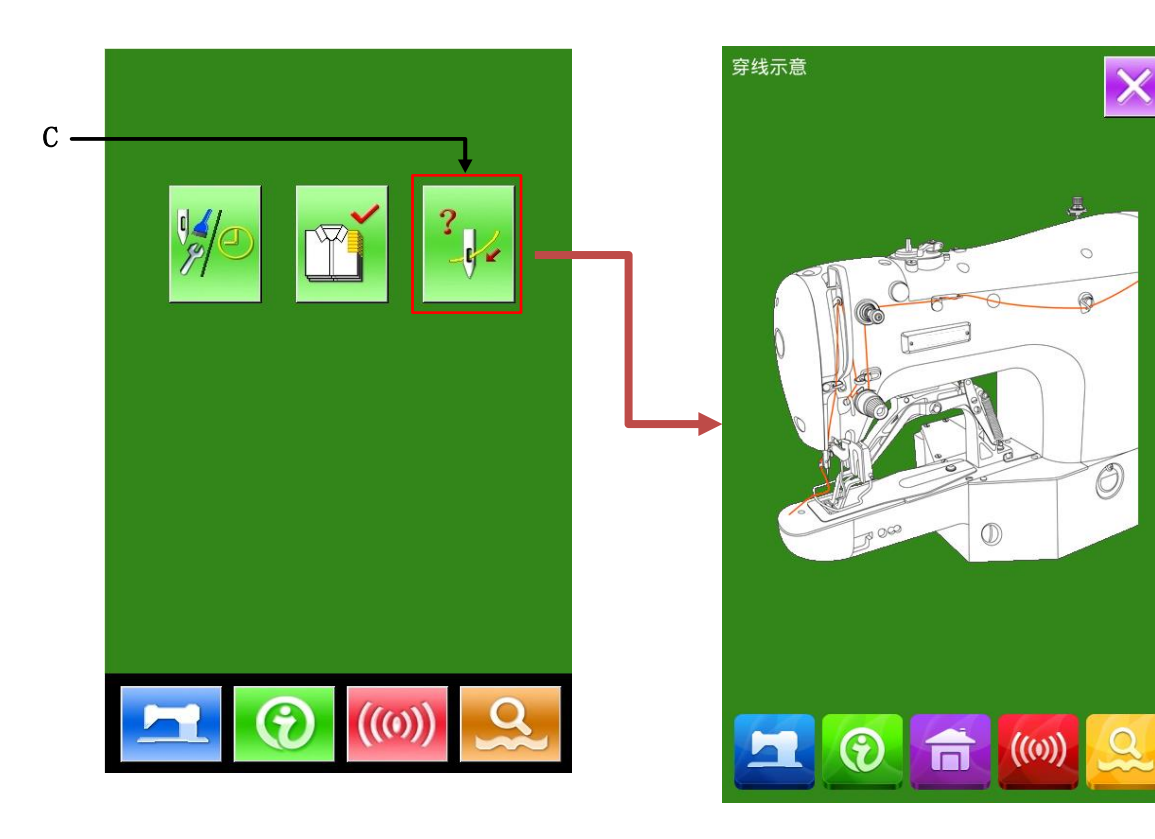

để thoát khỏi giao diện thông tin

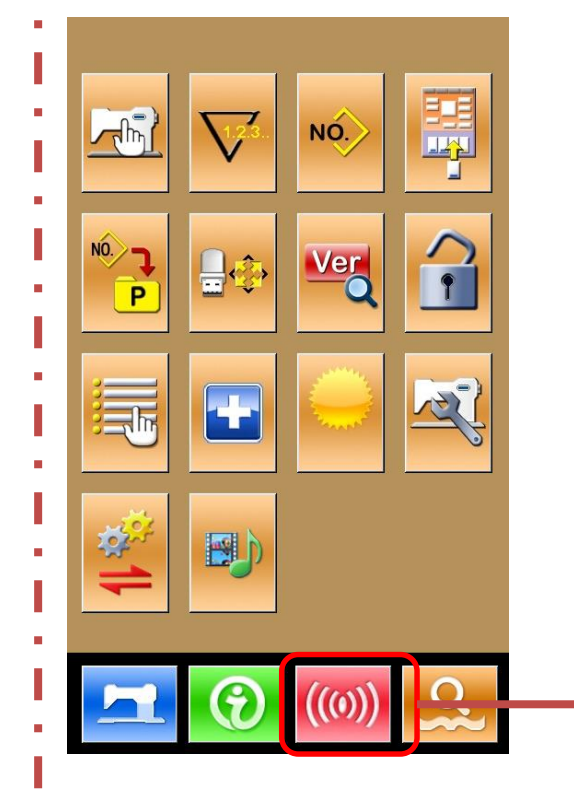

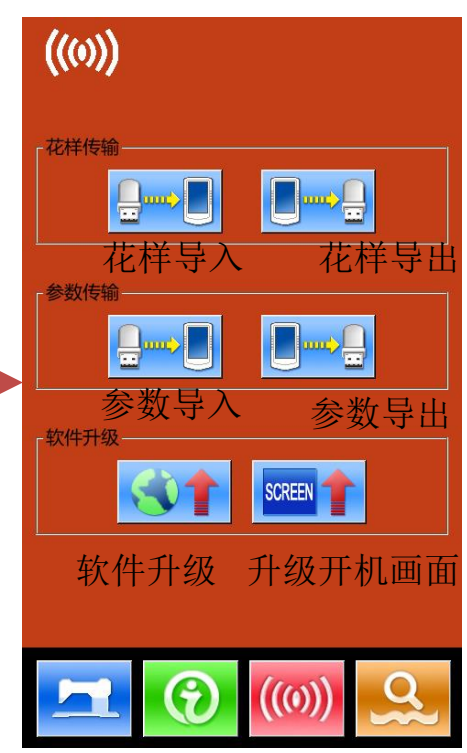

#### 2,17, Chức năng thông tin -1 mẫu truyền

#### Jack m

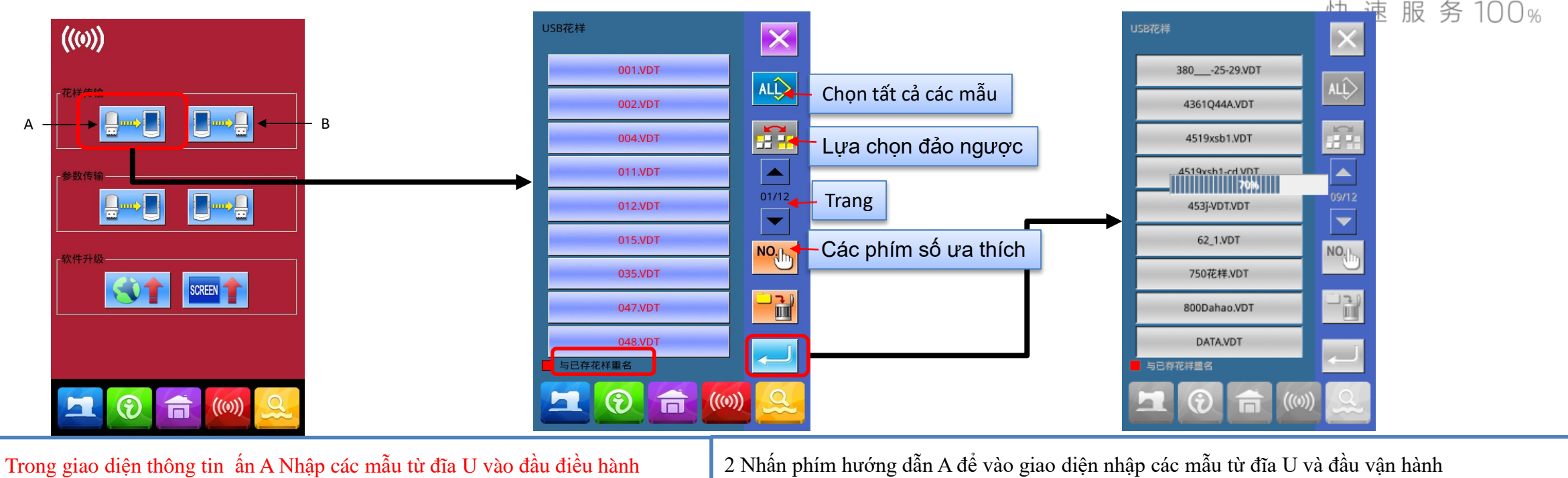

B: Xuất mẫu đã lưu trong đầu thao tác sang đĩa U

Nhập các mẫu từ đĩa U vào đầu điều hành

※ Khi nhập một mẫu từ đĩa U, vui lòng lưu tệp mẫu vào thư mục DH PAT của đĩa U.

**※ Khi nhập các mẫu từ đĩa U, vui lòng tuân theo các quy tắc đặt tên sau:** Tên tệp: Ba chữ số, 101 ~ 999. Tên hậu tố: vdt (không phân biệt chữ hoa chữ thường)

Ví du: 101.vdt, 102.VDT

Lưu ý : nêu mẫu trong đĩa U giống với mẫu trong đầu vận hành

Trong trường hợp trùng tên, số mẫu sẽ hiện thị màu đỏ

Lúc này mẫu có số màu đỏ phải thao tác bằng phím F

Nhấn 🤁 để hoàn thành chức năng nhập mẫu , lúc này nó phù hợp với mẫu đã chọn

2,17, Chức năng thông tin-2, truyền thông số

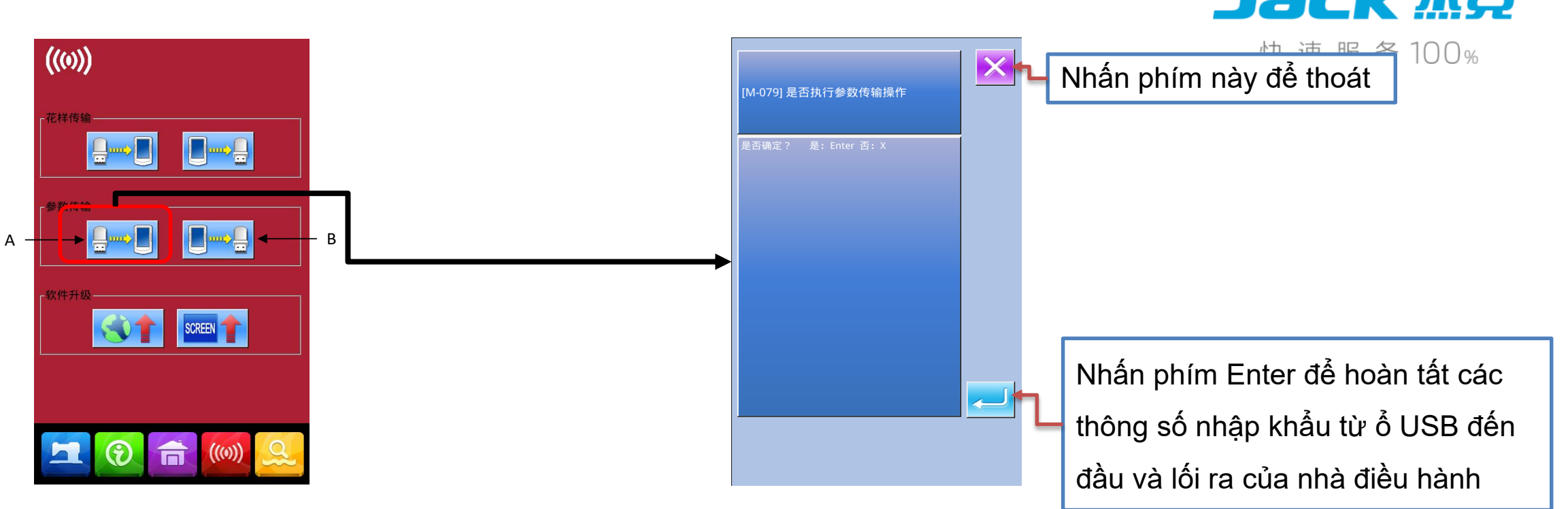

①Hiển thị giao diện truyền thông: Trong giao diện truyền thông, A: Nhập các thông số từ đĩa U vào đầu hoạt động. B: Xuất các thông số được lưu trong đầu hoạt động sang đĩa U

- \* Khi nhập thông số từ đĩa U, vui lòng lưu tệp tham số trong thư mục DH\_PARA của đĩa U và đặt tên là: ukParam
- \* Khi xuất các tham số từ đầu điều hành, tệp tham số xuất được lưu trong DH\_PARA của đĩa U, tệp tham số: ukParam
- ※ Tệp tham số là tệp nhị phân, thao tác hoàn thành tệp trên đầu thao tác, không sửa đổi tệp bằng tay, để không ảnh hưởng đến việc sử dụng.

#### 2.17, Chức năng thôn tin -3, nâng cấp phần mềm

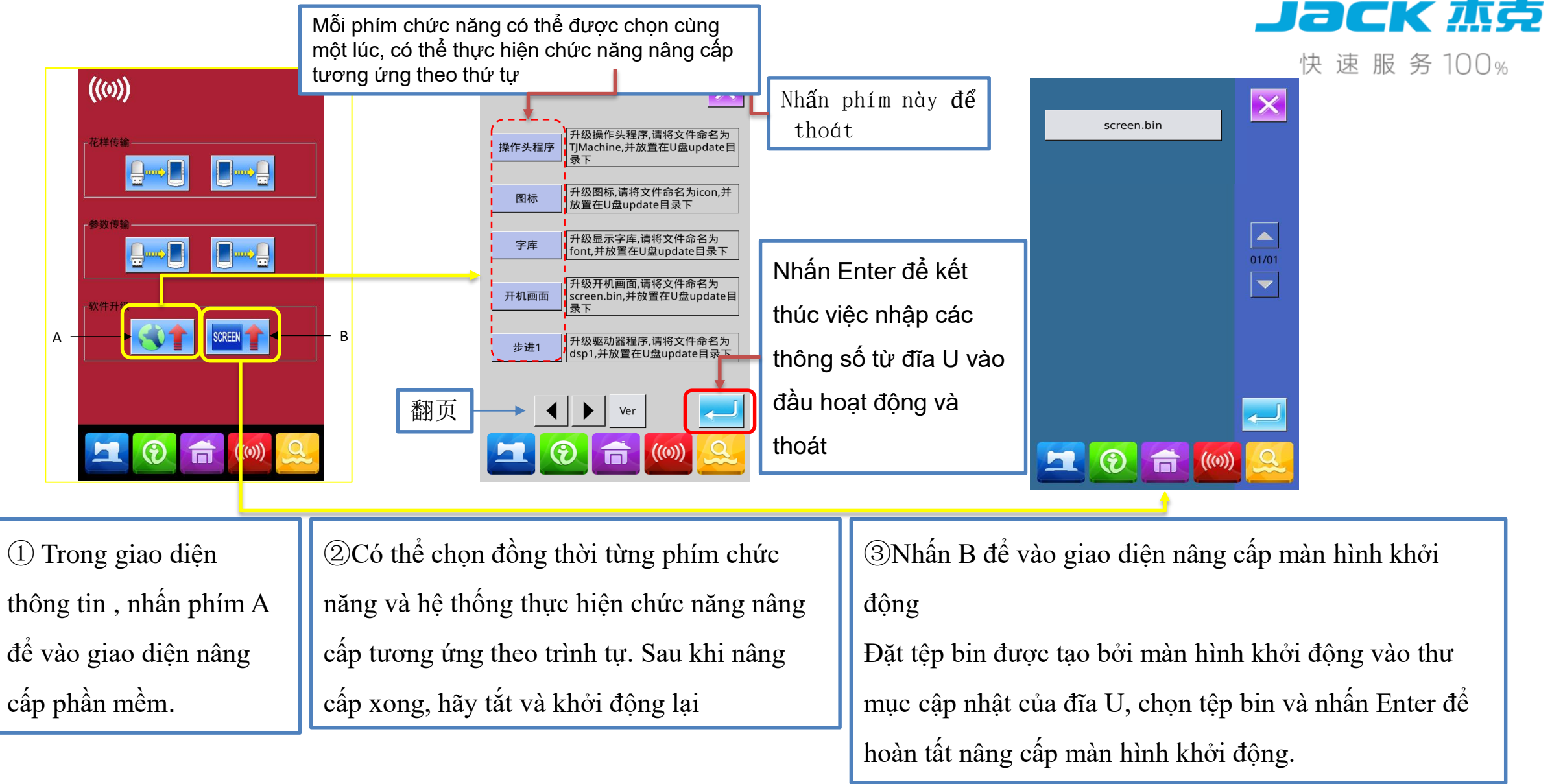

#### 2.18. Cài đặt chế độ và thông số

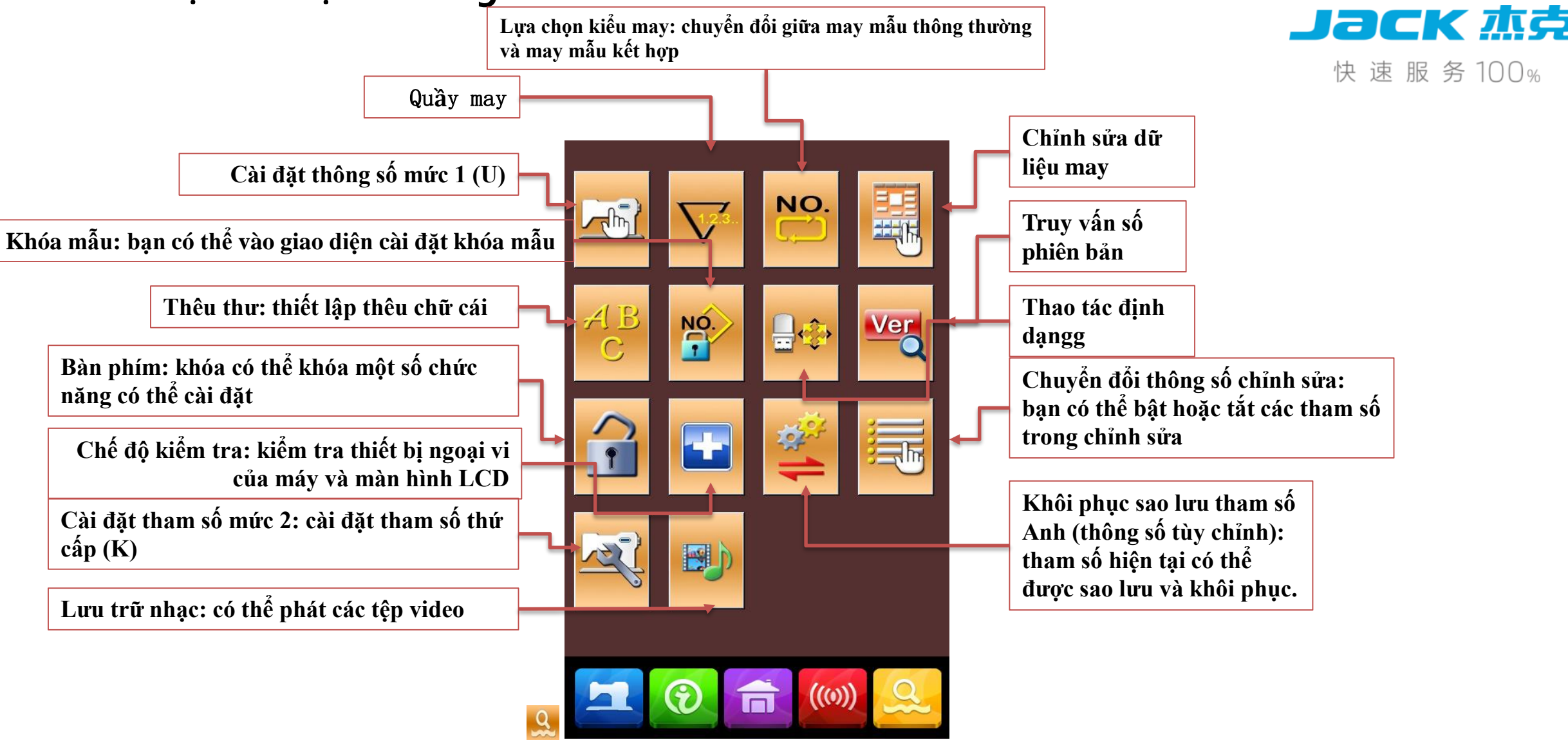

Nhấn phím trong 3 giây để vào chế độ cài đặt cấp 2 trạng thái, thường nhấn 6 giây để nhập chế độ cài đặt cấp 3 trạng thái (vì vậy chức năng).

#### 2.19. Cài đặt bộ đếm cài đặt thông số và chế độ

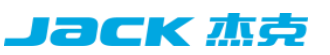

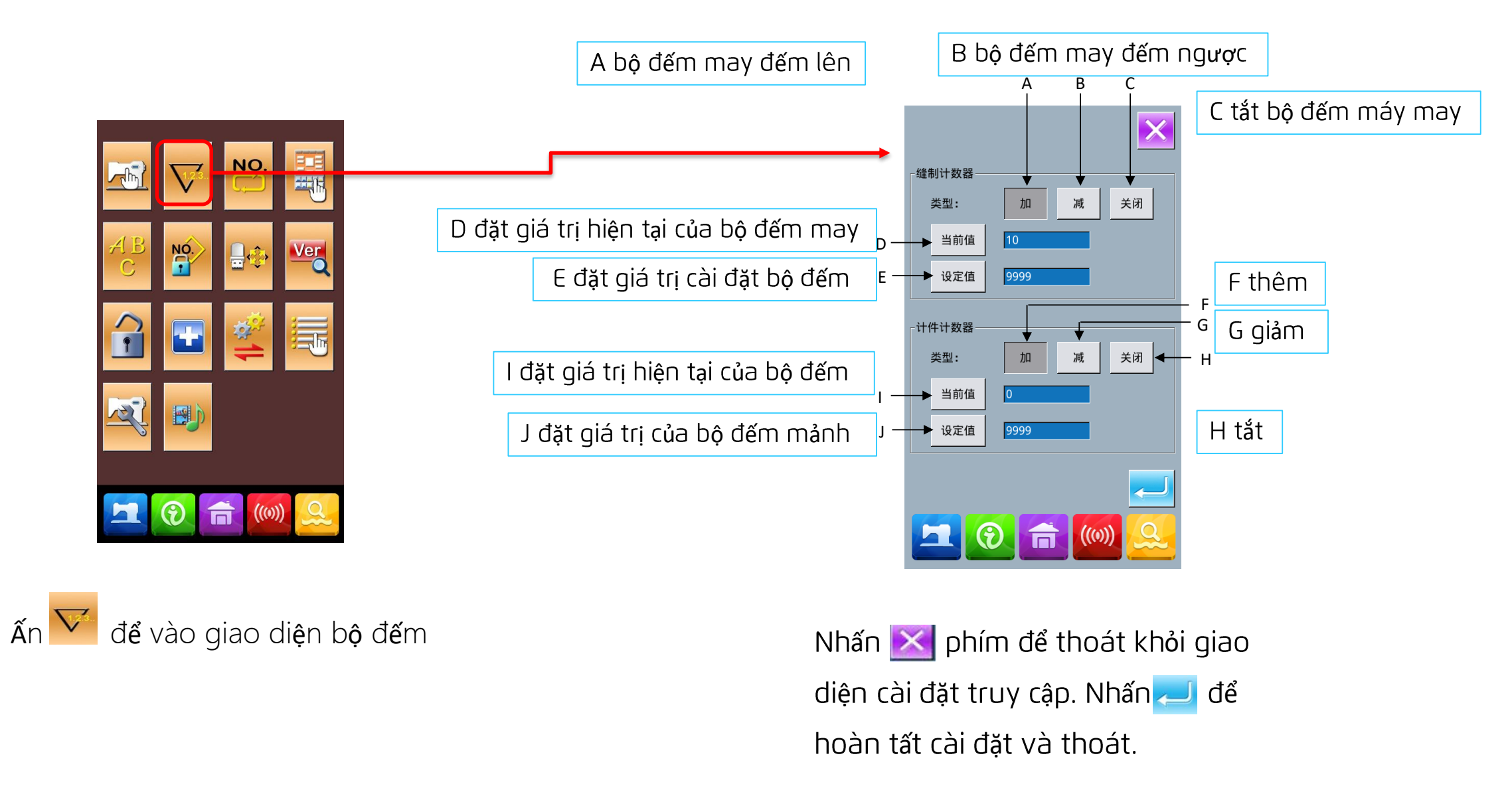

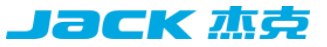

#### 2.20. Kiểu may thay đổi chế độ và cài đặt thông số

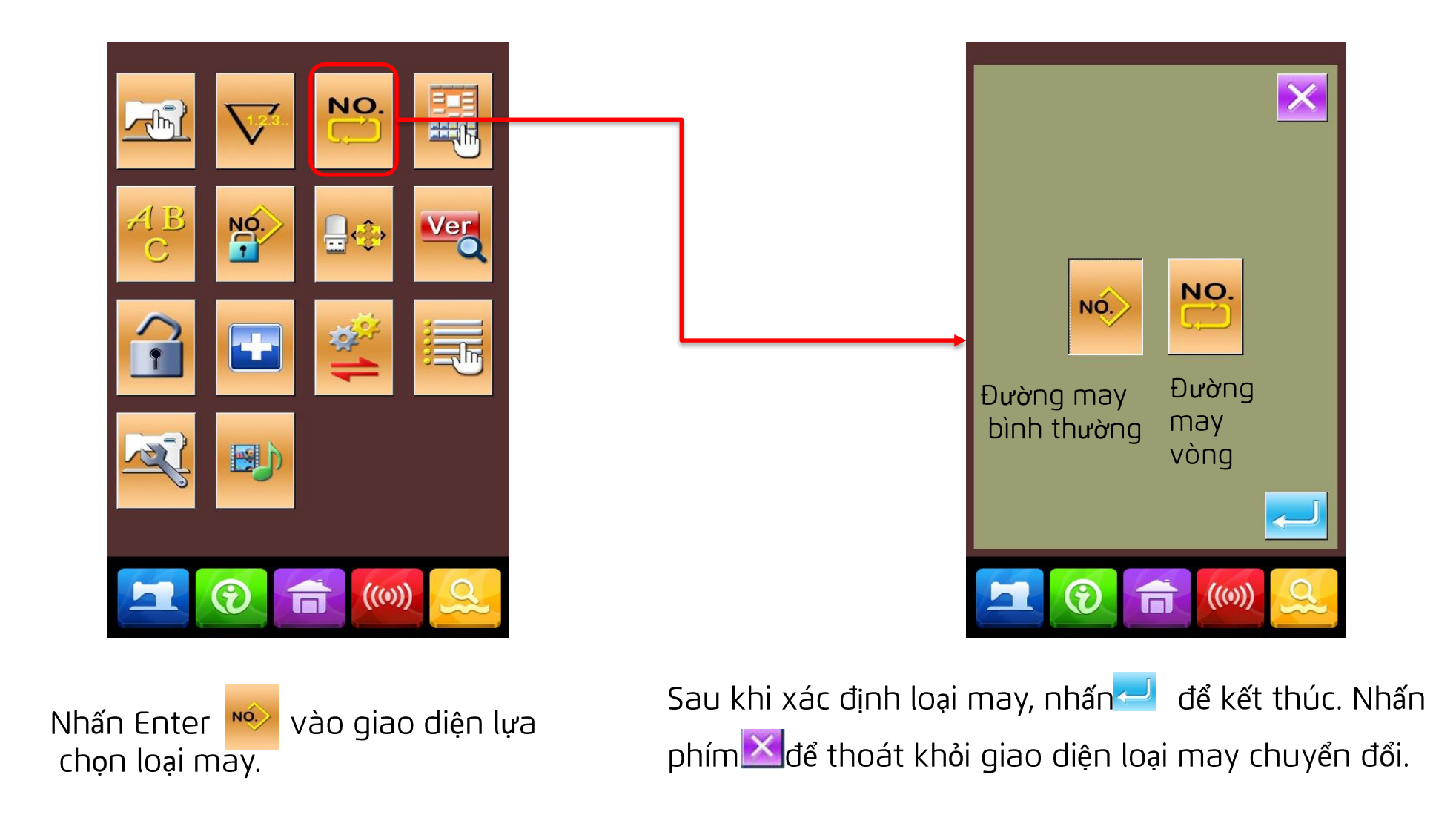

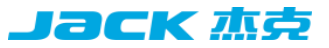

#### 2.21 Kiểu may thay đổi chế độ và cài đặt thông số

|                         |                 |                |               | 花样锁        |
|-------------------------|-----------------|----------------|---------------|------------|
|                         |                 | NÓ.            |               |            |
|                         | AB<br>C         |                |               |            |
|                         |                 |                |               |            |
|                         |                 |                |               | 2          |
|                         |                 |                |               | 2          |
| Nhấn 😰 giao di          | ện thiết lập kh | nóa mẫu giao   | diện này hiển | Nhấn, 🗾    |
| thị tất cả các số mẫu , | mỗi trang có l  | 32 . Nếu bạn r | nuốn khóa một | tất cả các |
| mẫu , hãy nhấn nút tư   | ơng ứng với s   | số mẫu .       |               |            |

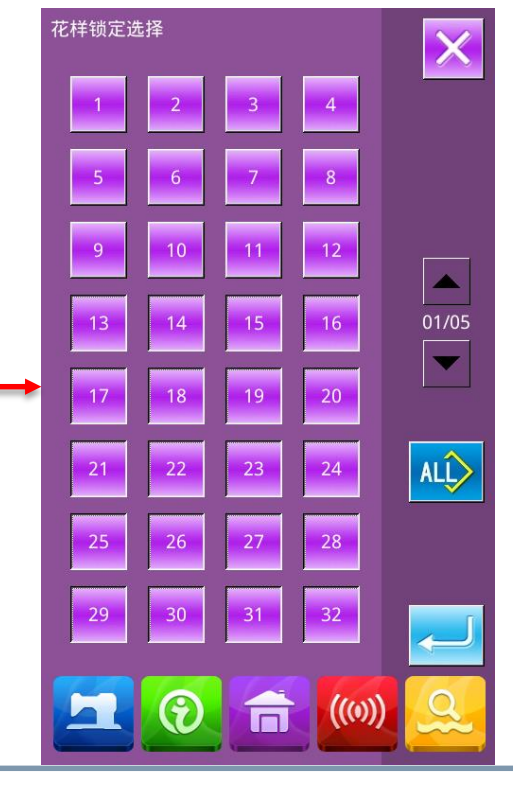

các thiết lập được lưu và

mẫu được chọn sẽ bị khóa.

# 2.22 Chế độ và hoạt động định dạng cài đặt tham số

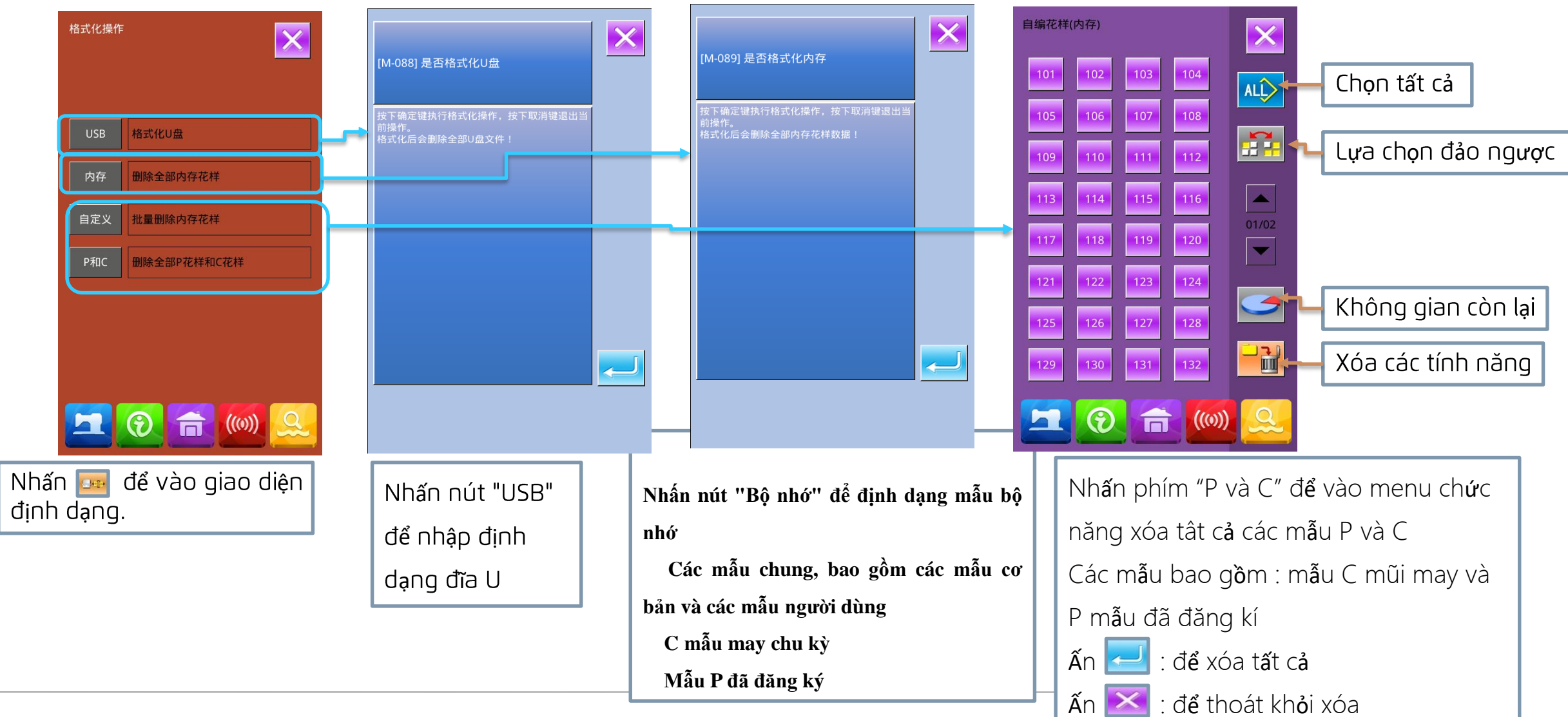

Jack 杰古

CONFIDENTIAL

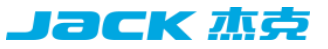

#### 2.23. Chế độ và cài đặt tham số-kiểm tra phiên bản phần mềm

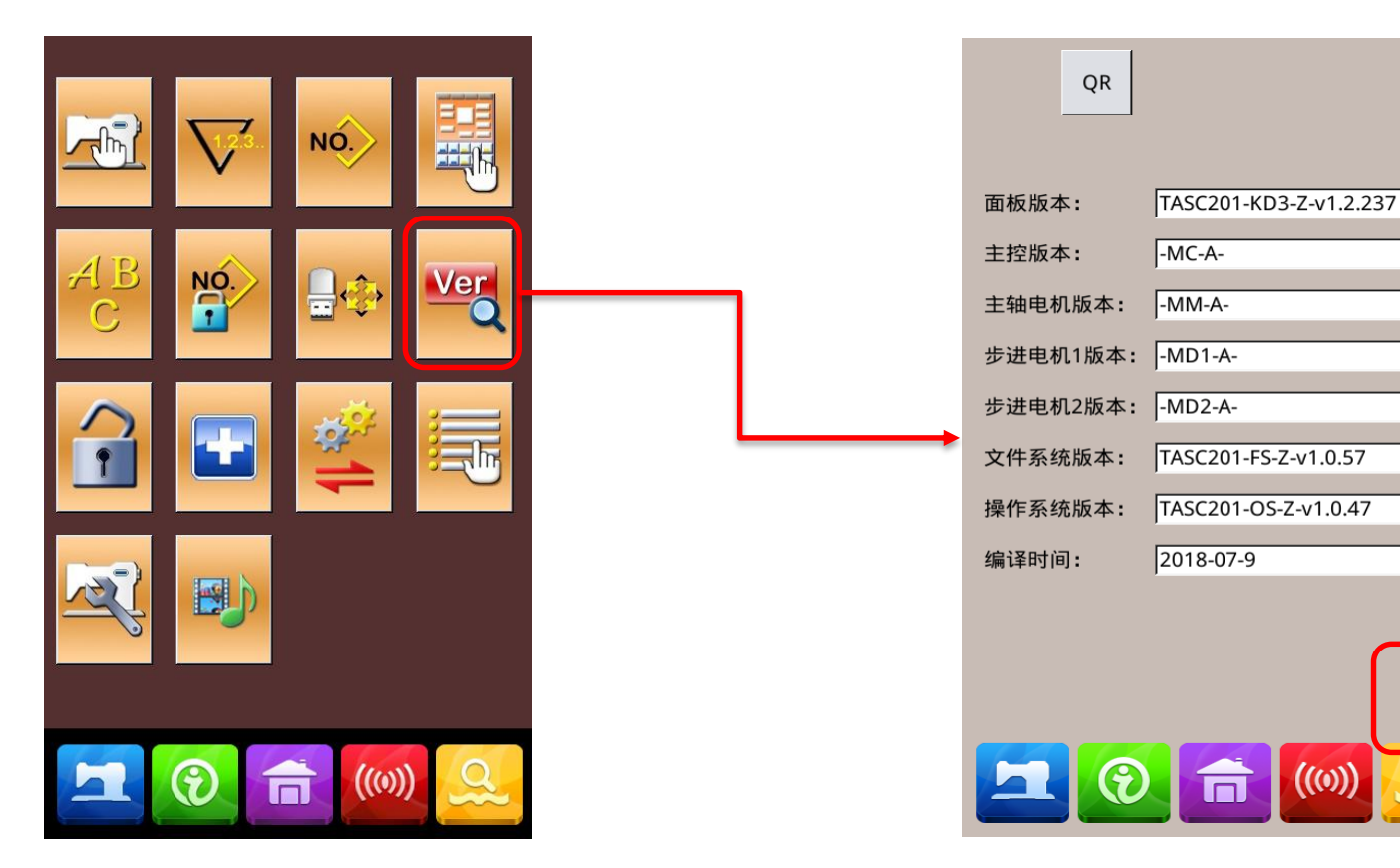

Nhấn để kiểm tra phiên bản phần mềm hệ thống 🎬

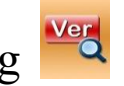

Có thể lưu thông tin phiên bản hiện tại vào gốc của đĩa U.

×

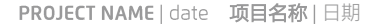

#### 2,24, Chế độ và thông số cài đặt-chế độ phát hiện

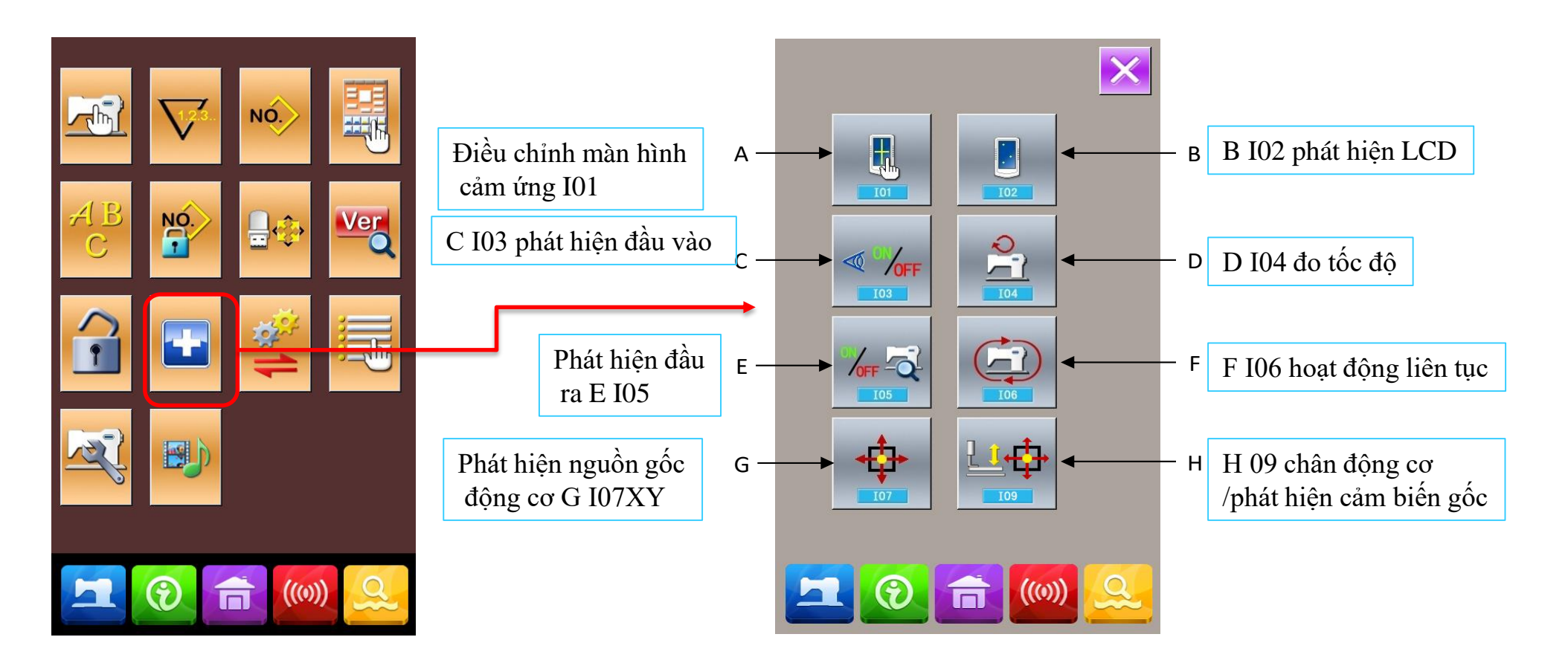

Nhấn </u> để vào giao diện chế độ phát hiện

Nhấn 🔀 để thoát khỏi chế độ phát hiện giao diện

#### 2.25. Chế độ và hoạt động bàn phím khóa cài đặt tham số

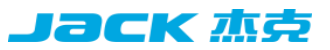

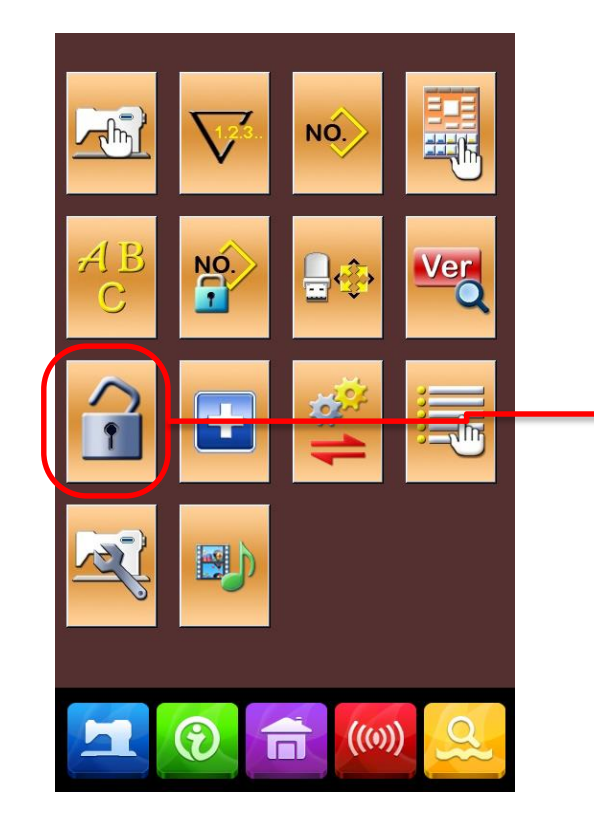

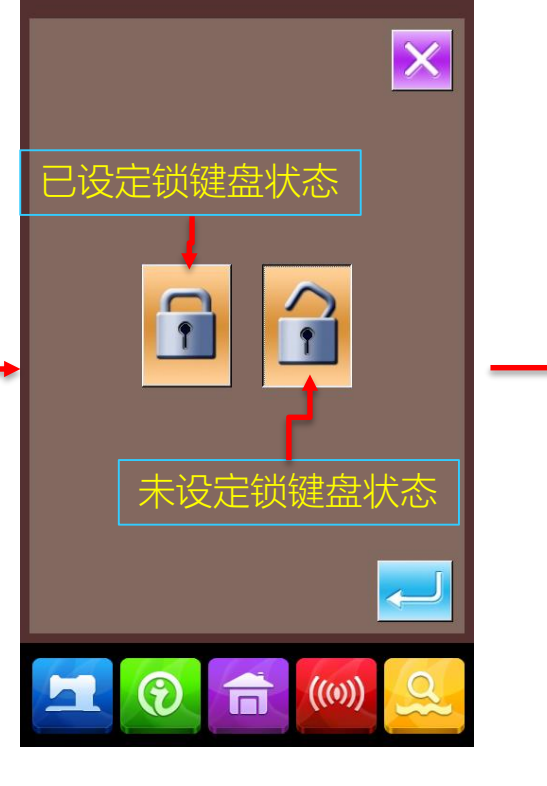

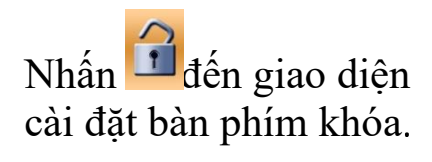

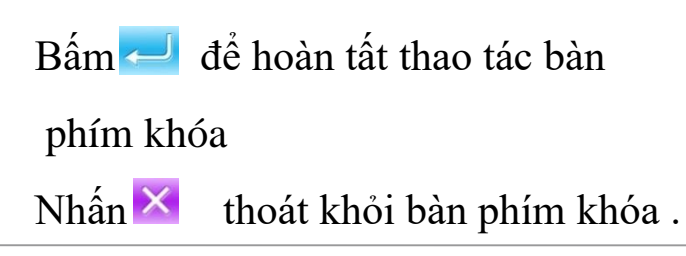

Quay trở lại giao diện nhập liệu, bạn có thể thấy biểu tượng hiển thị trạng thái của bàn phím khóa dưới số mẫu 🔂 các biểu tượng có sẵn được hiển thị khi bàn phím bị khóa。

2700

**P**29 **P**45

**P**24 **P**25 **P**26 **P**27 **P**28

((0))

**\* \* \*** 

× 30.0

X% 100.0%

**Y** 20.0

**Y%** 100.0%

NO. 111

0

PNo.

4 - 🔡

Ð

79

# 2.26. Chế độ và cài đặt thông số-cài đặt thông số chỉnh sửa mẫu

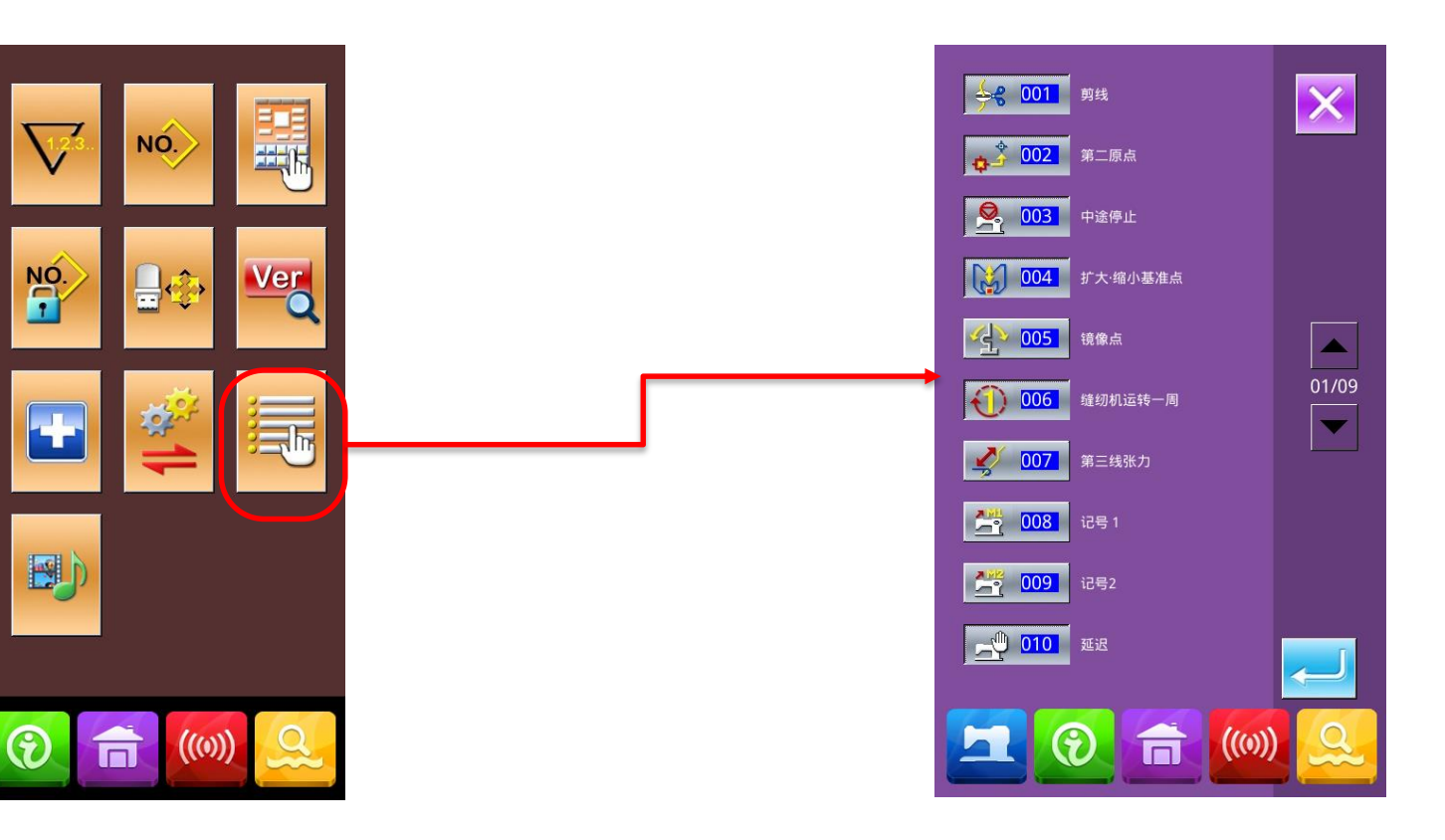

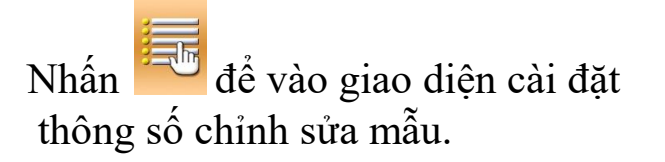

Biểu tượng lõm có hiệu ứng đổ bóng cho biết chức năng đã được bật và biểu tượng nhô lên không có hiệu ứng đổ bóng cho biết chức năng đã bị tắt Dựa vào trang bị yêu cầu để thay đổi tham số, ấn 🗾 để hoàn thành

**јаск** љђ

### 2,27, Cài đặt thông số và kiểu mẫu- cài đặt kiểu may đính nút

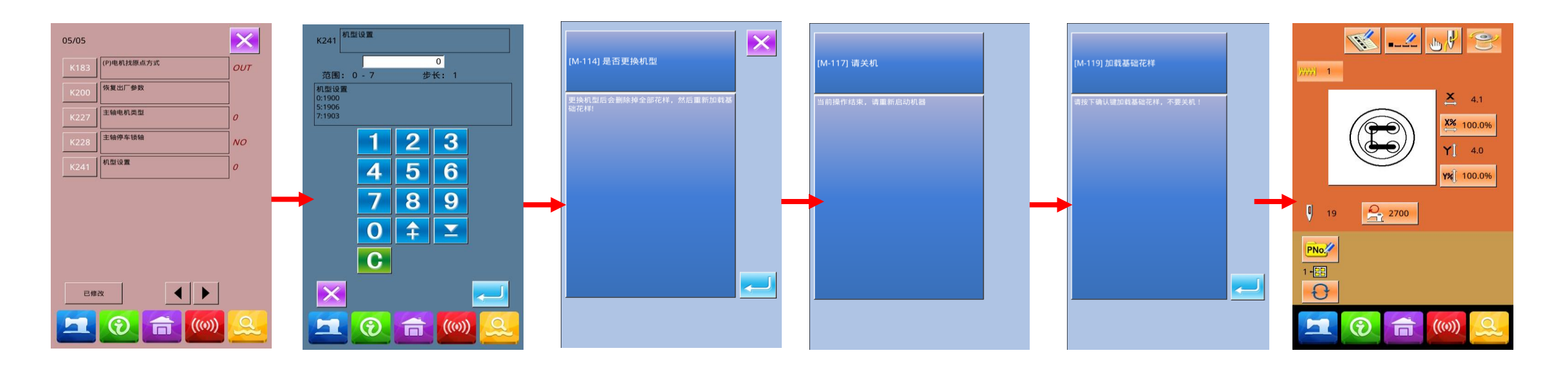

| Chọn 🎴 ào giao       | Ân số 7 để chọn     | Lúc này màn hinh xuất   | Sau khi xóa thành  | Sau khi khởi động lại màn  | Chức năng đính |
|----------------------|---------------------|-------------------------|--------------------|----------------------------|----------------|
| diện cài đặt tham số | chức năng đính nút. | hiện nhắc nhở , ấn 🛃 để | công , bạn cần tắt | hình sẽ xuất hiện nhắc nhở | nút được thiết |
| phụ. Chọn K241 để    | Nhấn 🔁 để kết       | xác nhận xóa các mẫu cũ | nguồn .            | cài kiểu mẫu mới ấn 📃      | lập            |
| giao diện tiếp theo. | thúc lựa chọn.      | hiện có                 |                    |                            |                |

Jack 杰克

#### 3.Tham số U và tham số K

#### Јаск 杰克

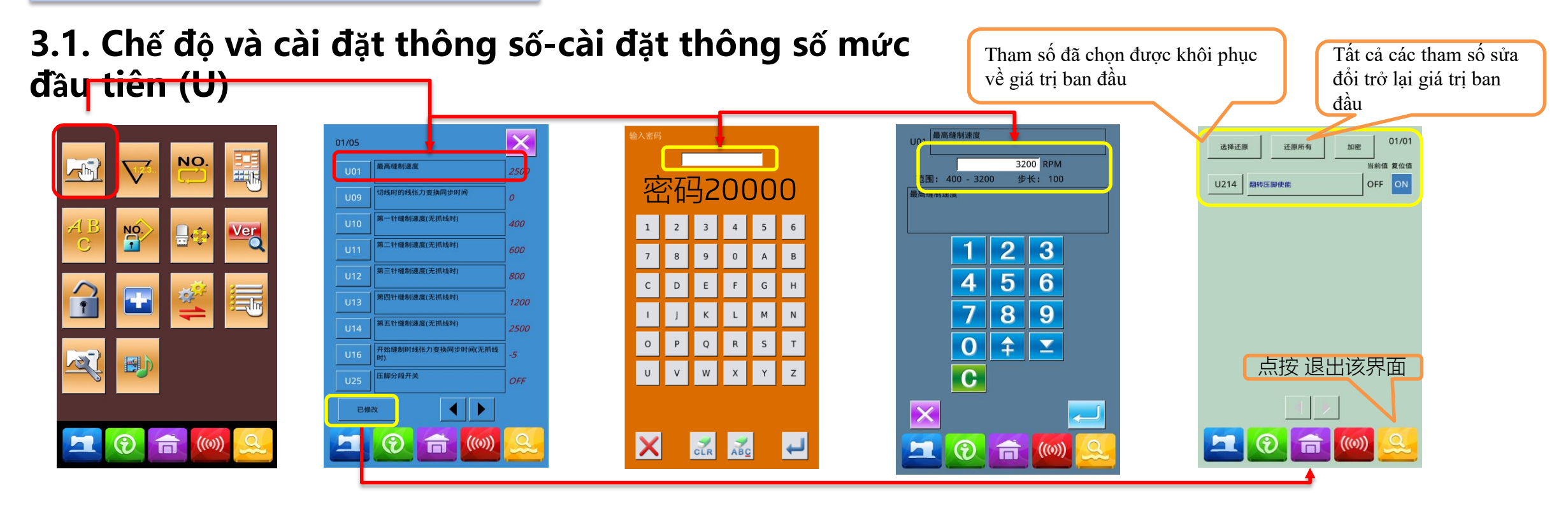

Chọn hập giao diện cài đặt tham số cấp đầu tiên. Sau khi chọn tham số muốn sửa đổi, bạn sẽ vào giao diện nhập mật khẩu, nhấn xóa tất cả nội dung nhập và nhấn để xóa một ký tự mỗi lần, sau khi nhập đúng mật khẩu, hãy vào giao diện cài đặt tham số. Cài đặt tham số được chia thành loại đầu vào dữ liệu và loại lựa chọn.

Lấy ví dụ về tốc độ đã điều chỉnh U01. Mật khẩu được yêu cầu đầu tiên. Sau khi nhập đúng mật khẩu (20000), hãy nhập giao diện truy vấn tham số đã sửa đổi.

| tên | Tham số                                            | Thiết lập phạm vi       | Đơn vị chỉnh sửa | Cài đặt nhà máy | \$ |
|-----|----------------------------------------------------|-------------------------|------------------|-----------------|----|
| U01 | Tốc độ may tối đa                                  | 400~3200rpm             | 100rpm           | 3200rpm         |    |
| U09 |                                                    | -6~4                    | 1                | 0               |    |
|     | Thời gian đồng bộ hóa thay đổi độ căng trong quá   |                         |                  |                 |    |
|     | trình cắt chỉ                                      |                         |                  |                 |    |
| U16 | Thời gian đồng bộ hóa thay đổi độ căng khi bắt đầu | -5~2                    | 1                | -5              |    |
|     | may                                                |                         |                  |                 |    |
| U25 | Công tắc phân đoạn chân vịt                        | ON: phân đoạn           | Chọn             | OFF             |    |
|     |                                                    | OFF: không phân đoạn    |                  |                 |    |
| U26 | Chiều cao chân của chân vịt thứ cấp                | 50~90                   | 1                | 70              |    |
| U27 | Đơn vị của bộ đếm may                              | 1~30                    | 1                | 1               |    |
| U31 | Nút trên đầu vận hành có thể dừng chuyển động của  | TÅT: không hợp lệ       | Chọn             | PAN             |    |
|     | máy may                                            | PAN: nút tạm dừng       |                  |                 |    |
|     |                                                    | EXT: công tắc bên ngoài |                  |                 |    |
| U32 | Cài đặt âm thanh buzzer                            | OFF: không có tiếng     | Chọn             | ALL             |    |
|     |                                                    | PAN: thao tác âm        |                  |                 |    |

| Tên | Tham số                                   | Thiết lập phạm vi                                         | Đơn vị chỉnh sửa | Cài đặt<br>nhà máy |
|-----|-------------------------------------------|-----------------------------------------------------------|------------------|--------------------|
| U36 | đồng bộ hóa thời gian sàng vải            | -8~16                                                     | 1                | 12                 |
| U37 | Sau khi kết thúc chân vịt                 | 0: Đầu tiên quay lại điểm may và sau đó nâng chân vịt lên | Chọn             | 1                  |
|     |                                           | 1: Nhấc chân vịt lên trước rồi quay lại mũi may           |                  |                    |
|     |                                           | 2: Bước lên bàn đạp trước rồi nhấc chân vịt lên           |                  |                    |
| U38 | Sau khi kết thúc thiết lập hành động chân | ON: nâng chân vịt                                         | Chọn             | ON                 |
|     | vịt tăng                                  |                                                           |                  |                    |
|     |                                           | TĂT: tắt nâng chân vịt                                    |                  |                    |
| U39 | Truy xuất nguồn gốc sau khâu may          | t nguồn gốc sau khâu may TẮT: không tìm kiếm điểm gốc     |                  | OFF                |
|     | (không bao gồm đường may kết hợp)         | ON: có tìm kiếm điểm gốc                                  |                  |                    |
| U40 | Tìm kiếm điểm gốc                         | TÅT: không tìm nguồn gốc                                  | Chọn             | OFF                |
|     |                                           | PAT: Sau khi mỗi mẫu kết thúc                             |                  |                    |
|     |                                           | CLC: sau mỗi vòng                                         |                  |                    |
| U41 | Chuyển đổi P-Mô hình nguồn gốc            | TÅT: không hợp lệ                                         | Chọn             | OFF                |
|     |                                           | ON: hiệu quả                                              |                  |                    |
| U42 | Vị trí dừng kim                           | UP: vị trí trên                                           | Chọn             | UP                 |
|     |                                           | DEAD: vị trí dưới                                         |                  |                    |
| U43 | Điều chỉnh độ sáng ánh sáng LED           | 0~10                                                      | 1                | 5                  |
| U46 | Có cho phép cắt chỉ hay không             | ON: được phép                                             | Chọn             | ON                 |
|     |                                           | TÅT: bi Cấm                                               |                  |                    |

| tên        | Tham số                                                  | Thiết lập phạm vi                                         | Đơn vị    | Cài đặt |   |
|------------|----------------------------------------------------------|-----------------------------------------------------------|-----------|---------|---|
|            |                                                          |                                                           | chỉnh sửa | nhà máy |   |
| TICC       |                                                          | ON: có                                                    | Chọn      | ON      |   |
| 055        | Mau co được gia co không                                 | OFF:không                                                 |           |         |   |
| U64        | Đơn vị thay đổi kích thước hình dạng may                 | %:                                                        | Chọn      | %       |   |
|            |                                                          | SIZ: kích thước thực tế                                   |           |         |   |
| <b>U88</b> | Chế độ phóng to                                          | TẮT: bị Cấm                                               | Chọn      | PIT     |   |
|            |                                                          | PIT: khoảng thời gian tăng hoặc giảm                      |           |         | Γ |
|            |                                                          | STI: tăng hoặc giảm số lượng kim tiêm                     |           |         |   |
| U97        | 7 Cáì đặt cắt chỉ sau khi ngừng may AUT: cắt tự động     |                                                           | Chọn      | MAN     |   |
|            |                                                          | MAN: cắt thủ công                                         |           |         |   |
| U135       | Về vị trí ban đầu hay về vị trí may                      | 0: về vị trí may 1: về vị trí bắt đầu                     | Chọn      | 0       |   |
| U165       | Điều chỉnh độ cao chân vịt giữa                          | Lưu ý: Chỉ có thông số K02, chế độ điều khiển chân vịt    | 1         | 0       |   |
|            |                                                          | giữa là 3: Khi động cơ điều khiển chân vịt giữa, thông số |           |         |   |
|            |                                                          | U hiển thị                                                |           |         |   |
| U190       | Tự động tắt đèn nền                                      | OFF: không tự động tắt ON: tự động tắt                    | Chọn      | OFF     |   |
| U191       | Thời gian chờ tự động tắt đèn nền                        | 1~9m                                                      | 1m        | 3m      |   |
| U192       | Điều chỉnh độ sáng đèn nền LCD                           | 20~100                                                    | 1         | 100     |   |
| U193       | Không cho phép bộ đếm bị sửa dổi                         | TÅT: cho phép sửa đổi NO : không cho phép sửa đổi         | Chọn      | OFF     |   |
| U194       | Hoạt động của máy may khi bộ đếm đạt đến giá trị cài đặt | OFF: dừng may ON: tiếp tục may                            | Chọn      | OFF     |   |

| tên  | Tham số                                     | Thiết lập phạm vi                            | Đơn vị chỉnh sửa | Cài đặt nhà<br>máy |  |
|------|---------------------------------------------|----------------------------------------------|------------------|--------------------|--|
| U195 | Âm lượng to nhỏ                             | 30~63                                        | 1                | 50                 |  |
| U200 | Khi khởi động có lựa chọn nhập ngôn ngữ hay | ZH: Chinese EN: tiếng AnhRU: pyccKNN TU:     | Chọn             | ZH                 |  |
|      | không                                       | Turk                                         |                  |                    |  |
| U201 | Cho dù sức mạnh vào việc lựa chọn ngôn ngữ  | OFF: không ON: có                            | Chọn             | OFF                |  |
| U202 | Cài đặt ngôn ngữ                            | OFF: tắt trên: trên                          | Chọn             | ON                 |  |
| U204 | Vị trí lập trình chính                      | 0xA0000:655360                               | 1                | 786432             |  |
|      |                                             | 0xB0000:720896                               |                  |                    |  |
|      |                                             | 0xC0000:786432                               |                  |                    |  |
|      |                                             | 0xD0000:851968                               |                  |                    |  |
|      |                                             | 0Xe0000:917504                               |                  |                    |  |
| U212 | Trình tự hạ xuống của chân vịt              | 0: hạ vào cùng một thời gian                 | Chọn             | 0                  |  |
|      |                                             | 1: thả trái và sau đó thả bên phải           |                  |                    |  |
|      |                                             | 2: thả bên phải và sau đó thả trái           |                  |                    |  |
| U213 | Trình tự nâng chân vịt tách van khí         | 0: tăng cùng một lúc                         | chon             | 0                  |  |
|      |                                             | 1: nâng bên trái và sau đó nâng lên bên phải |                  |                    |  |
|      |                                             | 2: nâng bên phải và sau đó nâng lên bên trái |                  |                    |  |
|      |                                             |                                              |                  |                    |  |

#### 3.2. Cài đặt chế độ và thông số-cài đặt thông số thứ cấp (K)

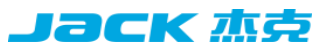

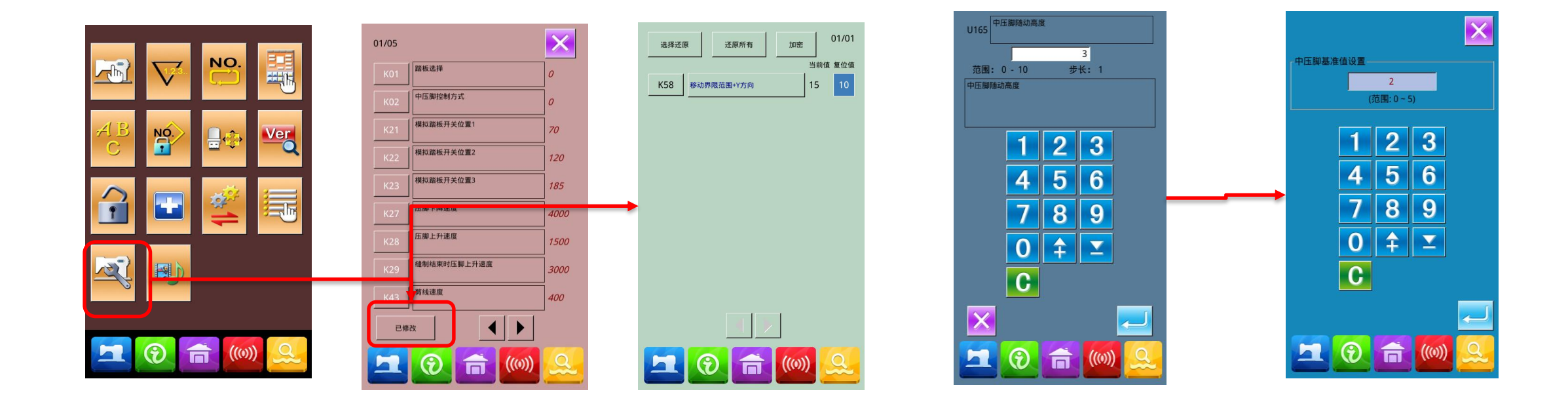

| Chọn chuyển đến               | Khi có sửa đổi      | Chạm vào nút sửa đổi để | Khi kiểu máy là 1906,     | Khi kiểu máy là 1906, giao diệr |
|-------------------------------|---------------------|-------------------------|---------------------------|---------------------------------|
| giao diện cài đặt             | thông số, nút "sửa  | tìm các tham số sửa đổi | danh sách tham số U sẽ    | chính sẽ hiển thị phím cài đặt  |
| tham se <mark>rvin</mark> u   | đổi" được hiển thị  | và đặt lại các tham số. | hiển thị thông số cài đặt | giá trị tham chiếu của chân vịt |
|                               | trong giao diện cài |                         | chiều cao của chân vịt    | giữa. Nhấn phím cài đặt giá trị |
|                               | đặt tham số.        |                         | U165, có thể tùy ý thiết  | tham chiếu của chân vịt giữa    |
| PROIFCT NAME   date 项目名称   日期 |                     | CONFIDENTIAL            | lập chiều cao của chân    | để đặt giá trị tham chiếu của   |
|                               |                     |                         | vit                       | chân vit giữa.                  |

|                       |                                                             |                                      | • • • • | Caragerina may |
|-----------------------|-------------------------------------------------------------|--------------------------------------|---------|----------------|
| K01                   | Chọn bàn đạp                                                | 0: bàn đạp đơn                       | 1       | ₀ЭСК 杰克        |
|                       |                                                             | 1: bàn đạp đôi                       |         |                |
|                       |                                                             | 3: bàn đạp kép (chỉ có bàn đạp chạy  |         |                |
|                       |                                                             | đang hoạt động)                      |         |                |
| K02                   | Cách điều khiển chân vịt giữa                               | 0: không có điều khiển chân vịt giữa | 1       | 0              |
|                       |                                                             | 2: Chân vịt điều khiển nam châm điện |         |                |
|                       |                                                             | 3: cơ điều khiển chân vịt giữa       |         |                |
| K21                   | Vị trí chuyển đổi pedal Analog 1                            | 50~200                               | 1       | 70             |
| K22                   | Vị trí chuyển đổi pedal chuyển đổi vị trí 2                 | 50~200                               | 1       | 120            |
| K23                   | Vị trí chuyển đổi bàn đạp Analog 3                          | 50~200                               | 1       | 185            |
| K27                   | Tốc độ hạ chân vịt                                          | 100~4000pps                          | 10pps   | 4000pps        |
| K28                   | Tốc độ nâng chân vịt                                        | 100~4000pps                          | 10pps   | 1500pps        |
| K29                   | Tốc độ nâng chân vịt kết thúc của may                       | 100~4000pps                          | 10pps   | 3000pps        |
| K43                   | Tốc độ cắt chỉ                                              | 300~800rpm                           | 100rpm  | 400rpm         |
| K44                   | Đường kính điều khiển bộ nạp vải                            | TẮT: không hợp lệ                    | 选择      | OFF            |
|                       |                                                             | ON: hiệu quả                         |         |                |
|                       |                                                             |                                      |         |                |
| K45                   | Đường kính dẫn hướng lỗ kim để cắt chỉ và kiểm soát bộ nạp  | 1.6~4.0mm                            | 0.2mm   | 1.6mm          |
|                       | vải                                                         |                                      |         |                |
| K56 PROJECT NAME   da | Di chuyển phạm vi giới hạn và hướng X<br><sub>ਯ目名称 白期</sub> | 0~50mm<br>confidential               | 1mm     | 20mm 63        |

| tên  | Tham số                                             | Thiết lập phạm vi                   | Đơn vị chỉnh sửa | Cài đặt nhà máy |
|------|-----------------------------------------------------|-------------------------------------|------------------|-----------------|
| K57  | Phạm vi giới hạn di chuyển - hướng X                | 0~50mm                              | 1mm              | 20mm            |
| K58  | Phamj vi giới hạn di chuyển - hướng Y               | 0~30mm                              | 1mm              | 15mm            |
| K59  | Phạm vi giới hạn di chuyển - hướng Y                | 0~30mm                              | 1mm              | 15mm            |
| K64  | Chế độ quay số-moter hoặc nam châm điện             | 0: sắt điện từ                      | 选择               | 1               |
|      |                                                     | 1: động cơ                          |                  |                 |
| K66  | Số xung cho hoạt động của bánh xe liên kết chân vịt | 30~60                               | 1                | 45              |
| K74  | Lựa chọn động cơ/khí nén chân                       | AIR: bàn chân khí nén               | 选择               | МОТ             |
|      |                                                     | MOT: pin động cơ                    |                  |                 |
| K95  | Góc cắt                                             | -10~10                              | 1                | 0               |
| K112 | Dừng máy bổ sung vị trí                             | -10~10                              | 1                | 0               |
| K125 | Chiều dài OC                                        | 178.0~238.0                         | 0.1              | 208             |
| K126 | Chiều dài OD                                        | 144.0~204.0                         | 0.1              | 174             |
| K127 | Chiều dài BD                                        | 43~63                               | 0.1              | 53              |
| K128 | Điều khiển bước                                     | 0: DSP1 vòng kín DSP2 vòng khép kín | 0~3              | 0               |
|      |                                                     | 1: DSP1 vòng mởDSP vòng kín         |                  |                 |
|      |                                                     | 2: DSP1 vòng kín DSP vòng mở        |                  |                 |
|      |                                                     | 3: DSP1vòng mở DSP2 vòng mở         |                  |                 |
| K135 | Thời gian phân chia sắt điện từ                     | -10~30                              | 1                | 0               |

| tên  | Tham số                                                  | Thiết lập phạm vi                              | Đơn vị chỉnh sửa | Cài đặt nhà máy |
|------|----------------------------------------------------------|------------------------------------------------|------------------|-----------------|
|      |                                                          |                                                |                  |                 |
| K137 | Thiết lập góc kẹp điện từ                                | -150~150(-150:关闭)                              | 1                | 0               |
| K138 | Độ trễ hút sắt điện từ                                   | -2~1                                           | 1                | 0               |
| K140 | Điều khiển lực căng dây                                  | 0: dây kẹp điện tử 1: dây kẹp cơ khí           | Chọn             | 1               |
| K141 | Tinh chỉnh lực hút của kẹp chỉ đồng tiền                 | -20~20                                         | 1                | 0               |
| K142 | điều chỉnh lực giữ kẹp chỉ điện từ                       | -40~40                                         | 1                | 0               |
| K150 | Chọn hạn chế công tắc an toàn của đầu máy                | ON: bật off:tắt                                | Chọn             | ON              |
| K160 | Bước lùi một bàn đạp khi bật tính năng dừng khẩn cấp     | ON: bắt đầu tắt: bị Cấm                        | Chọn             | ON              |
| K168 | Chế độ chuyển động của chân vịt trong quá trình chuẩn bị | 0: đồng bộ hành động với chân áp lực bên ngoài | Chọn             | 0               |
|      | may                                                      | 1: tiếp tục nâng                               |                  |                 |
| K172 | Số lượng kim phát hiện dòng vỡ                           | 0: đóng                                        | 1                | 0               |
|      |                                                          | 1 đến 10: số kim phát hiện dòng bị hỏng        |                  |                 |
| K174 | Cho phép một báo động dây cắt                            | NO: 否 YES: 是                                   | Chọn             | NO              |
| K180 | (X) Cách Moter tìm ra nguồn điện                         | OUT: cảm biến bên ngoài                        | Chọn             | OUT             |
|      |                                                          | ECD: bước mã hóa                               |                  |                 |
|      |                                                          | MCTRL: kiểm soát chính                         |                  |                 |
| K181 | (Y)Cách moter tìm ra nguồn điện                          | OUT: cảm biến bên ngoài                        | Chọn             | OUT             |
| PRO  | J <b>ECT NAME</b>  date 项目名称 日期                          | CONFIDENTIAL                                   |                  | 65              |

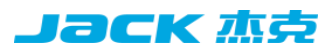

| tên  | Tham số                                         | Thiết lập phạm vi       | Đơn vị chinh | ı Cài đặt nhà máy |  |
|------|-------------------------------------------------|-------------------------|--------------|-------------------|--|
|      |                                                 |                         | sửa          |                   |  |
|      |                                                 |                         |              |                   |  |
| K182 | (C) Cách motor tìm ra nguồn điện                | OUT: cảm biến bên ngoài | Chọn         | OUT               |  |
|      |                                                 | ECD: bước mã hóa        |              |                   |  |
|      |                                                 | MCTRL: kiểm soát chính  |              |                   |  |
| K183 | (P) Cách motor tìm ra nguồn điện                | OUT: cảm biến bên ngoài | Chọn         | OUT               |  |
|      |                                                 | ECD: bước mã hóa        |              |                   |  |
|      |                                                 | MCTRL: kiểm soát chính  |              |                   |  |
| K200 | Khôi phục các thông số của nhà máy              |                         |              |                   |  |
| K227 | Kiểu motor trục chính                           | 0: 0830-F11             | Chọn         | 0                 |  |
|      |                                                 | 1: 0830-F01             |              |                   |  |
| K228 | Trục khóa máy                                   | NO: không có trục khóa  | Chọn         | NO                |  |
|      |                                                 | CÓ: trục khóa           |              |                   |  |
| K241 | Cài đặt mô hình                                 | 0: 1900                 | 1            | 0                 |  |
|      | Lưu ý: Khi thay đổi mẫu, mẫu cơ bản sẽ được tải | 5: 1906                 |              |                   |  |
|      | lại và mẫu thông thường đã lưu sẽ bị xóa        | 7: 1903                 |              |                   |  |

#### 4, Danh sách các mẫu

#### 4,1 Danh sách đính nút của máy 1990

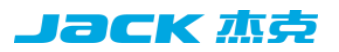

| NO. | Mẫu may                                 | Số kim | L x W (mm) | NO. | Mẫu may                                           | Số kim | L x W (mm) |
|-----|-----------------------------------------|--------|------------|-----|---------------------------------------------------|--------|------------|
| 1   | *****                                   | 41     | 16.1×2     | 2   |                                                   | 41     | 10.2×2     |
| 3   | <b>T<u>ALAAAAAA</u>AAA</b>              | 41     | 16×2.4     | 4   | *****                                             | 41     | 24×3       |
| 5   | *****                                   | 27     | 10.1×2     | 6   | <b>****</b>                                       | 27     | 16×2.4     |
| 7   |                                         | 35     | 10.1×2     | 8   | <mark>₩₩₩₩₩₩₩₩₩₩₩₩₩₩₩₩₩₩₩₩₩₩₩₩₩₩₩₩₩₩₩₩₩₩₩₩</mark> | 35     | 16×2.4     |
| 9   | <b>HANNAN MAN</b> A                     | 55     | 24×3       | 10  |                                                   | 63     | 24×3       |
| 11  | ₩₩₩                                     | 20     | 6.1×2.4    | 12  |                                                   | 27     | 6.2×2.4    |
| 13  |                                         | 35     | 6.1×2.4    | 14  |                                                   | 14     | 8×2        |
| 15  | W MAAAAAAAAAAAAAAAAAAAAAAAAAAAAAAAAAAAA | 20     | 8×2        | 16  | <b>NAME OF CONTRACTOR</b>                         | 27     | 8×2        |
| 17  | <mark>· · · ₽/ #/ •</mark> /            | 20     | 10×0       | 18  | · · · · · · · · · · ·                             | 27     | 10×0       |
| 19  |                                         | 27     | 25.2×0     | 20  |                                                   | 35     | 24.8×0     |
| 21  | ş                                       | 40     | 25.2×0     | 22  | ¥                                                 | 43     | 35×0       |
| 23  |                                         | 27     | 4×20       | 24  |                                                   | 35     | 4×20       |

| 25 |      | 41  | 4×20    | 26 |                | 55  | 4×20    | 杰克 |
|----|------|-----|---------|----|----------------|-----|---------|----|
| 27 | \$\$ | 17  | 0×20    | 28 |                | 20  | 0×10    |    |
| 29 |      | 20  | 0×20    | 30 |                | 27  | 0×20    |    |
| 31 |      | 51  | 10.1×7  | 32 |                | 62  | 12.1×7  |    |
| 33 |      | 23  | 10.2×6  | 34 |                | 30  | 12×6    |    |
| 35 |      | 47  | 7×10    | 36 |                | 47  | 7×10    |    |
| 37 |      | 89  | 24×3    | 38 |                | 27  | 8×2     |    |
| 39 |      | 25  | 11.8×12 | 40 | $\overline{(}$ | 45  | 12×12   |    |
| 41 |      | 28  | 2.4×20  | 42 |                | 38  | 2.4×25  |    |
| 43 |      | 38  | 2.4×25  | 44 |                | 57  | 2.4×30  |    |
| 45 |      | 75  | 2.4×30  | 46 |                | 41  | 2.4×30  |    |
| 47 |      | 89  | 8×8     | 48 |                | 98  | 8×8     |    |
| 49 |      | 147 | 8×8     | 50 | <b>0</b>       | 163 | 8×8     |    |
| 51 |      | 110 | 7.9×7.9 | 52 | <u></u>        | 120 | 7.9×7.9 |    |

| 53 |    | 130 | 7.9×7.9   | 54 |   | <b>.</b> 51 | 12.4×10.2 | 杰克 |
|----|----|-----|-----------|----|---|-------------|-----------|----|
| 55 | -1 | 50  | 12.4×10.2 | 56 |   | 52          | 21×6      |    |
| 57 |    | 57  | 21×6      | 58 | - | 102         | 19×3      |    |
| 59 |    | 115 | 40×5      | 60 |   | 115         | 40×5      |    |
| 61 |    | 93  | 5×30      | 62 |   | 109         | 5×30      |    |
| 63 |    | 108 | 40×30     | 64 |   | 80          | 40×30     |    |
| 65 |    | 64  | 40×30     | 66 |   | 96          | 30×30     |    |
| 67 |    | 76  | 30×30     | 68 |   | 60          | 30×30     |    |
| 69 |    | 52  | 40×30     | 70 |   | 40          | 40×30     |    |
| 71 |    | 32  | 40×30     | 72 |   | 44          | 30×30     |    |
| 73 |    | 36  | 30×30     | 74 |   | 28          | 30×30     |    |
| 75 |    | 60  | 40×30     | 76 |   | 48          | 40×30     |    |
| 77 |    | 36  | 40×30     | 78 |   | 56          | 30×30     |    |
| 79 |    | 44  | 30×30     | 80 |   | 36          | 30×30     |    |

| 81 | $\mathbf{X}$ | 67 | 40×30   | 82  | $\overline{\times}$ | 51 | 40×30 | 杰克 |
|----|--------------|----|---------|-----|---------------------|----|-------|----|
| 83 |              | 39 | 40×30   | 84  |                     | 55 | 30×30 |    |
| 85 |              | 35 | 30×30   | 86  |                     | 42 | 30×30 |    |
| 87 |              | 32 | 30.1×30 | 88  |                     | 26 | 30×30 |    |
| 89 |              | 74 | 20×24   | 90  |                     | 54 | 20×24 |    |
| 91 |              | 65 | 20×20   | 92  |                     | 49 | 20×20 |    |
| 93 |              | 39 | 20×20   | 94  |                     | 63 | 25×20 |    |
| 95 |              | 51 | 25×20   | 96  |                     | 45 | 25×20 |    |
| 97 |              | 42 | 25×20   | 98  |                     | 33 | 25×20 |    |
| 99 |              | 27 | 25×20   | 100 |                     | 88 | 30×25 |    |

|              | 4.2. Danh sách các mâu cho các kiêu may nút 1903 |         |             |         |      |            |                        |         |       |                      |    |  |  |  |
|--------------|--------------------------------------------------|---------|-------------|---------|------|------------|------------------------|---------|-------|----------------------|----|--|--|--|
| Mô hình số   | Mẫu may                                          | Khâu(根) | Chiều dài   | Chiều   | dài  | Mô hình số | Mẫu may                | Khâu(根) | Chiều | dài Chiều dài may    |    |  |  |  |
|              |                                                  |         | may tiêu    | may     | tiêu |            |                        |         | may t | iêu tiêu chuẩn Y (mn | 1) |  |  |  |
|              |                                                  |         | chuẩn X (mm | ) chuẩn | Y    |            |                        |         | chuẩn | X                    |    |  |  |  |
|              |                                                  |         |             | (mm)    |      |            |                        |         | (mm)  |                      |    |  |  |  |
| 1.34         |                                                  | 6-6     | 3.4         | 3.4     |      | 18.44      |                        | 6       | 3.4   | 0                    |    |  |  |  |
| 2.35         |                                                  | 8-8     |             |         |      | 19.45      |                        | 8       |       |                      |    |  |  |  |
| 3            |                                                  | 10-10   |             |         |      | 20         |                        | 10      |       |                      |    |  |  |  |
| 4            |                                                  | 12-12   |             |         |      | 21         |                        | 12      | ]     |                      |    |  |  |  |
| 5.36         |                                                  | 6-6     |             |         |      | 22         |                        | 16      |       |                      |    |  |  |  |
| 6.37         |                                                  | 8-8     |             |         |      | 23.46      |                        | 6       | 0     | 3.4                  |    |  |  |  |
| 7            |                                                  | 10-10   |             |         |      | 24         | $\widehat{\mathbb{T}}$ | 10      | ]     |                      |    |  |  |  |
| 8            |                                                  | 12-12   |             |         |      | 25         |                        | 12      | ]     |                      |    |  |  |  |
| 9.38         | Ø                                                | 6-6     |             |         |      | 26.47      |                        | 6-6     | 3.4   | 3.4                  |    |  |  |  |
| 10.39        | Ø                                                | 8-8     |             |         |      | 27         |                        | 10-10   |       |                      |    |  |  |  |
|              |                                                  | 10-10   |             |         |      | 28.48      |                        | 6-6     |       |                      |    |  |  |  |
| 12·40        |                                                  | 6-6     |             |         |      | 29         |                        | 10-10   |       |                      |    |  |  |  |
| 13·41        | 8                                                | 8-8     |             |         |      | 30.49      | Ś                      | 5-5-5   | 3.0   | 2.5                  |    |  |  |  |
| 14 project n | AME   date 🐼 家   E                               | 10-10   |             |         |      | 31         |                        | 8-8-8   | 1     |                      | 71 |  |  |  |

| Mô hình số | Mẫu may   | Khâu(根) | Chiều | dài  | Chiều | dài  | Mô hình số | Mẫu may | Khâu(根) | Chiều | dài  | Chiều dài may tiêu chuẩn Y |
|------------|-----------|---------|-------|------|-------|------|------------|---------|---------|-------|------|----------------------------|
|            |           |         | may   | tiêu | may   | tiêu |            |         |         | may   | tiêu | (mm)                       |
|            |           |         | chuẩn | X    | chuẩn | Y    |            |         |         | chuẩn | X    |                            |
|            |           |         | (mm)  |      | (mm)  |      |            |         |         | (mm)  |      |                            |
| 15·42      | $\otimes$ | 6-6     |       |      |       |      | 32.50      |         | 5-5-5   |       |      |                            |
| 16·43      | $\otimes$ | 8-8     |       |      |       |      | 33         |         | 8-8-8   |       |      |                            |
| 17         | $\otimes$ | 10-10   |       |      |       |      |            |         |         |       |      |                            |

IDEV tota
#### 4.3. Danh sách các mẫu cho 1906

| NO. | Mẫu may          | Số kim | L x W (mm) | NO. | Mẫu may          | Số kim | L x W (mm) |
|-----|------------------|--------|------------|-----|------------------|--------|------------|
| 1   | *****            | 41     | 16.1×2     | 2   | ******           | 41     | 10.2×2     |
| 3   | ******           | 41     | 16×2.4     | 4   | *******          | 41     | 24×3       |
| 5   | ****             | 27     | 10.1×2     | 6   | ******           | 27     | 16×2.4     |
| 7   | ******           | 35     | 10.1×2     | 8   | *******          | 35     | 16×2.4     |
| 9   | *****            | 55     | 24×3       | 10  | NAMANAMANA       | 63     | 24×3       |
| 11  | <mark>₩₩₩</mark> | 20     | 6.1×2.4    | 12  | ******           | 27     | 6.2×2.4    |
| 13  | ******           | 35     | 6.1×2.4    | 14  | <mark>≻**</mark> | 14     | 8×2        |
| 15  | <mark>₩₩₩</mark> | 20     | 8×2        | 16  | RAAMAA           | 27     | 8×2        |
| 17  |                  | 20     | 10×0       | 18  |                  | 27     | 10×0       |

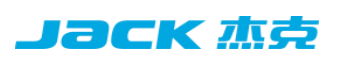

| 19 |                          | 27  | 25.2×0  | 20 |                        | 35  | 24.8×0 | 杰克 |
|----|--------------------------|-----|---------|----|------------------------|-----|--------|----|
| 21 |                          | 40  | 25.2×0  | 22 |                        | 43  | 35×0   |    |
| 23 | MANNAA .                 | 27  | 4×20    | 24 | NAVANA A               | 35  | 4×20   |    |
| 25 | N                        | 41  | 4×20    | 26 | MANANAN                | 55  | 4×20   |    |
| 27 |                          | 17  | 0×20    | 28 |                        | 20  | 0×10   |    |
| 29 |                          | 20  | 0×20    | 30 | Ŧ                      | 27  | 0×20   |    |
| 31 |                          | 51  | 10.1×7  | 32 | <b>Constantinue</b>    | 62  | 12.1×7 |    |
| 33 |                          | 23  | 10.2×6  | 34 |                        | 30  | 12×6   |    |
| 35 |                          | 47  | 7×10    | 36 |                        | 47  | 7×10   |    |
| 37 | The second second second | 89  | 24×3    | 38 |                        | 27  | 8×2    |    |
| 39 |                          | 25  | 11.8×12 | 40 | $(\uparrow)$           | 45  | 12×12  |    |
| 41 |                          | 28  | 2.4×20  | 42 |                        | 38  | 2.4×25 |    |
| 43 |                          | 38  | 2.4×25  | 44 |                        | 57  | 2.4×30 |    |
| 45 |                          | 141 | 10×30   | 46 |                        | 122 | 10×30  |    |
|    | <u>×</u>                 |     |         |    | <u><u><u>s</u></u></u> |     |        |    |

| 47 | Notice Contraction | 97  | 10×30   | 48 | WANAMM | 109 | 10.1×30 | 杰克 |
|----|--------------------|-----|---------|----|--------|-----|---------|----|
| 49 | WWWWW              | 122 | 10.1×30 | 50 |        | 265 | 10×30   |    |
| 51 |                    | 108 | 40×30   | 52 |        | 80  | 40×30   |    |
| 53 |                    | 64  | 40×30   | 54 |        | 96  | 30×30   |    |
| 55 |                    | 76  | 30×30   | 56 |        | 60  | 30×30   |    |
| 57 |                    | 52  | 40×30   | 58 |        | 40  | 40×30   |    |
| 59 |                    | 32  | 40×30   | 60 |        | 44  | 30×30   |    |
| 61 |                    | 36  | 30×30   | 62 |        | 28  | 30×30   |    |
| 63 |                    | 60  | 40×30   | 64 |        | 48  | 40×30   |    |
| 65 |                    | 36  | 40×30   | 66 |        | 56  | 30×30   |    |
| 67 |                    | 44  | 30×30   | 68 |        | 36  | 30×30   |    |
| 69 |                    | 67  | 40×30   | 70 |        | 51  | 40×30   |    |
| 71 |                    | 39  | 40×30   | 72 |        | 55  | 30×30   | 1  |
| 73 |                    | 43  | 30×30   | 74 |        | 35  | 30×30   | 1  |

| 75 | 42  | 30×30 | 76  | 32  | 30.1×30 | 杰克 |
|----|-----|-------|-----|-----|---------|----|
| 77 | 26  | 30×30 | 78  | 103 | 30×25   |    |
| 79 | 82  | 30×25 | 80  | 64  | 30×25   |    |
| 81 | 80  | 20×30 | 82  | 60  | 20×30   |    |
| 83 | 80  | 30×20 | 84  | 60  | 30×20   |    |
| 85 | 74  | 20×24 | 86  | 54  | 20×24   |    |
| 87 | 115 | 40×5  | 88  | 115 | 40×5    |    |
| 89 | 93  | 5×30  | 90  | 109 | 5×30    |    |
| 91 | 65  | 20×20 | 92  | 49  | 20×20   |    |
| 93 | 39  | 20×20 | 94  | 63  | 25×20   |    |
| 95 | 51  | 25×20 | 96  | 45  | 25×20   |    |
| 97 | 42  | 25×20 | 98  | 33  | 25×20   |    |
| 99 | 111 | 60×50 | 100 | 91  | 60×50   |    |

#### 5, Danh sách lỗi thường gặp của bảng điều khiển chính

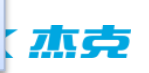

| Báo lỗi. | Tên lỗi                               | Cách giải quyết                                                                                                    |
|----------|---------------------------------------|----------------------------------------------------------------------------------------------------|
| E-001    | Vị trí chân vịt không đúng            | Đảm bảo rằng bàn đạp không bị nhấn khi vào giao diện sẵn sàng may                                                                                            |
|          |                                       | Nhấn phím Reset 💋                                                                                                    |
| E-002    | Máy vào trạng thái dừng khẩn cấp      | Sau khi vào trạng thái di chuyển khung sau khi dừng khẩn cấp hoặc nhấn công tắc đặt lại để cắt đường, hãy bắt đầu lại hoặc quay lại điểm<br>ban đầu          |
| E-003    | Lỗi bảo hộ nghiêng đầu máy            | Nhấn nút OK và không thể vận hành máy khi đầu máy hướng xuống. Hãy trở lại vị trí bình thường.                                                               |
| E-004    | Điện áp chính (300V) quá thấp         | Tắt máy,kiểm tra lại điện áp nhà xưởng.khơi động lại vẫn báo lỗi là do hộp điện                                                                              |
| E-005    | Điện áp chính (300V) quá cao          | Tắt máy,kiểm tra lại điện áp nhà xưởng.khơi động lại vẫn báo lỗi là do hộp điện                                                                              |
| E-007    | IPM quá áp hoặc quá dòng              | Tắt máy ,khởi động lại                                                                                                    |
| E-008    | Điện áp phụ trợ (24V) bất thường      | Shutdown                                                                                                    |
| E-009    | Điện áp phụ trợ (24V) bất thường      | Tắt nguồn và bật lại sau một thời gian Đồng thời, nó là cần thiết để xác nhận rằng giao diện X11 được kết nối với mỗi nam châm điện không phải là chập mạch. |
| E-010    | Lỗi Van không khí (quạt)              | Shutdown                                                                                                    |
| E-012    | Vị trí bất thường của chân vịt        | Hãy tắt nguồn và kiểm tra phần cứng hệ thống                                                                                                    |
| E-013    | Lỗi bộ mã hóa hoặc không được kết nối | Tắt nguồn và xác minh rằng giao diện X5 được kết nối chính xác và không có vấn đề với kết nối sai.                                                           |
| E-014    | Động cơ chạy bất thường               | Shutdown. Kiểm tra xem tín hiệu bộ mã hóa động cơ có đúng không.                                                                                             |
| E-015    | Trong quá trình di chuyển             | Nhấn nút chuyển lại để xác nhận mẫu và độ phóng đại X, Y.<br>Điều kiện kích hoạt: lỗi tính toán mẫu phần mềm.                                                |

| E-016 | Sai vị trí dừng kim trên                       | Nhấn phím xác nhận, vị trí dừng trục chính là sai, có thể là nguyên nhân của ổ trục chính, cũng có thể là do sự quay của con người.                     |
|-------|------------------------------------------------|----------------------------------------------------------------------------------------------------|
| E-017 | Lỗi phát hiện đứt dây                          | Bấm phím xác nhận                                                                                                    |
| E-018 | sai vị trí dao cắt chỉ                         | Tắt công tắc nguồn để kiểm tra cảm biến vị trí Scissor.                                                                                                 |
| E-019 | Công tắc dừng khẩn cấp không ở sai vị trí      | Lỗi tự phục hồi                                                                                                    |
| E-020 | Lỗi phiên bản phần mềm bước                    | Tắt và xác minh rằng thủ tục steper và steper ngồi chính xác.                                                                                           |
| E-021 | Máy vào trạng thái dừng khẳn cấp (miễn phí)    | Nhấn phím Reset                                                                                                    |
| E-022 | Máy vào dừng khẩn cấp (sẵn sàng)               | Nhấn phím Reset                                                                                                    |
| E-024 | Kết nối sai giữa đầu vận hành và máy may       | Shutdown                                                                                                    |
| E-025 | Lỗi trục X                                     | Tắt công tắc nguồn và kiểm tra cảm biến động cơ và nguồn gốc.                                                                                           |
| E-026 | Lỗi trục Y                                     | Tắt công tắc nguồn và kiểm tra cảm biến động cơ và nguồn gốc.                                                                                           |
| E-027 | Lỗi nâng chân vịt                              | Tắt công tắc nguồn và kiểm tra cảm biến động cơ và nguồn gốc.                                                                                           |
| E-029 | Bất thường phát hiện nguồn gốc chân trung bình | Shutdown                                                                                                    |
| E-030 | Ngoại lệ giao tiếp ổ đĩa                       | Tắt nguồn, đợi một lúc rồi bật lại nguồn. Kiểm tra xem cáp giao tiếp và bảng mạch chính và bảng điều khiển trong hộp<br>điều khiển điện có bị lỗi không |
| E-031 | Moto của bo xử lí quá lưu                      | Tắt nguồn và bật lại sau ít phút                                                                                                    |
| PR    | 2 <b>GJECT NAME</b>   date <b>项目名称</b>   日期    | CONFIDENTIAL 78                                                                                                    |

| 004  |                                                             | Shutdown. Kiem tra xem mạch dộng cơ trục chính là OK, tin hiệu phân hồi mà hoa là bình thường, và cũng có thể được gây ra bởi tài cơ |  |  |  |  |
|------|-------------------------------------------------------------|----------------------------------------------------------------------------------------------------|--|--|--|--|
| -034 | Dòng điện không ôn định                                     | khí bất thường.                                                                                                    |  |  |  |  |
| 025  | IDM Overeverent thurber a vuvên 1                           | Shutdown. Kiểm tra xem mạch động cơ trục chính là OK, tín hiệu phản hồi mã hóa là bình thường, và cũng có thể được gây ra bởi tải cơ |  |  |  |  |
| -055 | IPW Overcurrent indong xuyen 1                              | khí bất thường.                                                                                                    |  |  |  |  |
| 026  |                                                             | Shutdown. Kiểm tra xem mạch động cơ trục chính là OK, tín hiệu phản hồi mã hóa là bình thường, và cũng có thể được gây ra bởi tải cơ |  |  |  |  |
| -036 | IPM Overcurrent thương xuyen 2                              | khí bất thường.                                                                                                    |  |  |  |  |
| -037 | Ket moto 1                                                  | Bấm phím xác 🔁 n                                                                                                    |  |  |  |  |
| 029  | Katanata 2                                                  | Động cơ trục chính không phản ánh sau khi gửi lệnh trục chính hoạt động. Kiểm tra xem dạng sóng PWM sáu chiều có động cơ trục        |  |  |  |  |
| -038 | Kệt moto 2                                                  | chính là bình thường, tín hiệu phản hồi mã hóa là bình thường, cũng có thể được gây ra bởi cơ khí bị mắc kẹt.                        |  |  |  |  |
| -039 | Động cơ quá tốc                                             | Tắt nguồn và bật lại sau ít phút                                                                                                    |  |  |  |  |
| -040 | Overstream bãi đậu xe                                       | Shutdown                                                                                                    |  |  |  |  |
| -041 | Quá tải động cơ                                             | Tắt nguồn khởi động lại                                                                                                    |  |  |  |  |
| -042 | Bất thường điện áp hộp điện                                 | Bấm phím xác nhan                                                                                                    |  |  |  |  |
| -043 | Bất thường có nguồn gốc động cơ cắt dây                     | Bấm phím xác nhạn                                                                                                    |  |  |  |  |
| -044 | Master EEROM đọc và viết lỗi                                | Bấm phím xác n                                                                                                    |  |  |  |  |
| -045 | Ngoại lệ thiết bị                                           | Shutdown                                                                                                    |  |  |  |  |
| -046 | CRC kiểm tra lỗi                                            | Shutdown                                                                                                    |  |  |  |  |
| -047 | Lỗi kiểm tra dữ liệu                                        | Shutdown                                                                                                    |  |  |  |  |
| -048 | X kiểm tra lỗi                                              | Ban điều khiển chính của hộp điều khiển điện tử là sai lạc với tấm kế                                                                |  |  |  |  |
| -049 | Y kiểm tra lỗi                                              | Ban điều khiển chính của hộp điều khiển điện tử là sai lạc với tấm kế                                                                |  |  |  |  |
| -050 | MD1 bo xử lí quá lưu                                        | Tắt và kiểm tra rằng các tấm ổ đĩa và động cơ stepper là OK.                                                                         |  |  |  |  |
| -051 | MD1 trục Xchua hoàn tất động tác                            | Tắt, bước không thực hiện các hướng dẫn hiện tại, nhưng chủ gửi hướng dẫn hành động một lần nữa.                                     |  |  |  |  |
| -052 | MD1 truc Y chưa hoàn tất động tác                           | Tắt, bước không thực hiện các hướng dẫn hiện tại, nhưng chủ gửi hướng dẫn hành động một lần nữa.                                     |  |  |  |  |
| -053 | MD2 bo xử lí quá lưu                                        | Tắt và kiểm tra rằng các tấm ổ đĩa và động cơ stepper là OK.                                                                         |  |  |  |  |
| -054 | PROJECT NAME   date 项目名称   日期<br>MD2 X hướng không hoàn tất | CONFIDENTIAL 79<br>Tắt, bước không thực hiện các hướng dẫn hiện tại, nhưng chủ gửi hướng dẫn hành động một lần nữa.                  |  |  |  |  |

| E-055   | MD2 y chưa kết thúc                                       | Tắt, bước không thực hiện các hướng dẫn hiện tại, nhưng chủ gửi hướng dẫn hành động một lần nữa. |
|---------|-----------------------------------------------------------|--------------------------------------------------------------------------------------------------|
| E-056   | Bước đóng-vòng lặp DSP1 thông tin lỗi                     | Hãy tắt nguồn                                                                                    |
| E-057   | Bước đóng vòng lặp DSP1 đường đầu tiên (X27) quá dòng     | Hãy tắt nguồn                                                                                    |
| E-058   | Bước đóng vòng lặp DSP1 đường đầu tiên (X27) siêu         | Hãy tắt nguồn                                                                                    |
| E-059   | Bước kín vòng DSP1 đường đầu tiên (X27) overspeed         | Hãy tắt nguồn                                                                                    |
| E-060   | Bước đóng-vòng DSP1 thứ hai đường (X25) quá dòng          | Hãy tắt nguồn                                                                                    |
| E-061   | Bước đóng vòng lặp DSP1 thứ hai đường (X25) siêu          | Hãy tắt nguồn                                                                                    |
| E-062   | Bước đóng vòng lặp DSP1 thứ hai đường (X25) overspeed     | Hãy tắt nguồn                                                                                    |
| E-063   | Bước đóng-vòng DSP2 thông tin lỗi                         | Hãy tắt nguồn                                                                                    |
| E-064   | Bước đóng vòng lặp DSP2 đường đầu tiên (X27) quá dòng     | Hãy tắt nguồn                                                                                    |
| E-065   | Bước-Closed-Loop DSP2 đường đầu tiên (X27) siêu           | Hãy tắt nguồn                                                                                    |
| E-066   | Step-by-bước khép kín DSP2 đường đầu tiên (X27) overspeed | Hãy tắt nguồn                                                                                    |
| E-067   | Bước đóng-vòng DSP2 thứ hai đường (X25) quá dòng          | Hãy tắt nguồn                                                                                    |
| E-068   | Bước đóng vòng lặp DSP2 thứ hai đường (X25) siêu          | Hãy tắt nguồn                                                                                    |
| E-069   | Bước đóng vòng lặp DSP2 thứ hai đường (X25) overspeed     | Hãy tắt nguồn                                                                                    |
| E-070 – | Ngoại lệ cung cấp điện 90V                                | Hãy tắt nguồn                                                                                    |
| E-254   | ROJECT NAME   date 项目名称   日期<br>LÕi không xác định        | CONFIDENTIAL                                                                                     |

#### 5.2 Danh sách Thông tin Nhắc nhở

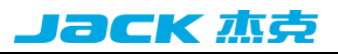

| <b>、</b> | Tên thông tin                                            | Nội dung thông tin phụ                                                       |  |  |  |  |
|----------|----------------------------------------------------------|------------------------------------------------------------------------------|--|--|--|--|
| M-001    | Dữ liệu ưa thích không tồn tại                           | Hãy đọc lại hoặc gõ vào                                                      |  |  |  |  |
| M-002    | Đặt giá trị quá lớn                                      | Vui lòng nhập giá trị trong phạm vi                                          |  |  |  |  |
| M-003    | Giá trị cài đặt quá nhỏ                                  | Vui lòng nhập giá trị trong phạm vi                                          |  |  |  |  |
| M-004    | Ngoại lệ tham số lưu trữ                                 | Vui lòng nhấn OK để khôi phục cài đặt gốc                                    |  |  |  |  |
| M-005    | Lỗi giao tiếp                                            | Đầu của nhà điều hành giao tiếp bất thường với hộp điều khiển                |  |  |  |  |
| M-006    | Bảng chữ cái thêu thư viện đọc tập tin thất bại          |                                                                              |  |  |  |  |
| M-007    | Đầu của nhà điều hành không khớp với loại hộp điều khiển | Vui lòng kiểm tra mô hình và phiên bản phần mềm                              |  |  |  |  |
| M-008    | Vượt quá phạm vi may tối đa                              |                                                                              |  |  |  |  |
| M-009    | Mật khẩu sai                                             | Vui lòng nhập lại                                                            |  |  |  |  |
| M-010    | Lỗi đồng hồ phần cứng                                    | Nếu tìm thấy lỗi đồng hồ phần cứng, hãy liên hệ với nhà sản xuất để sửa chữa |  |  |  |  |
| M-011    | Mẫu thêu thư đã lưu thành công                           | Hãy đi đến giao diện lựa chọn mẫu để chọn mẫu thêu thư mới được tạo ra       |  |  |  |  |
| M-012    | Khởi tạo SRAM                                            | Xóa tất cả dữ liệu khỏi SRAM, tắt và khôi phục vị trí chuyển đổi quay số     |  |  |  |  |
| M-013    | Im đi, tạm biệt.                                         |                                                                              |  |  |  |  |
| M-014    | Ô USB kéo ra                                             | Ô USB đã bị cắm phít                                                         |  |  |  |  |
| M-015    | Không có dữ liệu ưa thích được tìm thấy trong thanh USB  |                                                                              |  |  |  |  |
| M-016    | Nhập ít nhất một chữ cái                                 | Dàn mật khẩu được thiết lập và thời gian hệ thống không thể sửa đổi          |  |  |  |  |
| M-017    | Không có bản ghi báo thức                                |                                                                              |  |  |  |  |
| M-018    | Nhập sai ID người dùng                                   | Vui lòng nhập lại                                                            |  |  |  |  |
| M-019    | Xác nhận mật khẩu không thành công                       | Vui lòng nhập lại mật khẩu của bạn                                           |  |  |  |  |
| M-020    | Không sửa đổi thời gian hệ thống                         | Dàn mật khẩu được thiết lập và thời gian hệ thống không thể sửa đổi          |  |  |  |  |

| M-021 | Không ghi tệp mật khẩu                                 |                                                                                           |
|-------|--------------------------------------------------------|-------------------------------------------------------------------------------------------|
| M-022 | Không thể đọc tệp mật khẩu                             | Jack 杰克                                                                                   |
| M-023 | Mật khẩu đã lưu thành công                             |                                                                                           |
| M-024 | Không thể xóa tất cả mật khẩu                          | Không thể xóa tệp mật khẩu                                                                |
| M-025 | Không thể xóa mật khẩu                                 | Tệp ghi ngoại lệ sau khi xóa mật khẩu                                                     |
| M-026 | Mật khẩu các tập tin bị xóa cố                         | Tập hợp mật khẩu do người dùng thiết lập bị xóa, hãy tắt                                  |
| M-027 | Hỏng tệp ID người dùng                                 |                                                                                           |
| M-028 | Đầu vào không thể trống                                | Vui lòng nhập mật khẩu của bạn                                                            |
| M-029 | Mật khẩu hiện tại không khớp                           | Vui lòng nhập lại mật khẩu hiện tại của bạn                                               |
| M-030 | Mật khẩu mới không phù hợp                             | Vui lòng nhập lại mật khẩu mới và xác nhận lại                                            |
| M-031 | Xác định để nhập chế độ chỉnh màn hình cảm ứng         | Bạn có chắc chắn không? có: nhập No: X                                                    |
| M-032 | Chỉnh sửa màn hình cảm ứng thành công                  | Chỉnh sửa thành công, hãy tắt nguồn và khởi động lại                                      |
| M-033 | Chỉnh sửa màn hình cảm ứng không thành công            | Xin vui lòng kiểm tra lại màn hình                                                        |
| M-034 | Xác định để xóa bản ghi báo thức                       | Bạn có chắc chắn không? có: nhập No: X                                                    |
| M-035 | Mật khẩu dàn không thể giống như mật khẩu tổng         | Vui lòng nhập lại mật khẩu của bạn                                                        |
| M-036 | Lỗi dữ liệu ưa thích                                   | Lỗi dữ liệu mẫu hiện tại, sẽ được thay thế bằng mô hình nhà máy!                          |
| M-037 | Tệp thông tin ưa thích không mở                        | Khôi phục cấu hình mô hình nhà máy!                                                       |
| M-038 | Số lượng các mẫu là đầy đủ                             | Hãy loại bỏ các mẫu không sử dụng trước khi bạn làm điều đó!                              |
| M-039 | Cho dù để trang trải các mẫu                           | Bạn có chắc chắn không? có: nhập No: X                                                    |
| M-040 | P-Trick mở thất bại                                    | Lỗi tập tin ưa thích sẽ bị xóa                                                            |
| M-041 | C-mẫu mở thất bại                                      | Lỗi tập tin ưa thích sẽ bị xóa                                                            |
| M-042 | Fancy đã tồn tại                                       | Không thể thực hiện bảo hiểm                                                              |
| M-043 | Cho dù xóa dữ liệu ựa thích<br>ECT NAME   date 项目名称 日期 | Nhấn phím OK để thực hiện thao tác xóa, nhấn phím Cancel để thoát khỏi thao tác hiện tại. |
| M-044 | Ban có muốn xóa bỏ têp đã chọn không?                  | Ban có chắc chắn không? có: nhập No: X                                                    |

| M-045 | Fancy được tham chiêu và không thê bị xóa!                 | 请在P花样或C花样中解除引用                                                     |    |
|-------|------------------------------------------------------------|--------------------------------------------------------------------|----|
| M-046 | Hãy giữ ít nhất một trick!                                 | Thủ thuật cuối cùng không thể xóa được                             | ホ古 |
| M-047 | Tải mô hình nhà máy                                        | Không có mô hình trong bộ nhớ, cần phải tải các mô hình nhà máy    |    |
| M-048 | Không có lừa trong bộ nhớ.                                 | Nhấn phím OK để tải các mẫu nhà máy                                |    |
| M-049 | Số đầu vào không tồn tại                                   | Vui lòng nhập lại                                                  |    |
| M-050 | P mẫu không tồn tại                                        | Vui lòng tạo một mẫu P đầu tiên                                    |    |
| M-051 | Phiên bản phần mềm đã lưu thành công                       | Phiên bản phần mềm đã được lưu thành công vào root của đĩa U       |    |
| M-052 | Thay thế kim                                               | Thay thế thiết lập chân vịt, vui lòng thay thế kim                 |    |
| M-053 | Thay dầu                                                   | Thay đổi thiết lập thời gian dầu đã đến, xin vui lòng thay đổi dầu |    |
| M-054 | Làm sạch máy                                               | Làm sạch thiết lập thời gian máy đã đến, hãy làm sạch máy          |    |
| M-055 | Xác định giá trị số pin thay thế rõ ràng                   | Bạn có chắc chắn không? có: nhập No: X                             |    |
| M-056 | Xác định giá trị số lượng dầu thay đổi rõ ràng             | Bạn có chắc chắn không? có: nhập No: X                             |    |
| M-057 | Xác định giá trị số lần quét thanh trừng                   | Bạn có chắc chắn không? có: nhập No: X                             |    |
| M-058 | Xác định giá trị số lượng quản lý sản xuất rõ ràng         | Bạn có chắc chắn không? có: nhập No: X                             |    |
| M-059 | Xác định thời gian hoạt động tích lũy giải phóng mặt bằng? | Bạn có chắc chắn không? có: nhập No: X                             |    |
| M-060 | Xác định số lượng may tích lũy miếng xóa?                  | Bạn có chắc chắn không? có: nhập No: X                             |    |
| M-061 | Xác định thời gian để xóa điện tích lũy trên?              | Bạn có chắc chắn không? có: nhập No: X                             |    |
| M-062 | Xác định số lượng kim khâu tích lũy bị xóa?                | Bạn có chắc chắn không? có: nhập No: X                             |    |
| M-063 | Xác định số lượng tràn tích lũy xóa?                       | Bạn có chắc chắn không? có: nhập No: X                             |    |
| M-064 | Xác định số lỗi tích lũy đậu xe xóa?                       | Bạn có chắc chắn không? có: nhập No: X                             |    |
| M-065 | Bạn có muốn chỉnh sửa mẫu mới không?                       | Bạn có chắc chắn không? có: nhập No: X                             |    |
| M-066 | Bạn có muốn quay lại chế độ may không?                     | Bạn có chắc chắn không? có: nhập No: X                             |    |
| M-067 | Cho dù để khôi phục lại tất cả các cài đặt                 | Bạn có chắc chắn không? có: nhập No: X                             |    |
| M-068 | Cho dù để khôi phục khoản mục đã chọn                      | Bạn có chắc chắn không? có: nhập No: X                             |    |
| M-069 | Không có khoản mục nào được chọn                           | Vui lòng chọn một hoặc nhiều tham số Thánh                         |    |

| M-070 | Bộ đếm khâu đạt giá trị đặt ra            | Vui lòng nhấn phím OK để xóa                                                                                                    |
|-------|-------------------------------------------|----------------------------------------------------------------------------------------------------|
| M-071 | Piece Counter đạt giá trị đặt ra          | Vui lòng nhấn phím OK để xóa                                                                                                    |
| M-072 | Success                                   | Thao tác hiện tại đã được thực hiện thành công                                                                                                   |
| M-073 | Thất bại                                  | Thao tác hiện tại không thể thực thi                                                                                                    |
| M-074 | Không thể sao tệp                         | Kiểm tra xem không gian đĩa đã đầy                                                                                                    |
| M-075 | Không thể sao tệp                         | Vui lòng kiểm tra xem ổ đĩa USB có bị cắm chưa                                                                                                   |
| M-076 | Lỗi đọc và ghi tệp                        | Lỗi đọc và ghi tệp                                                                                                    |
| M-077 | Kiểm tra thất bại khi nâng cấp máy chủ    |                                                                                                    |
| M-078 | Không thể xóa dữ liệu ưa thích            | Dữ liệu may đã chọn đang được sử dụng                                                                                                    |
| M-079 | Cho dù thực hiện thao tác chuyển thông số | Bạn có chắc chắn không? có: enter No: X                                                                                                    |
| M-080 | Không thể mở mẫu chuyển đổi               | Vui lòng xác nhận tệp mẫu                                                                                                    |
| M-081 | Định dạng mẫu chuyển đổi sai              | Vui lòng xác nhận tệp mẫu                                                                                                    |
| M-082 | Chuyển đổi dữ liệu ưa thích quá dài       | Vui lòng xác nhận tệp mẫu                                                                                                    |
| M-083 | Việc nâng cấp đã thành công               | Nâng cấp thành công, khởi động lại máy                                                                                                    |
| M-084 | Không thể mở tệp                          | Không thể mở tệp trên thanh USB                                                                                                    |
| M-085 | Tham số phục hồi thành công               | Phục hồi tham số thành công, hãy khởi động lại máy                                                                                               |
| M-086 | Không có mục nâng cấp nào được chọn       | Vui lòng chọn mục để nâng cấp, ít nhất một                                                                                                    |
| M-087 | Một số mục nâng cấp đã chọn không tồn tại | Mục không có tệp nâng cấp sẽ được kiểm soát khi trả lại, và nếu bạn muốn nâng cấp các mục còn lại, vui lòng xác nhận lại                         |
| M-088 | Cho dù để định dạng thanh USB             | Nhấn phím OK để thực hiện thao tác định dạng, nhấn phím Cancel để thoát khỏi thao tác hiện tại. Sau khi định dạng sẽ xóa tất cả các tập tin USB! |

| M-089        | Cho dù để định dạng bộ nhớ      | Nhấn phím OK để thực hiện thao tác định dạng, nhấn phím Cancel để thoát khỏi thao tác hiện tại. Sau khi định dạ | ng sẽ xóa tất cả |
|--------------|---------------------------------|----------------------------------------------------------------------------------------------------|------------------|
|              |                                 | các dữ liệu bộ nhớ ưa thích!                                                                                    |                  |
| M-090        | Dung lượng bộ nhớ thấp          |                                                                                                    |                  |
| <b>M-091</b> | Không thể chọn tính năng này    |                                                                                                    |                  |
| M-092        | Hình dạng điểm lặp lại          |                                                                                                    |                  |
| M-093        | Không thể thực hiện thao tác dự |                                                                                                    |                  |
| M-094        | Không có dữ liệu khâu tiếp theo |                                                                                                    |                  |
| M-095        | Không có dữ liệu khâu trước     |                                                                                                    |                  |
| M-096        | Dữ liệu ưa thích quá lớn        |                                                                                                    |                  |
| M-097        | Ngoại lệ hoạt động              |                                                                                                    |                  |
| M-098        | Thực hiện một lỗi chung         |                                                                                                    |                  |
| M-099        | Fancy không tồn tại.            |                                                                                                    |                  |
| M-100        | Trong phạm vi chuyển động       |                                                                                                    |                  |
| M-101        | Ngoài phạm vi may               | Đảm bảo dữ liệu mẫu nằm trong phạm vi may                                                                       |                  |
| M-102        | Số lượng kim ra khỏi phạm vi    | Xin vui lòng giảm số lượng các kim ưa thích                                                                     |                  |
| M-103        | Lỗi dữ liệu tệp ưa thích        |                                                                                                    |                  |
| M-104        | Xác nhận thay đổi điểm          |                                                                                                    |                  |
| M-105        | Xác nhận tự động chèn đường cắt |                                                                                                    |                  |
| M-106        | Xóa thủ thuật chỉnh sửa mới     | Xác nhận phím OK, hủy phím thoát                                                                                |                  |
| M-107        | Xóa các tính năng               | Xác nhận phím OK, hủy phím thoát                                                                                |                  |
| M-108        | Thực hiện, xác nhận?            | Xác nhận phím OK, hủy phím thoát                                                                                |                  |
| M-109        | Xóa lệnh điều khiển cơ học?     | Xác nhận phím OK, hủy phím thoát                                                                                |                  |
| M-110 —      | Loại bỏ điểm chốt thả           | Xác nhận phím OK, hủy phím thoát                                                                                |                  |
| M-111 PR     | Dirchuyến pin, atrihan?         | Xác nhận phím OK, hủy phím thoặt IDENTIAL                                                                       | 85               |

| M-112 | Loại bỏ các điểm hình dạng                                     | Xác nhận phím OK, hủy phím thoát                                                          |                               |
|-------|----------------------------------------------------------------|-------------------------------------------------------------------------------------------|-------------------------------|
| M-113 | Cảnh báo: việc định dạng sẽ xóa tất cả dữ liệu trên đĩa!       | Xác nhận phím OK, hủy phím thoát                                                          | Јаск 杰克                       |
| M-114 | Cho dù để thay đổi mô hình                                     | Xác nhận phím OK, hủy phím thoát                                                          |                               |
| M-115 | Fancy bị khóa                                                  | Vui lòng mở khóa trước khi sử dụng                                                        |                               |
| M-116 | Cấm ingread các mẫu cơ bản                                     |                                                                                           |                               |
| M-117 | Xin hãy tắt.                                                   | Vào cuối của hoạt động hiện tại, khởi động lại máy                                        |                               |
| M-118 | Không sửa đổi bộ đếm                                           | Khi sửa đổi, hãy tắt cài đặt                                                              |                               |
| M-119 | Tải mẫu cơ sở                                                  | Xin bấm phím xác nhận để tải các mẫu cơ sở, không tắt!                                    |                               |
| M-120 | Cho dù để khôi phục cài đặt gốc                                | Xác định hành động chính, hủy bỏ thao tác thoát phím                                      |                               |
| M-121 | Cho dù tất cả các thông số tùy chỉnh đều rõ ràng               | Bạn có chắc chắn không? có: nhập No: X                                                    |                               |
| M-122 | Tham số ban đầu phiến bất thường                               | Nhấn OK để khôi phục giá trị của nhà máy                                                  |                               |
| M-123 | Lỗi tính ưa thích                                              |                                                                                           |                               |
| M-124 | Cho dù để loại bỏ tất cả các mẫu P và C                        | Nhấn phím OK để thực hiện thao tác định dạng, nhấn phím Cancel để thoát khỏi thao tác     | hiện tại.                     |
| M-125 | Xác định các tham số ban đầu phục hồi?                         | Bạn có chắc chắn không? có: nhập No: X                                                    |                               |
| M-126 | Trong phạm vi thiết lập                                        |                                                                                           |                               |
| M-127 | Mô hình tự tạo không tồn tại                                   | Các hoạt động hiện tại chỉ hỗ trợ tự tạo mẫu, mô hình cơ bản không thể được xuất khẩu!    |                               |
| M-128 | Chân áp suất bên ngoài nằm trên                                | Hoạt động hiện tại cần phải được thực hiện sau khi bàn chân báo chí bên ngoài được giảm   | xuống!                        |
| M-129 | Không thể làm điều đúng đắn                                    |                                                                                           |                               |
| M-130 | Ô đĩa USB không tồn tại                                        | Hãy chèn một ổ đĩa USB với các tập tin MP3                                                |                               |
|       |                                                                | Xin vui lòng gửi các tập tin vid. avi trong thư mục pdat của đĩa và đi đến giao diện nâng | g cấp để nâng cấp các tập tin |
| M-131 | Không có tập tin video vid. avi<br>OJECT NAME   date 项目名称   日期 | VIDEO                                                                                     | 86                            |

#### 6.1 Chiều cao thanh kim

Khi thanh kim ở điểm thấp nhất, hãy nới lỏng vít cố định để vạch chia độ trên thanh kim nằm ngang với đầu dưới của ống bọc đồng của thanh kim.

Hai đường khắc phía trên là; tham chiếu cho kim máy DP × 5, hai đường khắc dưới là; kim DP × 17 sử dụng tham chiếu.

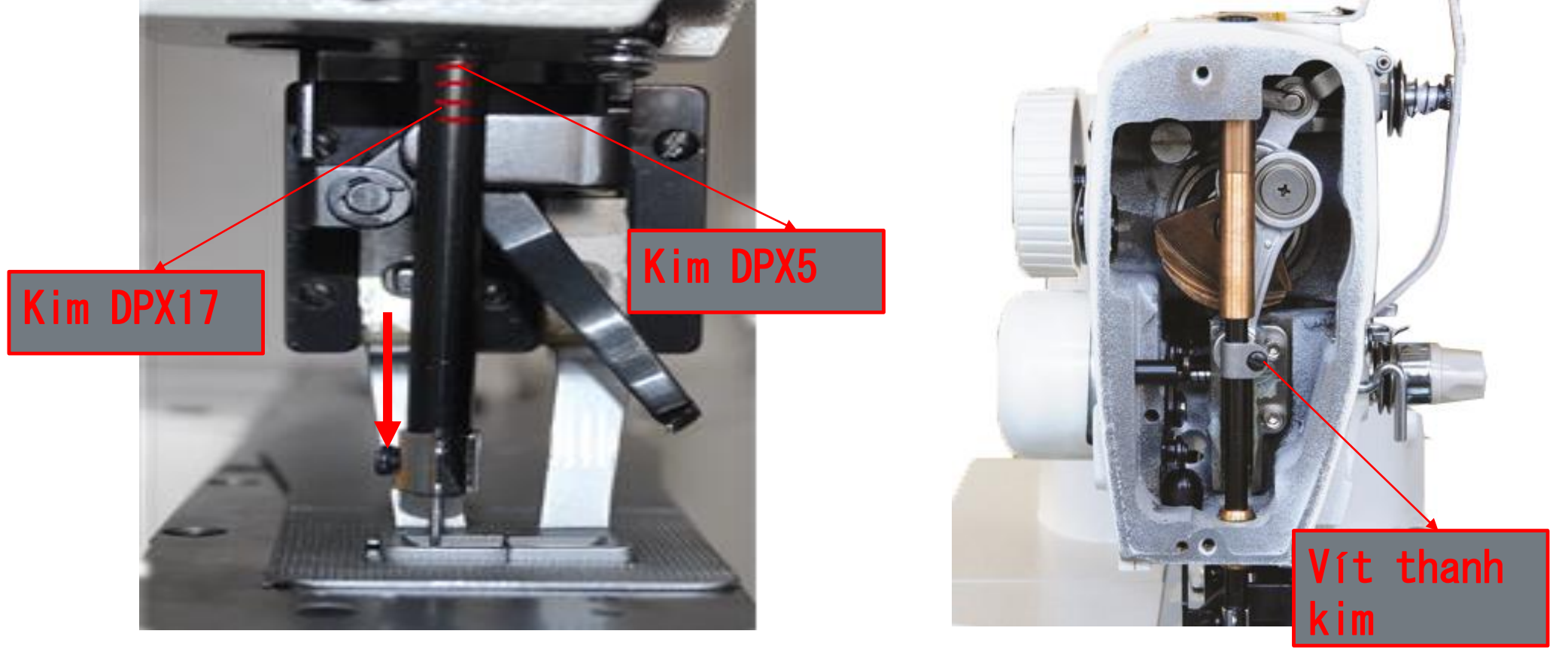

#### 6.2 Điều chỉnh và độ hở phù hợp của giá đỡ con thoi

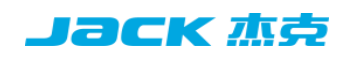

Khi kim xuống thấp nhất thì lỗ kim sẽ song song với phần đỡ kim của sừng trâu

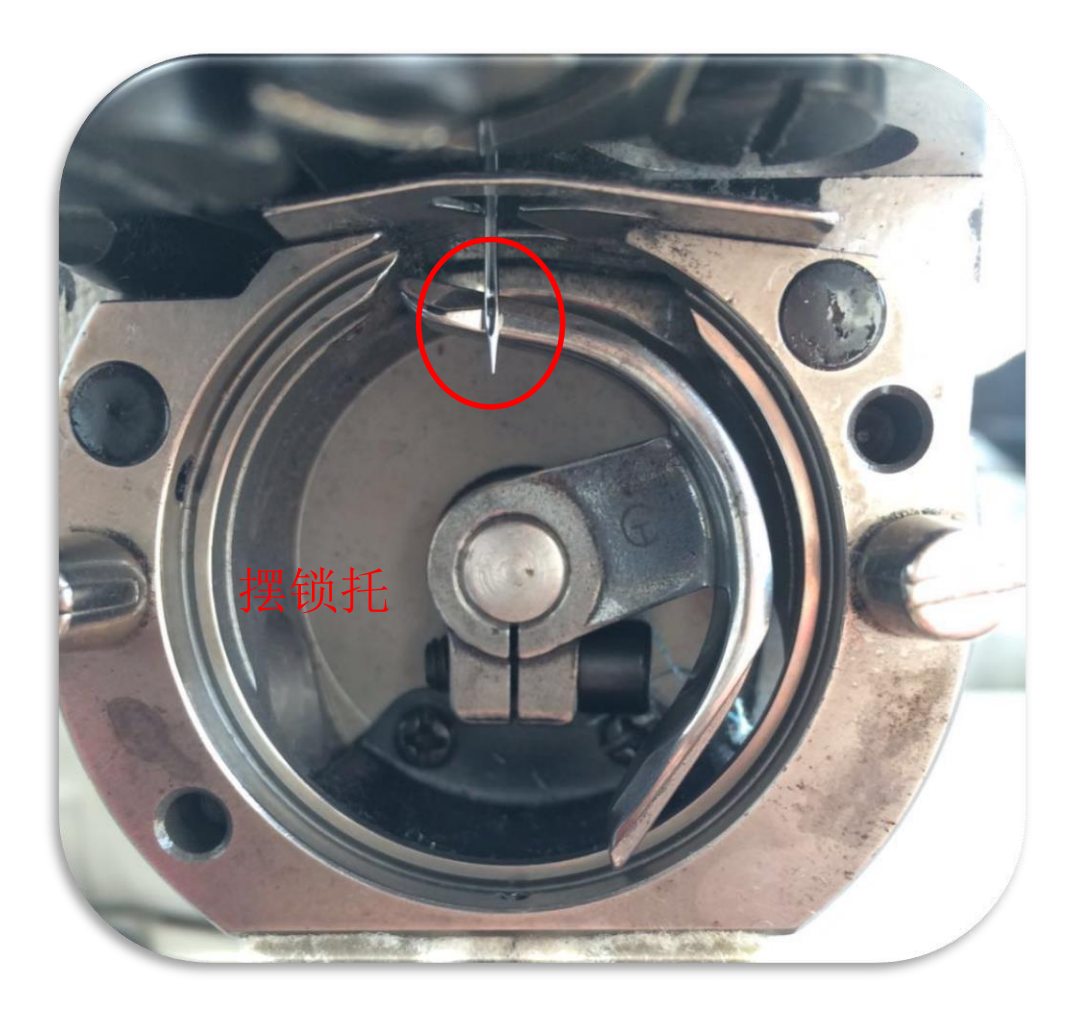

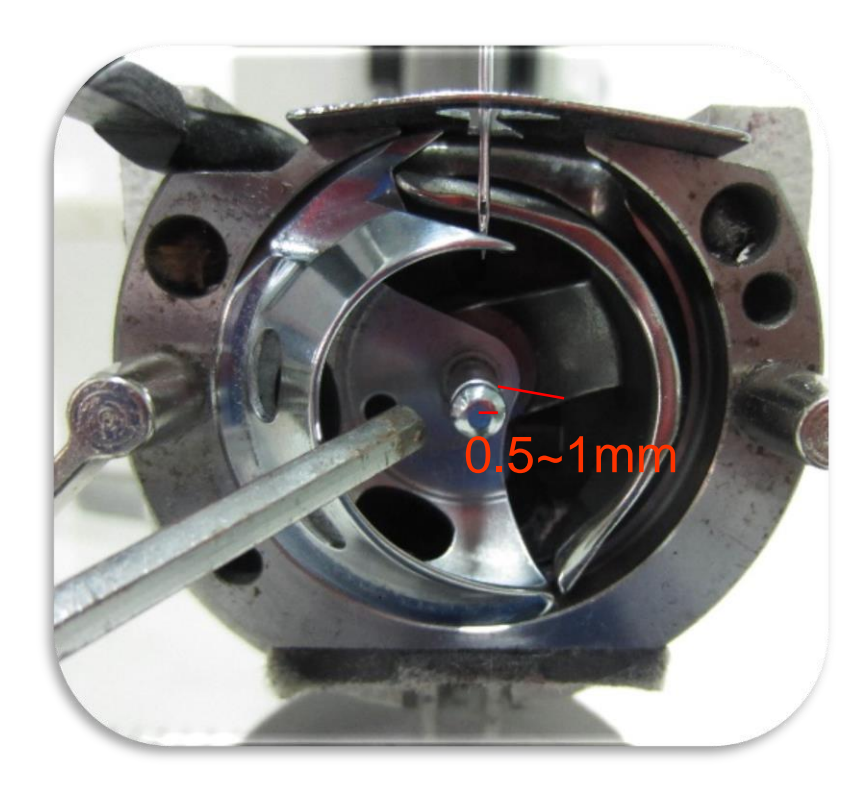

Còi và con thoi phải có khe hở từ 0,5-1mm. Khe hở nhỏ, và cuộn dây không trơn tru. Khoảng trống lớ và tiếng ồn lớn.

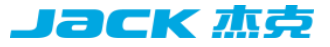

#### Khi cần gạt pin chọn lên từ điểm thấp nhất, Mẹo lắc là ngay tại Trung tâm của kim

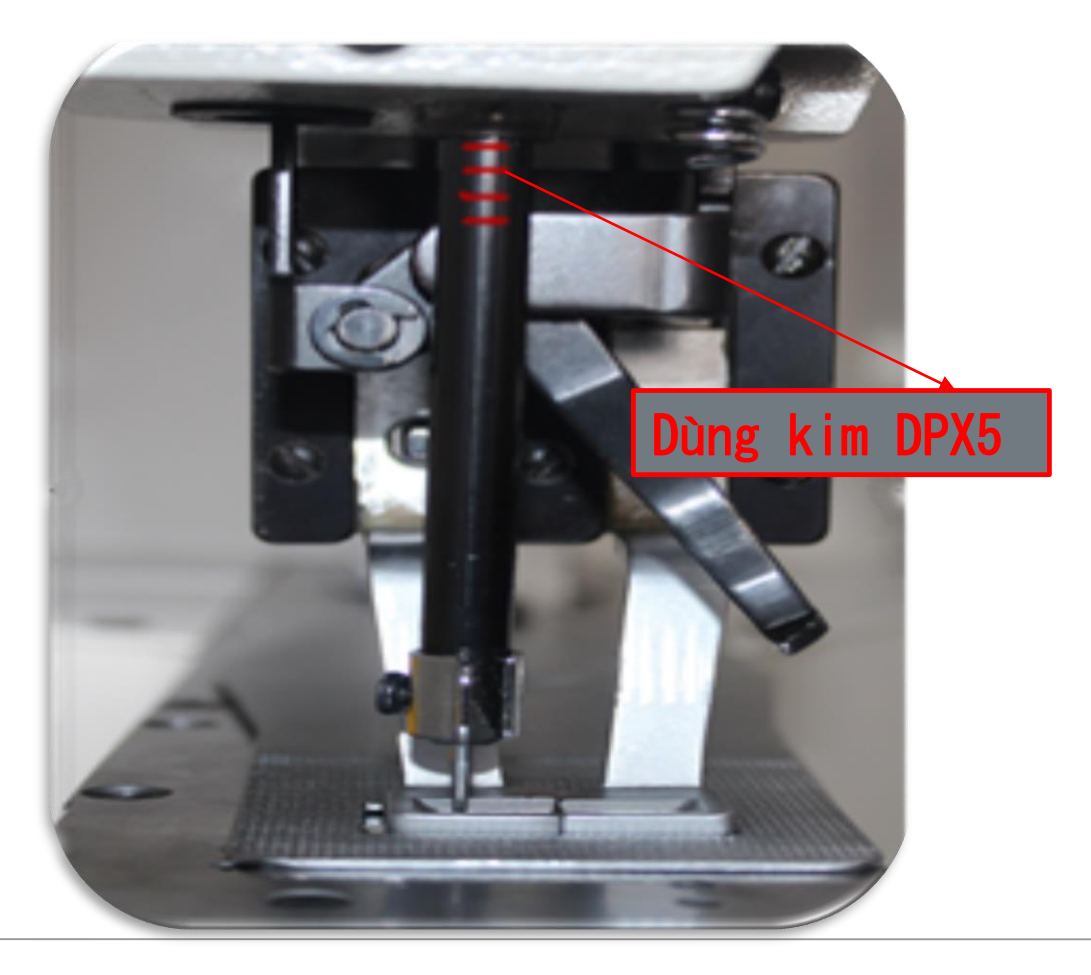

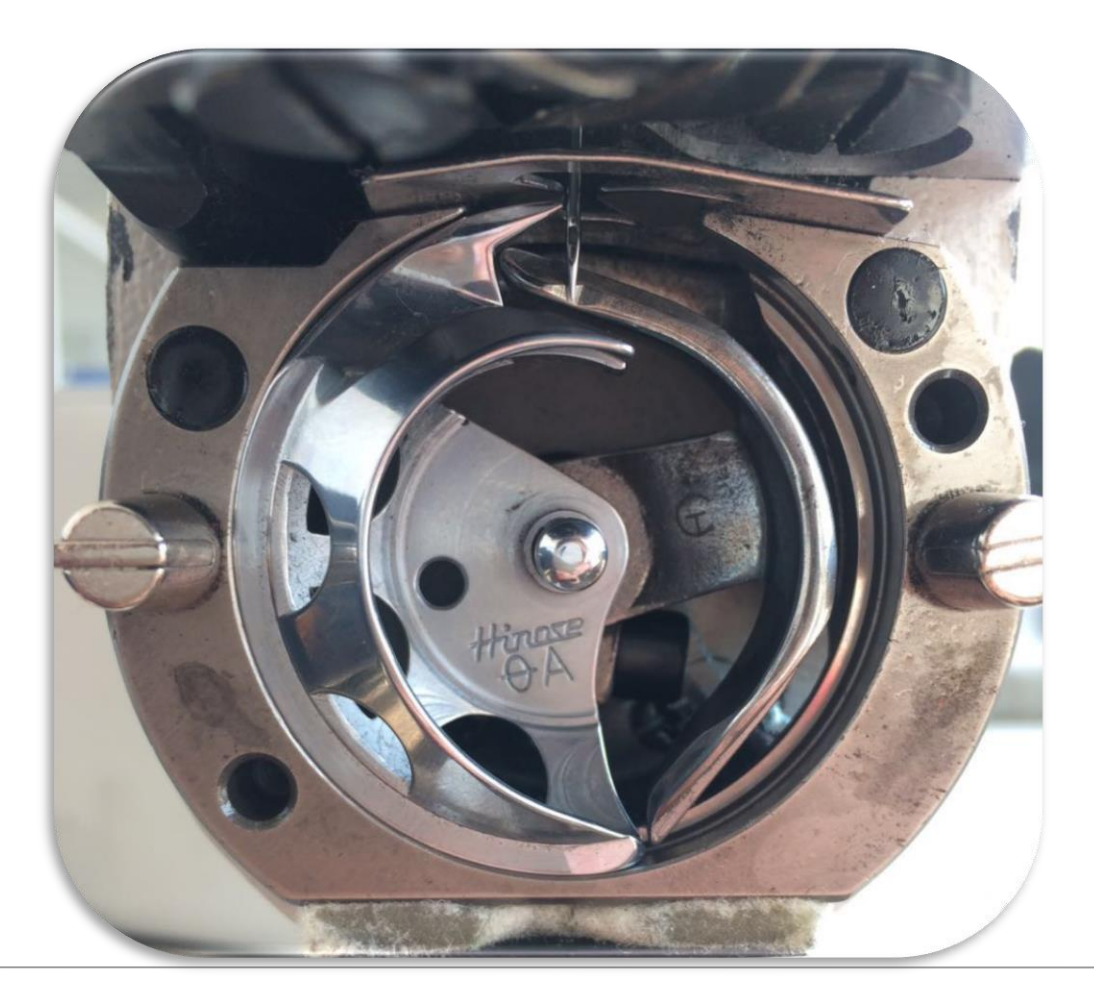

#### 6.4 Điều chỉnh bộ chia

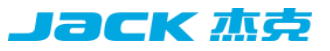

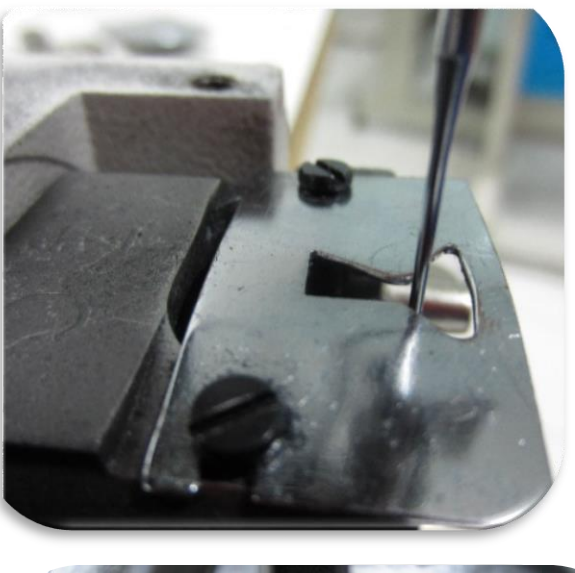

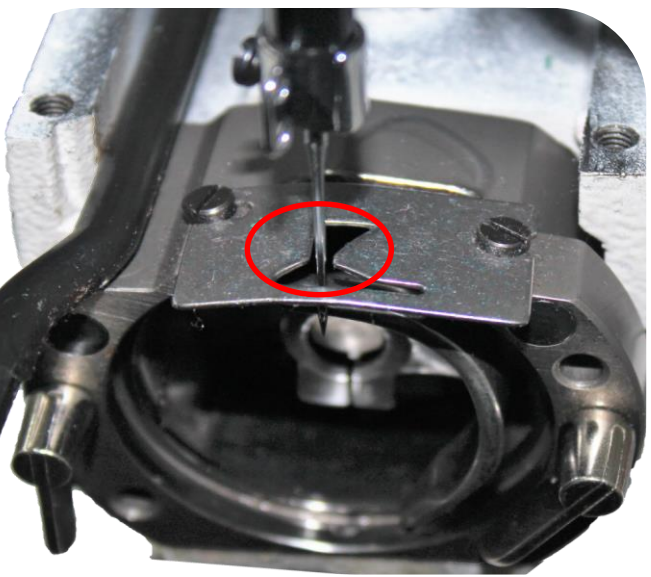

Chỉnh kim sao cho kim nằm giữa ngã ba của tam giác

Kim phải nằm giữa trung tâm

Nếu vị trí không chuẩn xác sẽ dẫn đến may gẫy kim,không cắt được chỉ,bỏ mũi

## 6,5 Điều chỉnh khoảng hở giữa kim và mỏ móc

Ta nới lỏng vít A và B,sau đó hiệu chỉnh C độ ra vào của càng giữ ổ,để được khoảng cách thích hợp ta cần.sau đó ta xiết ốc A và B lại để cố định điểm ta hiệu chỉnh

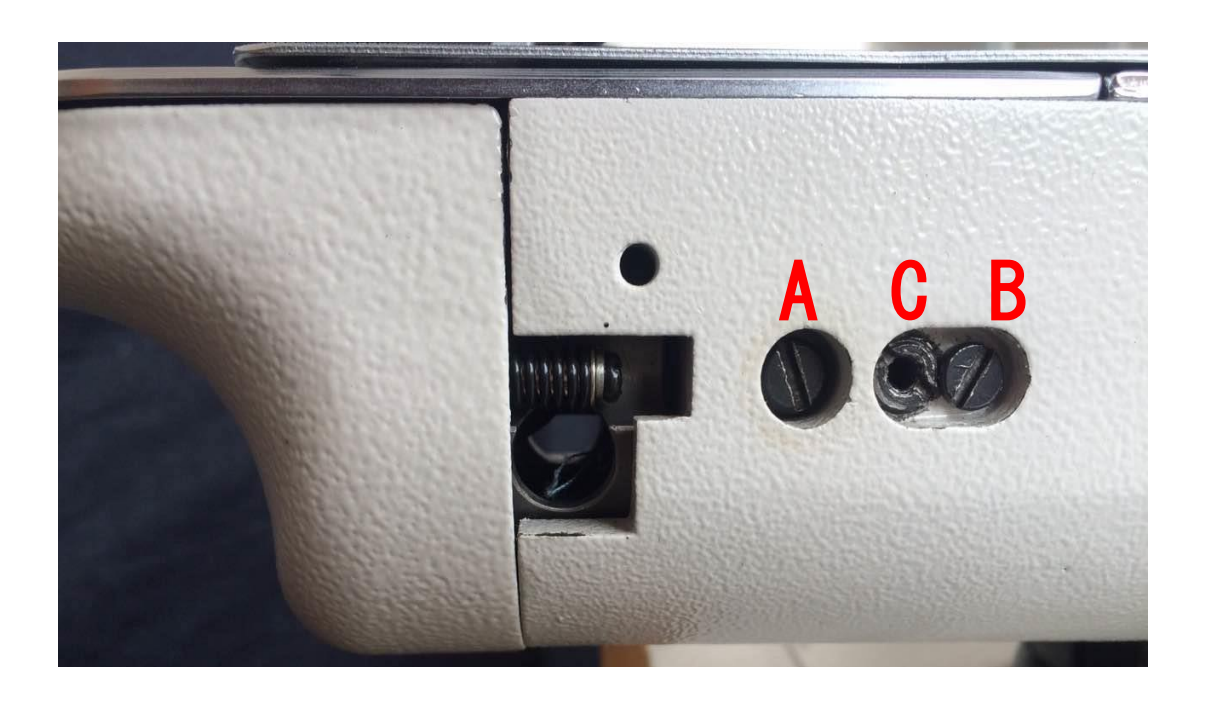

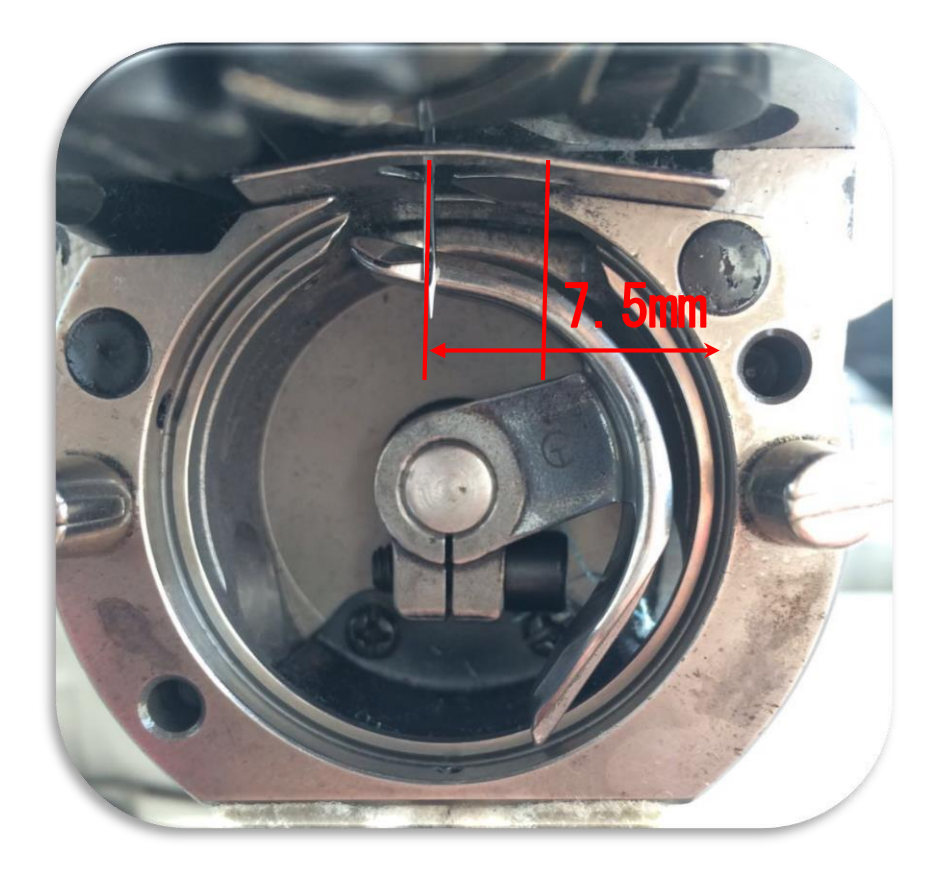

## 6,6 Cao và thấp chân vịt

Bấm chân xuống, điều chỉnh vị trí của vòng bảo vệ, để bóng gần tấm hỗ trợ, và sau đó thắt chặt vít cố định, đòi hỏi chậm hơn trước và sau khi tắt máy kéo khung cung cấp để xem có điểm thẻ rõ ràng.

#### 压脚的高度(出厂为13mm)

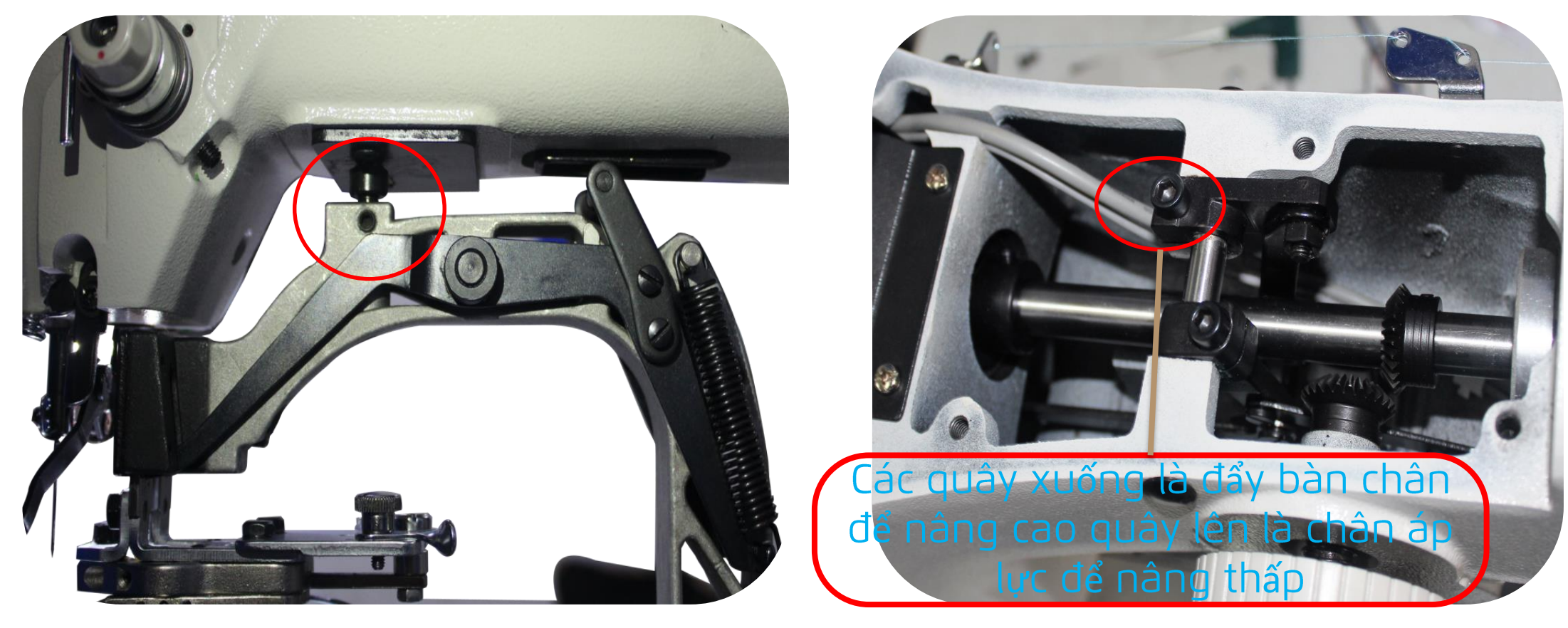

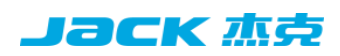

## 6.7 Hiểu biết về động cơ bước

Jack 杰克

Trong quá trình cài đặt của X, Y moto động cơ, chú ý đến hai điểm: (1), khoảng cách không thể quá lớn (2), tay kéo tường chân không thể có một điểm thẻ

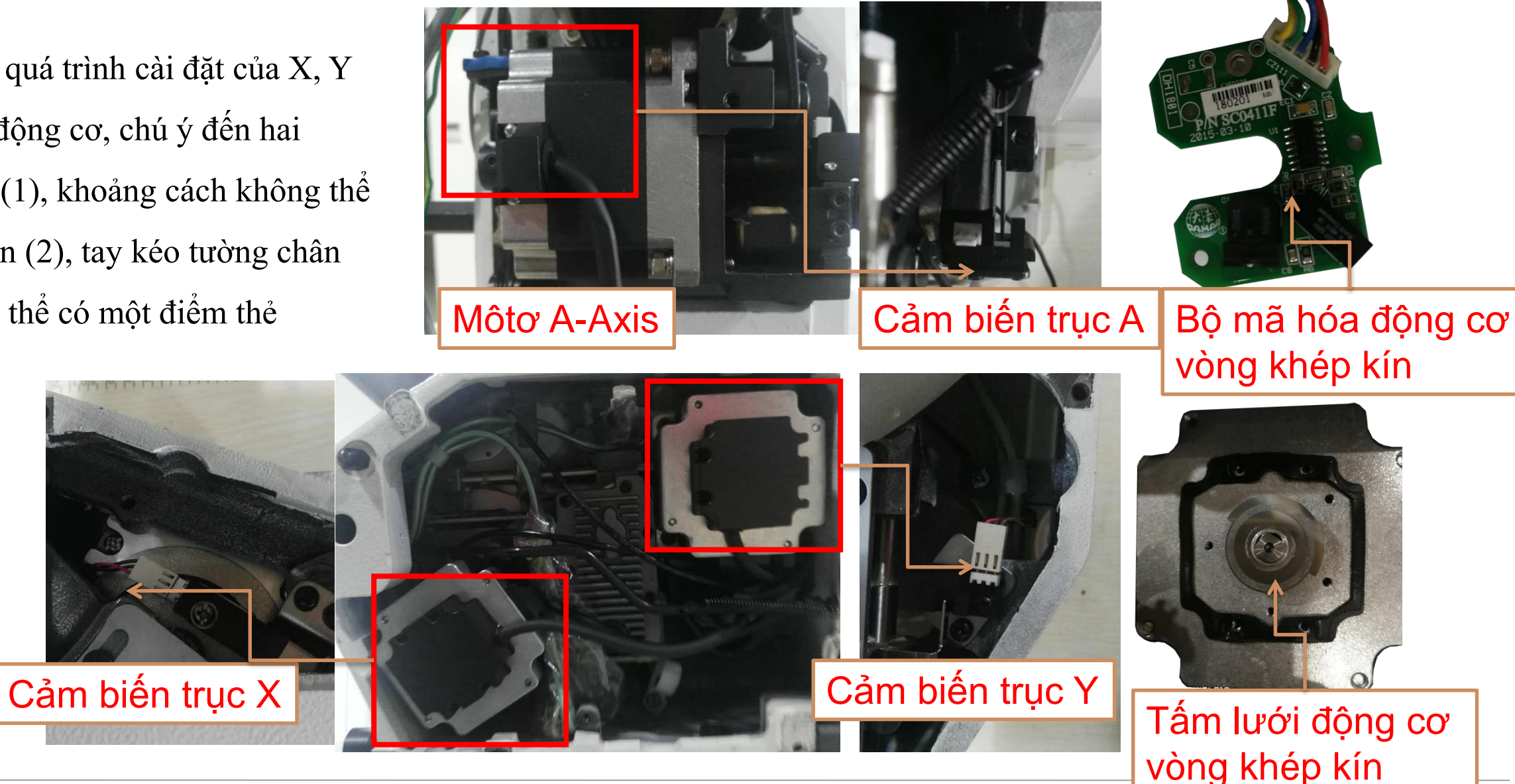

#### 6.8 Khe hở bánh răng trục dưới

Nới lỏng hai vít A và B, điều chỉnh vít C, nhấn pully, vặn thanh sắt sao cho khe hở nhỏ hơn 0,1mm

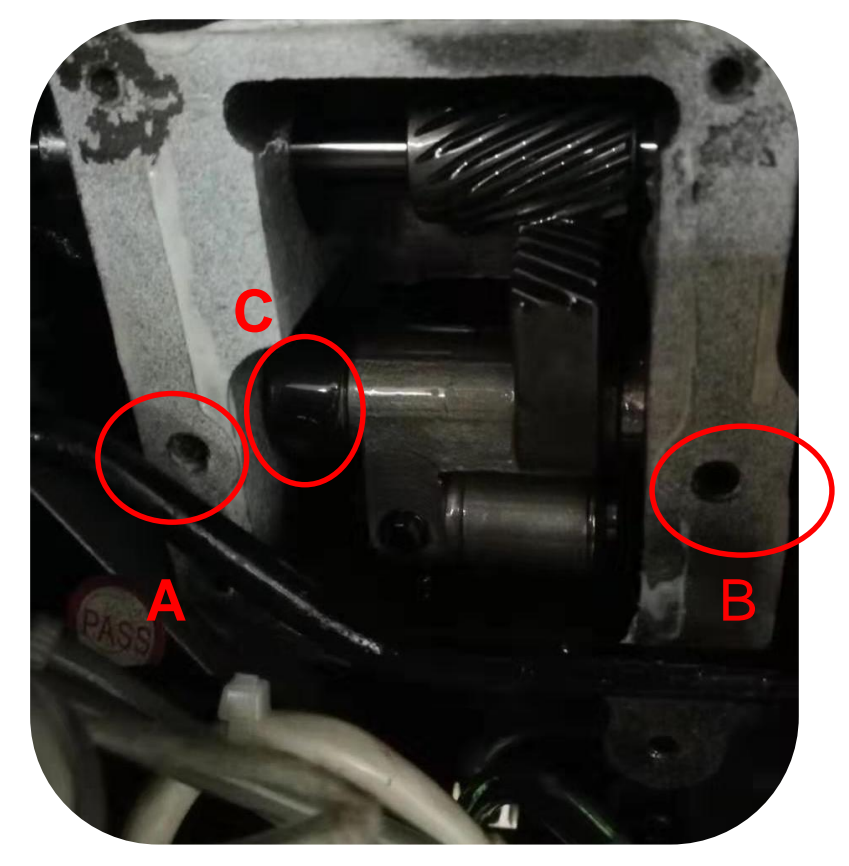

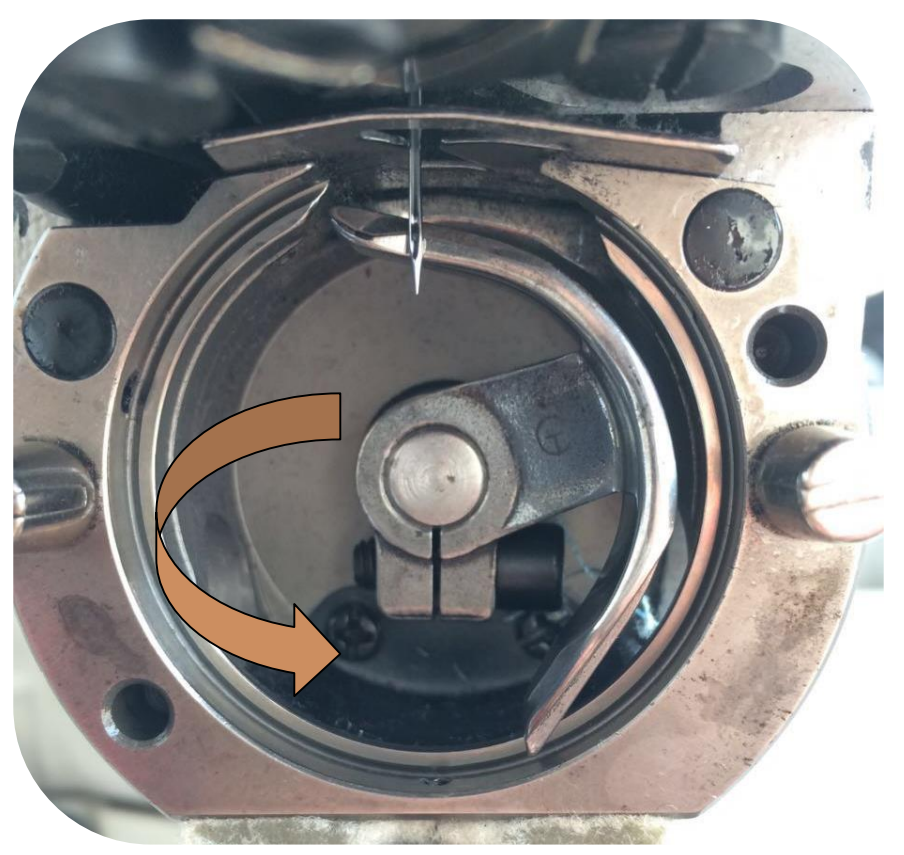

#### 6.9 Điểm gốc của trung tâm chân vịt (điểm gốc cơ khí-chèn video)

#### Јаск 杰克

## Điều chỉnh thông qua hai con vít hai cạnh,để chỉnh tâm của bàn kẹp

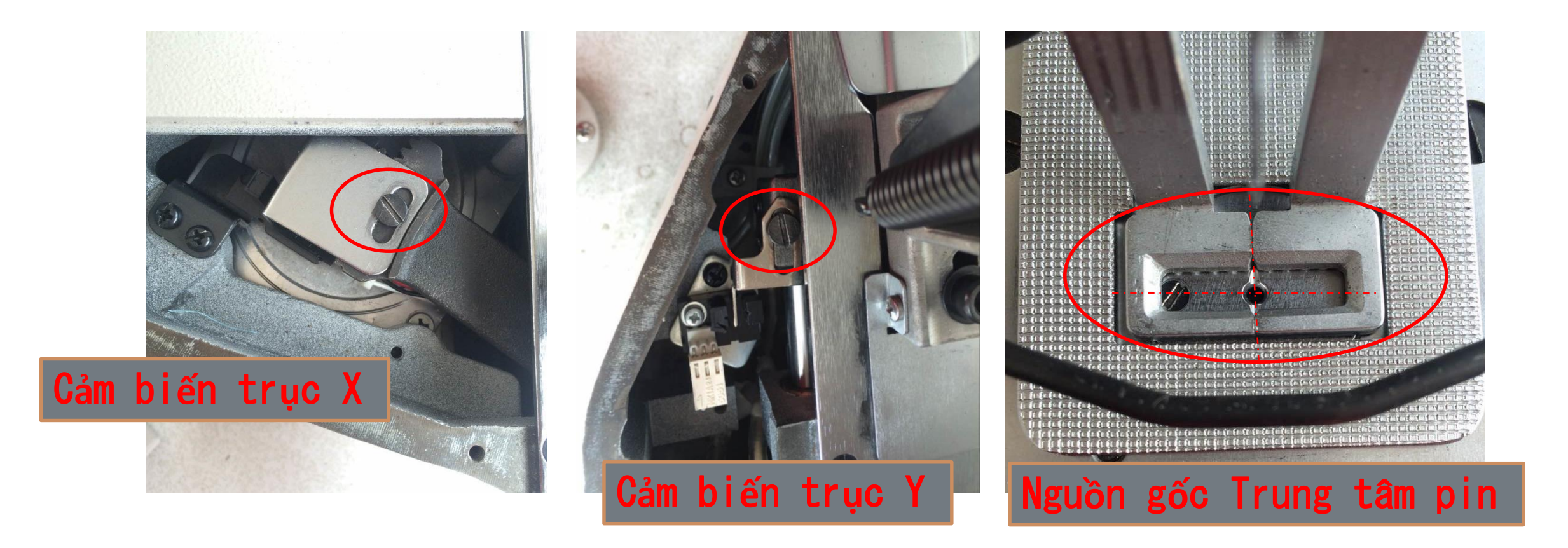

## 6.10 Điều chỉnh thanh gạt chỉ

Khoảng cách giữa thanh và kim ở bên phải là khoảng 23-25mm, và khe hở giữa thanh gạt chỉ và đầu kim nên lớn hơn 1,5 mm.

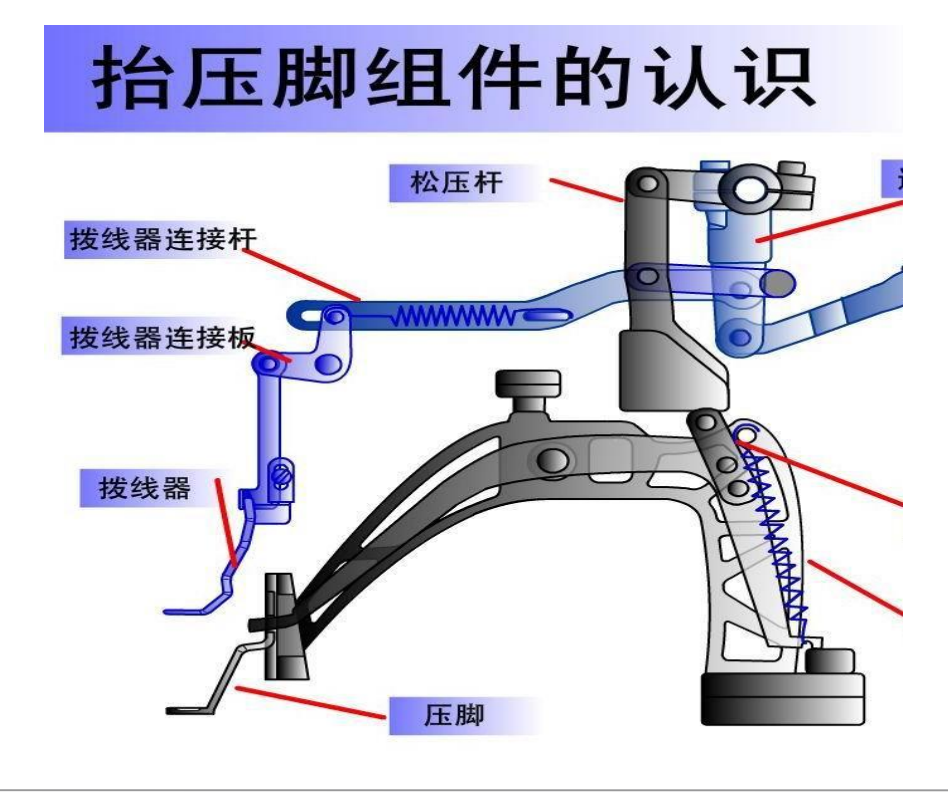

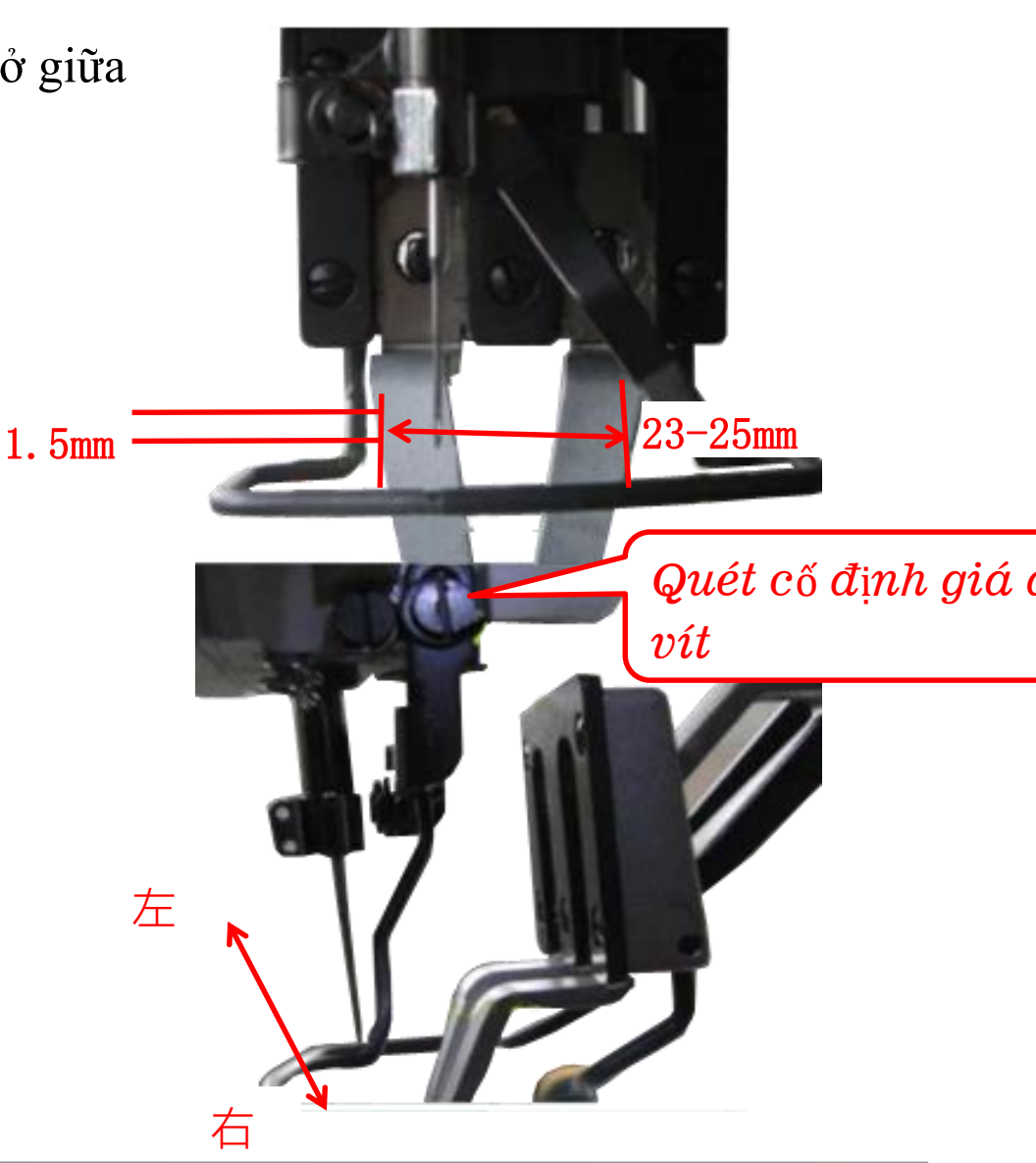

**Jack** 杰支

## 6,11 Tháo và lắp con thoi

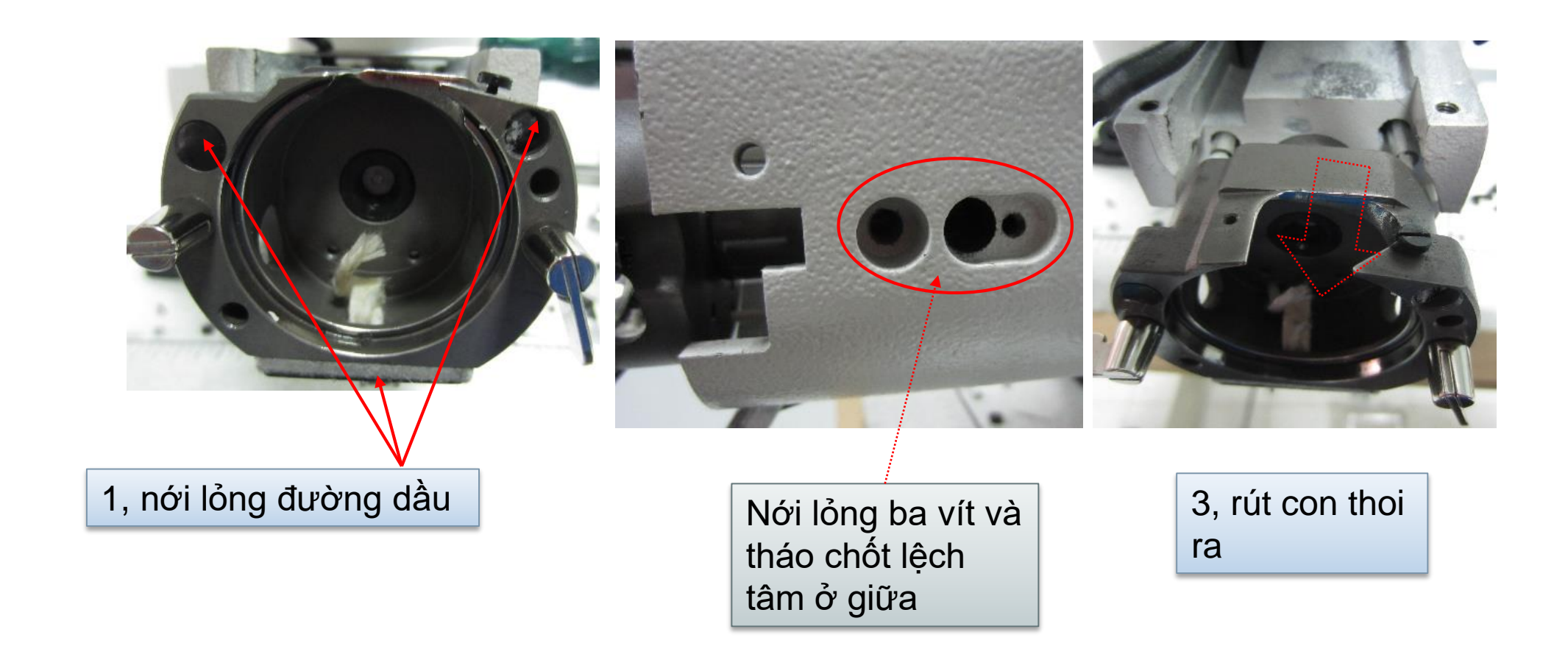

## 6,12 Vị trí dao động và dao tĩnh

Khi dao cố định vào đường dẫn lỗ kim nhỏ hơn 0,5mm, đường dưới cùng sẽ ngắn, khi lớn hơn 0,5mm, đường chỉ còn lại dưới vật liệu may sẽ dài..

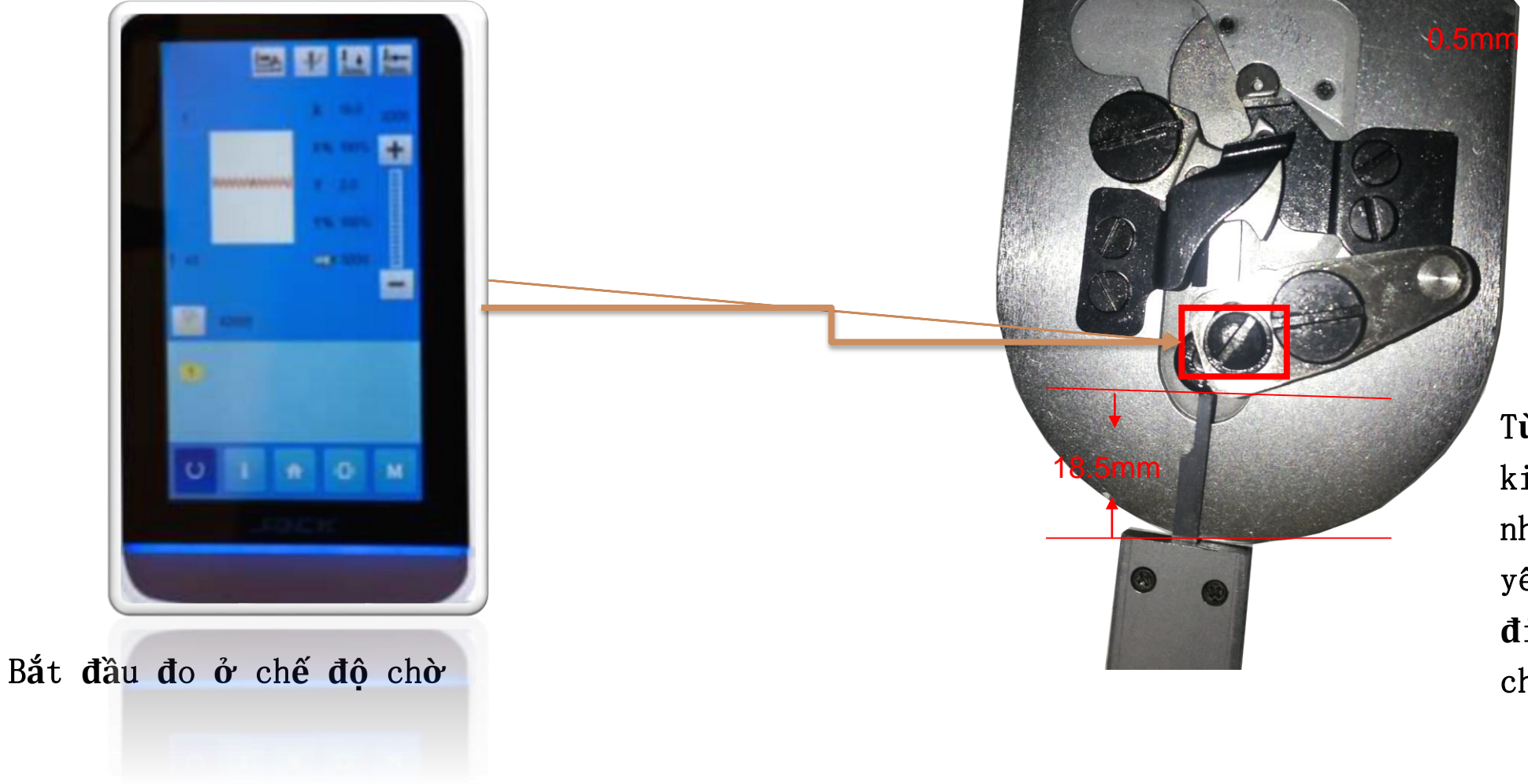

Từ đầu trước của tấm kim vào máy cắt liên kết nhỏ là 18.5 mm nếu các yêu cầu có thể được điều chỉnh bằng cách chỉnh vít

Jack 杰古

#### 5,13 Chiều cao của dao động và dao tĩnh

Yêu cầu điều chỉnh

Dao động: các vết cắn của tấm kim tấm lỗ hướng dẫn và vùng lưỡi dao di chuyển là 0,15 mm.

Dao tĩnh: chiều cao của tấm kim tấm hướng dẫn lỗ và lưỡi dao cố định là 0,1 đến 0,15 mm.

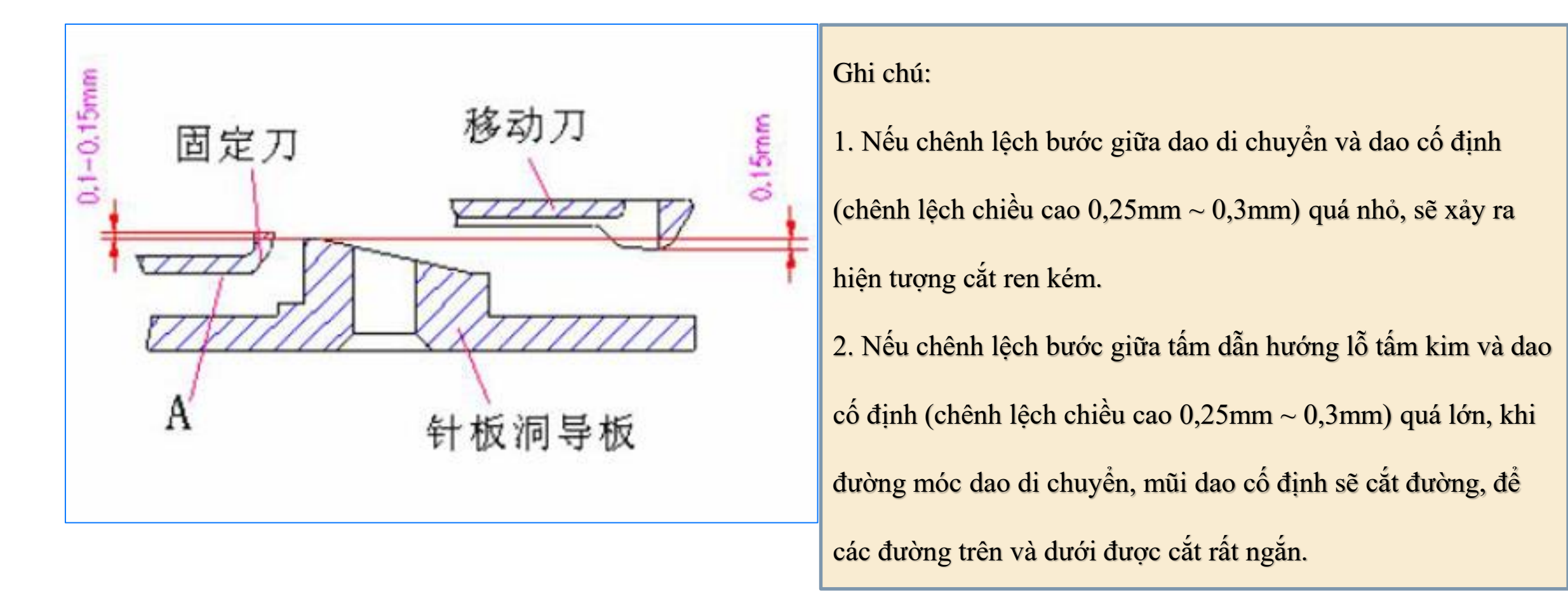

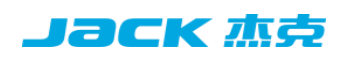

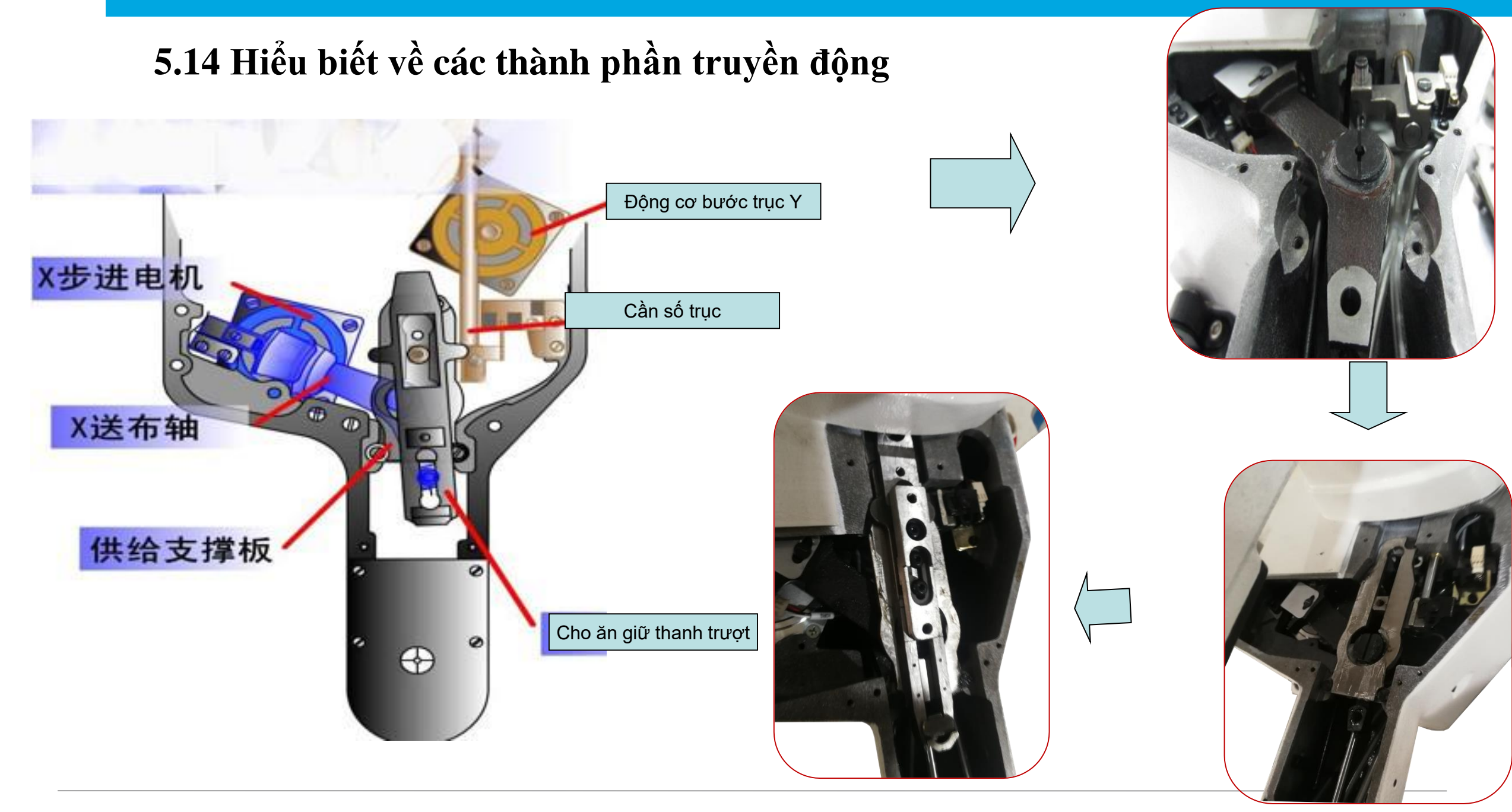

## 5.15 Điều chỉnh lượng dầu

Điều chỉnh lượng dầu ổ quay: Nới lỏng vít thứ nhất trước và điều chỉnh vít thứ hai như thể hiện trong hình bên trái; lượng dầu theo chiều kim đồng hồ là nhỏ, lượng dầu ngược chiều kim đồng hồ là lớn.

- 1. Trạng thái vận chuyển tiêu chuẩn là vị trí mà núm cấp dầu của móc quay được xoay nhẹ đến cuối rồi quay 4 lần.
- Khi muốn giảm lượng dầu ra, nếu chưa điều chỉnh được một lần thì nên vặn núm cấp dầu của móc quay đến hết, sau đó vặn 2 lần để quan sát mức nửa ngày. Nếu lượng dầu quá ít, máy móc sẽ bị mòn.

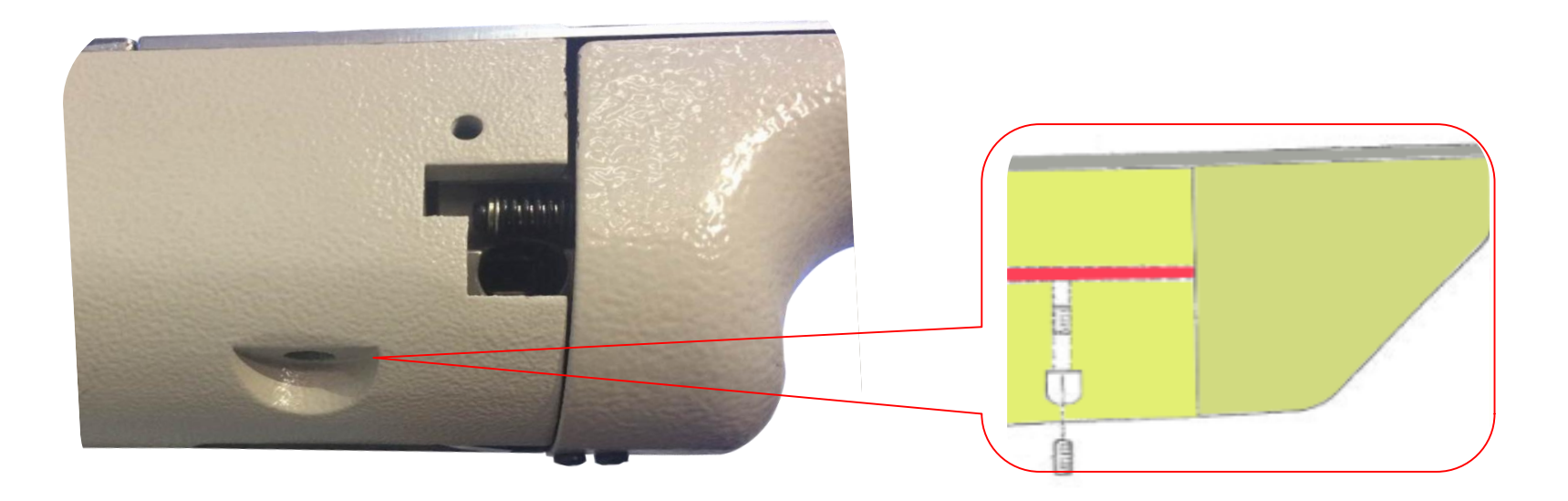

#### 5,16 Motor trục chính

Yêu cầu lắp đặt: quay tay quay về phía trước, vít đầu tiên của khớp nối 1 hướng vào mặt phẳng của trục chính và vít đầu tiên của khớp nối 2 hướng vào mặt phẳng của động cơ

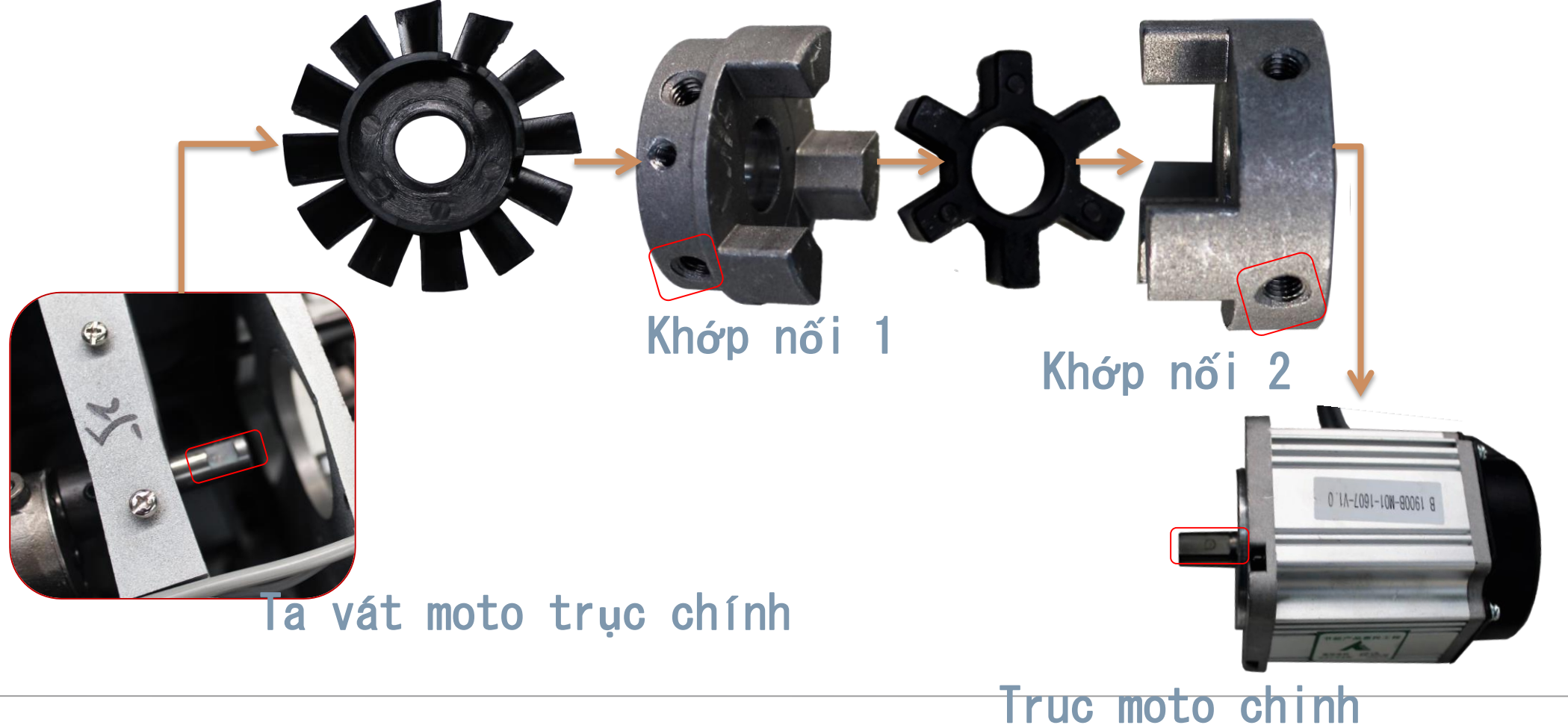

## 5.17 Sơ đồ khối của Hộp điều khiển Hệ thống

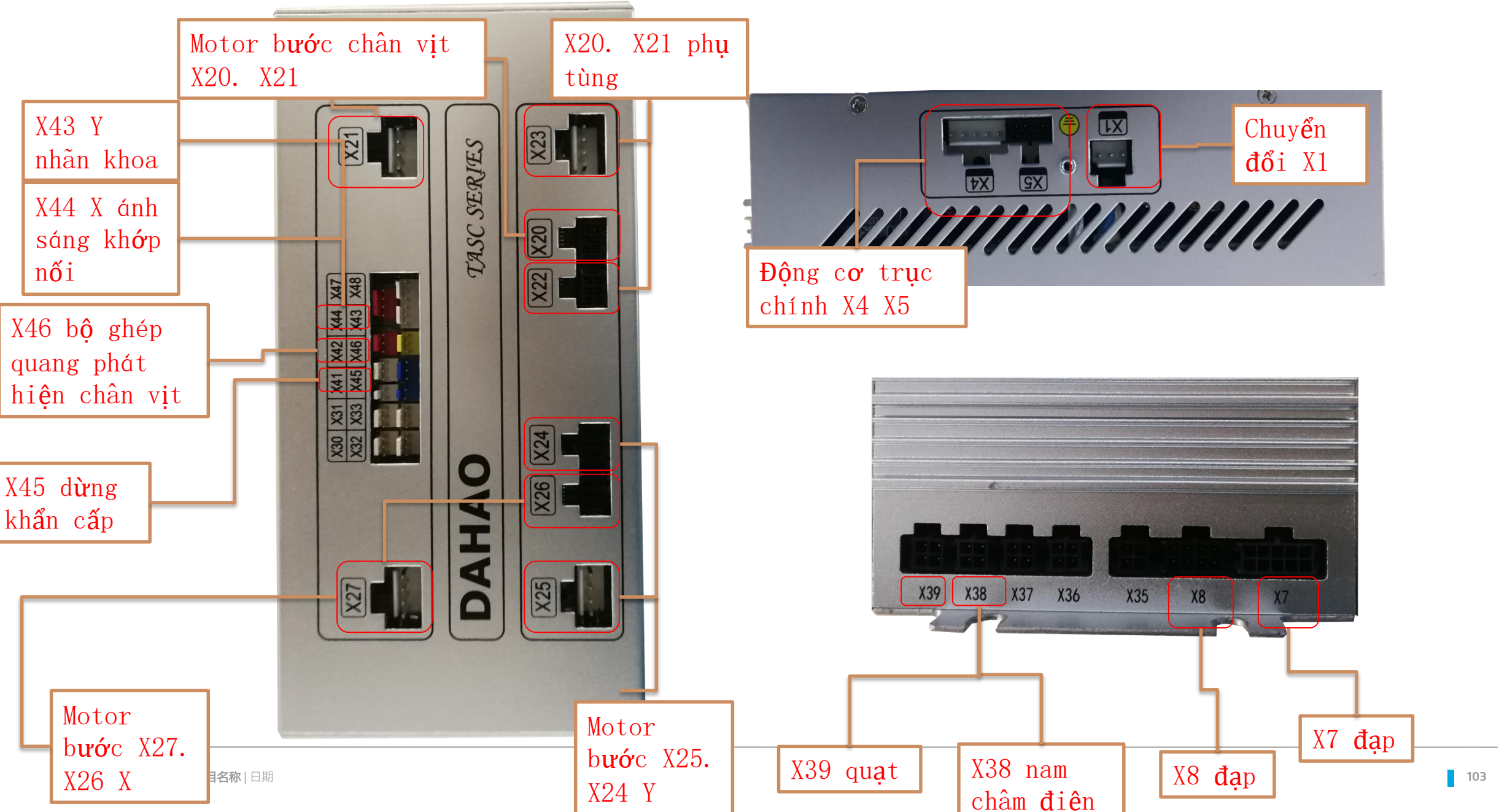

#### 7, linh kiện đặc biệt

## 7,1 linh kiện đặc biệt của 1900

Chức năng ba trong một là đính nút, đính bọ và hoa văn nhỏ. Cùng một giá tiền bạn có thể có được máy 3 chức năng Hình bên dưới là các bộ phận đặc biệt khi 1900G và 1903G được đổi thành 1906G.

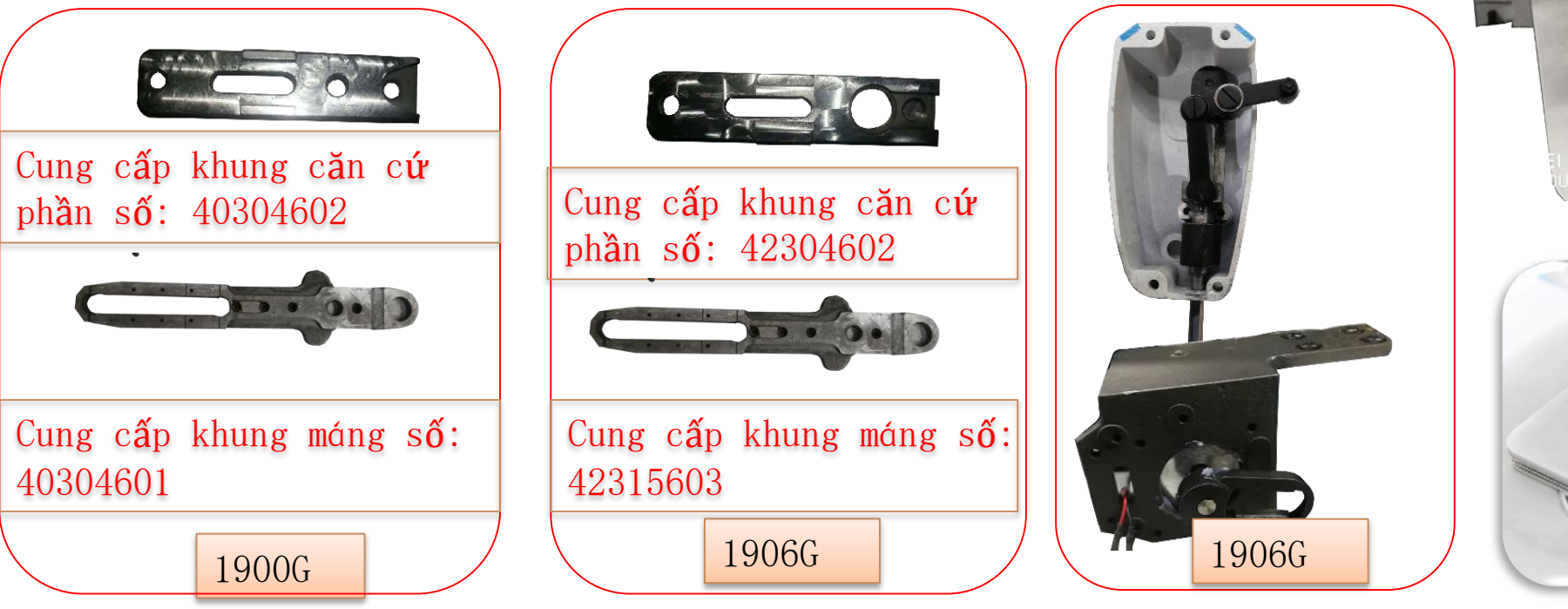

# **Јаск** 杰克

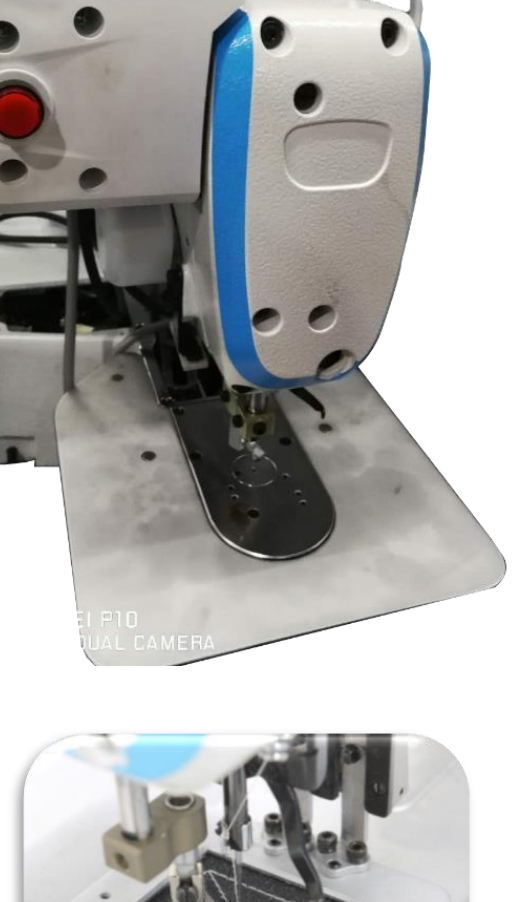

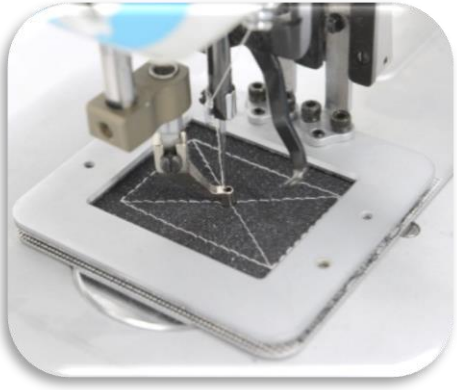

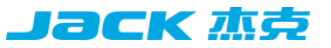

#### 7.2 linh kiện đặc biệt khi thay đổi từ 1900G sang 1903G

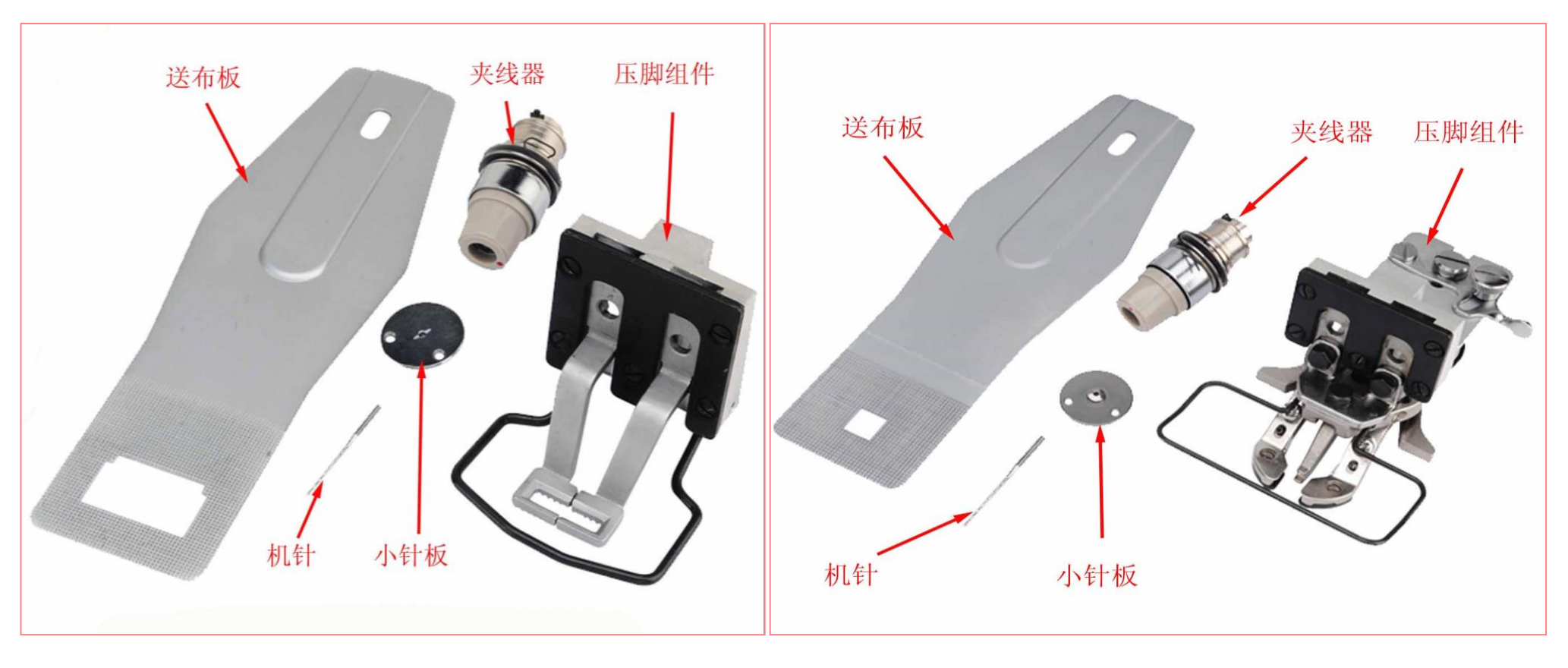

#### Linh kiện đặc biệt 1900BSK

Linh kiện 1903BSK

#### 7, Linh kiện đặc biệt-1900G đổi thành 1906G

| •                             |                                           |      | Thành phần | số Mô tả đối tượng                                    | Số    |
|-------------------------------|-------------------------------------------|------|------------|-------------------------------------------------------|-------|
| Thành<br>phần số              | Mô tả đối tượng                           | Số   |            |                                                       |       |
| pnan so                       |                                           | •    | 42333601   | JK-T1906G-0823 motor chân vịt                         | 1     |
| 42312607                      | JK-T1906G-0725 Cung cấp tấm áp suất       | 1    | S04079     | GB/T 823-1988螺钉M4×10(Ma niken)                        | 6     |
| 40316033                      | JK-T1900A-0797Chân vịt phải               | 1    | 42301601   | JK-T1906G-0830拨叉                                      | 1     |
| 40316034                      | JK-T1900A-0798 chân vịt trái              | 1    | 403S14017  | JK-T1900A-0602 đinh ốc                                | 2     |
| W02002                        | GB/T 93-1987 Miếng lót kim loại không rỉ  | 4    | B04020     | GB/278 Ô đỡ trục 695ZZ                                | 2     |
| S05042                        | GB/T 70.1đinh ốc M6×22 (8.8级镀白锌)(进口)      | 1    | 423S20601  | JK-T1906G-0833-01Trục vít chuyển đổi nĩaM5            | 1     |
| 409S14002                     | JK-T373-0333 đinh ốc                      | 2    | 42328601   | JK-T1906G-0833-02Miếng đêm                            | 2     |
| 42316601                      | JK-T1906G-0805 Bång chân vịt (50×60)      | 1    |            |                                                       |       |
| 42315601                      | JK-T1906G-0806 đĩa nạp vải (50×60)        | 1    | 42312604   | JK-T1906G-0834 đòn bẩy                                | 1     |
| 42304602                      | JK-T1906G-0724-02giá đỡ                   | 1    | 403S20013  | JK-T1900A-0333 Vít thanh kết nối nhỏ để nâng chân vit | 1     |
| 42327003                      | JK-T1906A-0753 lò xo                      | 2    |            |                                                       |       |
| 403S13001                     | JK-T1900-0776 đinnh ốc                    | 4    | 42312605   | JK-T1906G-0839Liên kêt chân vịt trung gian            | 1     |
| 42122041                      | JK-T5878-78-2612-1tro chống trơn 370(4英寸) | 0.08 | 403S20010  | JK-T1900A-0321Vít trục đòn bẩy ren                    | 1     |
| 42312606                      | JK-T1906G-0859 Bång phụ                   | 1    | 423S17601  | JK-T1906G-0842Vít nắp cuối                            | 1     |
| 42312020                      | JK-T1906A-0783 Bảng hỗ trợ bảng phụ       | 4    |            | JK-T1906G-0843导向杆                                     |       |
| 42312603                      | JK-T1906G-0821 Tấm gắn động cơ            | 1    | 42302601   |                                                       | 1     |
| PROJECT NAME   date 项目名称   日期 |                                           |      | 403814006  | JK-T1900A-0218摆齿螺钉                                    | 1 106 |

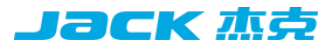

| 42301603   | JK-T1906G-0846连接块           | 1 | W02001    | GB/T 93-1987 M5不锈钢弹垫        | 12       |
|------------|-----------------------------|---|-----------|-----------------------------|----------|
| 403S14006  | JK-T1900A-0218摆齿螺钉          | 2 |           |                             |          |
| 42302602   | JK-T1906G-0848压紧杆           | 1 | 42316603  | JK-T1906G-0861中压脚           | 1        |
| 403S14006  | JK-T1900A-0218摆齿螺钉          | 2 | 403S16006 | JK-T1900A-0322螺母            | 1        |
| 417S15011  | JK-T2210-07-058螺钉 SM3.57×12 | 1 | 41711017  | JK-T2210-11-061电线夹16        | 4        |
| W02008     | GB/T93-1987弹簧垫圈2-4(镀镍)      | 1 | 403S13011 | JK-T1900A-0304螺钉            | 4        |
| 303597     | JK-T1906G-0854面板(喷漆)        | 1 | S05004    | GB/T 70.1 螺钉 M5×14 12.9级 发黑 | 4        |
| 42309601   | JK-T1906G-0841中压脚导向滑块       | 1 | W02002    | GB/T 93-1987 M4不锈钢弹垫        | 4        |
| 42311601   | JK-T1906G-0825电机后罩          | 1 | S05133    | GB/T70-1985螺栓M4×12(镀镍)      | 4        |
| 42311602   | JK-T1906G-0828电机前罩          | 1 | 421S10008 | JK-T5878-78-0735螺钉M5×12     | 2        |
| 4230160200 | ⅠK-T1906G-0860切换装置支架组件      | 1 | 403S11009 | JK-T1900A-0104顶盖螺钉          | 4        |
|            |                             |   | W01001    | GB/T 97.1-2002 M4垫片(普通)     | 1        |
| 41722010   | JK-T2210-04-035补助板缓冲        | 4 | 41728001  | JK-T2210-03-026平垫圈10        | 1        |
| 407N01002  | JK-5878-0919自锁螺母M4          | 4 | 412811002 | 「                           | <u>ე</u> |
| 417S15003  | JK-T2210-04-036螺钉 M4×12     | 4 | 413311002 |                             |          |
| W01013     | 1850-0902GB/T97.1-1985垫圈4.5 | 4 | 136S13001 | JK-6380E-2B-1041电机單螺钉M5×35  | 4        |

## Phương pháp phân tích và xử lý lỗi phổ biến

| Tên lỗi         | Lý do                                                                        | Giải pháp                                                                                                    |  |  |  |
|-----------------|------------------------------------------------------------------------------|----------------------------------------------------------------------------------------------------|--|--|--|
| Bỏ mũi ở<br>đầu | 1. nhảy kim ở đầu đường may;                                                 | Điều chỉnh khoảng cách giữa kim và móc đến 0,05 ~ 0,1mm                                                                                                    |  |  |  |
| đường<br>may    | <ol> <li>sau khi dòng ốp trên đường dài qua<br/>một đoạn ngắn;</li> </ol>    | Khoảng cách giữa kim và mặt phải của giường con thoi là 7,5mm, và<br>vít cố định giường con thoi.<br>(Điều chỉnh khoảng cách giữa mặt trước của trình điều khiển và kim<br>thành 0mm) |  |  |  |
|                 | 3. mấu chốt là quá ngắn;                                                     | Giảm độ căng của chỉ dưới cùng<br>Tăng khoảng cách giữa thanh dẫn lỗ kim và dao cố định                                                                                               |  |  |  |
|                 | <ul> <li>4. sức căng trên dây chuyền của kim<br/>đầu tiên là cao;</li> </ul> | Đặt chế độ khởi động mềm khi bắt đầu may Giảm tốc độ của đường<br>may đầu tiên khi bắt đầu may (khoảng 600 ~ 1000 vòng / phút)<br>Điều chỉnh lượng phao của bộ căng chỉ thứ hai       |  |  |  |

**Jack** 杰支
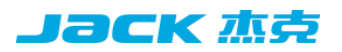

| Tên lỗi        | Lý do                                                                  | Giải pháp                                                                        |
|----------------|------------------------------------------------------------------------|----------------------------------------------------------------------------------|
|                |                                                                        |                                                                                  |
| Bị đứt chỉ khi | 1. Bỏ qua mũi may khi bắt đầu may                                      | Bề mặt móc không có vết xước, nhẵn, nếu có vết xước thì dùng đá mài hoặc dũa mịn |
| đang may       | <ol> <li>2. có những vết thương trên hướng dẫn<br/>Pinhole;</li> </ol> | Đánh bóng với giấy nhám mịn                                                      |
|                | 3.Các kim chạm vào vải                                                 | Mới điều chỉnh điểm trung tâm của chân vịt                                       |
|                | 4. Độ căng chỉ trên quá mạnh;                                          | Giảm độ căng chỉ trên (bộ nạp dòng đầu tiên)                                     |
|                | 5. mỏ móc lấy chỉ quá nhanh                                            | Cho mỏ móc ăn muộn hơn                                                           |
|                | 6. Sợi hóa học bị đứt do nhiệt                                         | Kiểm tra dầu lên ổ                                                               |

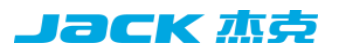

| Tên lỗi         | Lý do                                                          | Giải pháp                                                                                                    |
|-----------------|----------------------------------------------------------------|----------------------------------------------------------------------------------------------------|
|                 | 1. kim bị cong;                                                | Thay thế kim                                                                                                    |
|                 | 2. Kim chạm vào chân máy ép vải;                               | Điều chỉnh vị trí của chân vịt                                                                                  |
| Đứt chỉ         |                                                                |                                                                                                    |
| thường<br>xuyên | 3. kim quá to;                                                 | Chọn kim thích hợp cho vật liệu may                                                                             |
|                 | 4. Máy chạy làm cong kim                                       | Điều chỉnh vị trí chính xác của kim, móc và ổ đĩa                                                               |
|                 | 5. nhấn bàn chân để bấm sợi chỉ<br>may ở đầu may (máy uốn kim) | Điều chỉnh khoảng cách và chiều cao của kim và bộ quét để đảm bảo rằng đầu là 1,5mm và cạnh phải là 23 ~ 25 mm. |
|                 |                                                                |                                                                                                    |

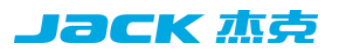

| Tên lỗi     | Lý do                                                                            | Giải pháp                                                                                                    |                        |
|-------------|----------------------------------------------------------------------------------|----------------------------------------------------------------------------------------------------|------------------------|
| Cắt chỉ kém | 1. dao tĩnh không nhanh;                                                         | Lưu ý rằng khoảng cách giữa dao cố định và cạnh bên c<br>thế là 0,15mm                                        | ủa lỗ kim sau khi thay |
|             | 2. Chênh lệch chiều cao giữa thanh<br>dẫn hướng lỗ kim và dao cố định là<br>nhỏ; | Thay dao cố định                                                                                              |                        |
|             | <ol> <li>vị trí của dao động không đúng ;</li> </ol>                             | Điều chỉnh vít sao cho vị trí của liên kết nguồn<br>Làm cho thanh kết nối với tấm có 18,5mm<br>như trong hình | 0.5mm                  |
|             | 4. Các mũi cuối cùng bỏ qua các<br>mũi khâu;                                     | Điều chỉnh đồng bộ hóa kim và móc                                                                             | 10 10 m                |
|             | 5. Độ căng chỉ dưới cùng thấp.                                                   | Tăng độ căng chỉ dưới                                                                                         |                        |
|             | 6. Cắt chỉ đôi (chỉ còn lại<br>trong nắp khóa)                                   | Một phần của con dao di chuyển<br>có gờ và được đánh bóng.                                                    | A                      |

| Tên lỗi                | Lý do                                                         | Giải pháp                                                                                                    |
|------------------------|---------------------------------------------------------------|----------------------------------------------------------------------------------------------------|
| Thường<br>nhảy kim     | <ol> <li>Kim và móc không được điều<br/>chỉnh tốt;</li> </ol> | Điều chỉnh vị trí của kim và móc (phương pháp như trên)                                                                   |
|                        | 2. Khoảng cách giữa kim và móc<br>giữa quá lớn;               | Điều chỉnh vị trí của kim và móc (phương pháp như trên)                                                                   |
|                        | 3. kim bị cong;                                               | 2. thay thế kim (phương pháp như trên                                                                                     |
|                        | 4. lái kim trên uốn cong.                                     | Điều chỉnh kim, móc và lái xe đến đúng vị trí (phương pháp như trên                                                       |
| Dòng bộ sưu<br>tập kém | Lực căng của bộ căng thứ hai yếu                              | Điều chỉnh độ căng của sợi chỉ thứ hai                                                                                    |
|                        | Lò xo cuốn chỉ quá yếu                                        | Điều chỉnh độ căng và hành trình của lò xo lấy chỉ                                                                        |
|                        | Kim quá mỏng                                                  | Thay thế một kim lớn                                                                                                    |
|                        | Đồng bộ bộ nạp vải quá sớm                                    | Thông số U036 điều chỉnh thời gian đồng bộ hóa (nếu nó đi quá xa về phía "-", có nguy cơ gãy kim. Chú ý đéne vật liệu dày |

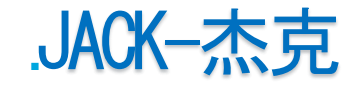

## 快速服务百分百

## THANKS

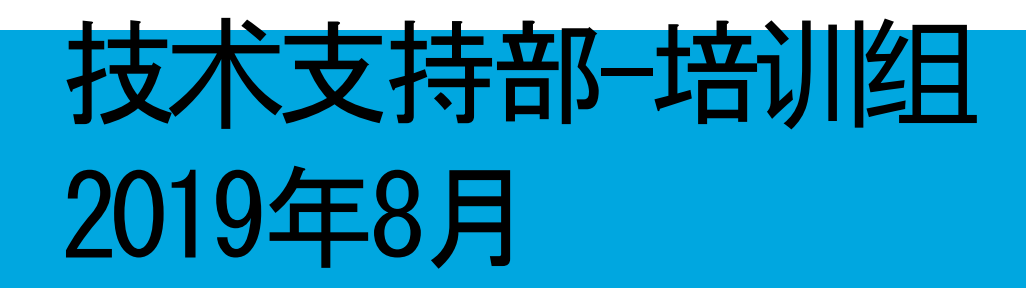

PRINECT NAIIIIE d曲项目名称Ⅱ 1611111

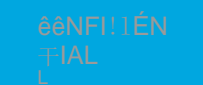

Π